# Washer/Extractor

AC Adjustable Frequency Drive Information For Allen-Bradley Model Numbers:

> 160 1305 1336 PowerFlex 40 PowerFlex 400

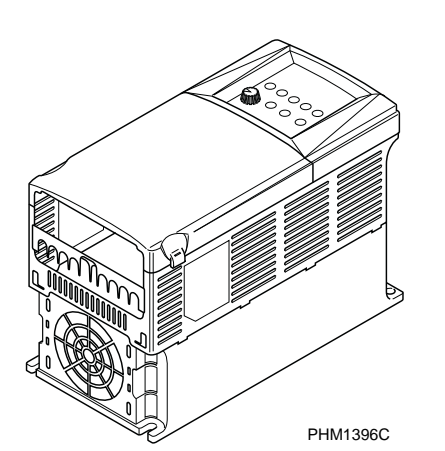

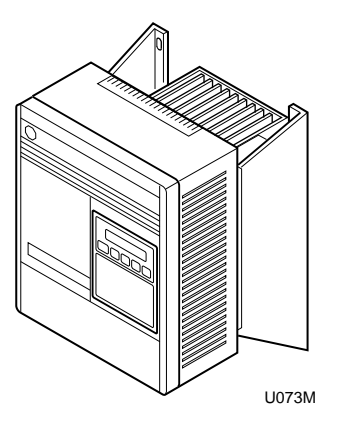

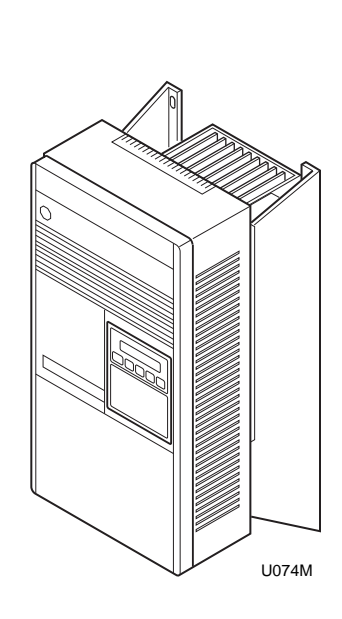

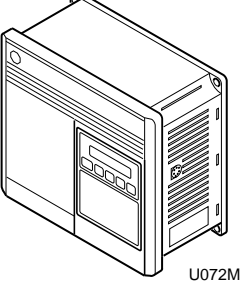

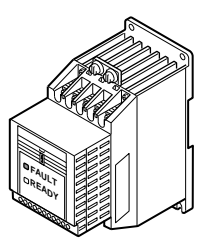

U071M

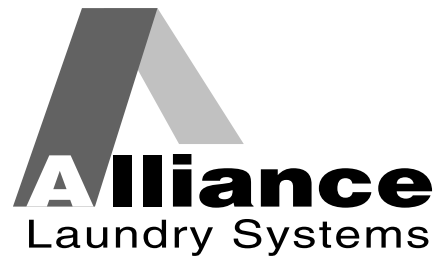

Part No. F232120R6 January 2010

Download from Www.Somanuals.com. All Manuals Search And Download.

#### Supplement

# Table of Contents

| General Information                                   | 3  |
|-------------------------------------------------------|----|
| Nameplate Location                                    | 4  |
| General Inspection                                    | 5  |
| Storage                                               | 5  |
| PowerFlex 40 and 400 Drive Control Logic              | 6  |
| Installation/Wiring                                   | 6  |
| Input Power Conditioning                              | 6  |
| Electrical Interference                               | 7  |
| Terminal Block Access                                 | 8  |
| Power Terminal Block Description                      | 9  |
| Control Terminal Blocks Description and Control Logic | 10 |
| AC Drive Diagnostics/Parameter Viewing                | 28 |
| PowerFlex Integrated Keypad                           | 28 |
| Fault Display and Troubleshooting Information         | 32 |
| Allen-Bradley Drive Fault Codes                       | 33 |
| Troubleshooting Suggestions                           | 35 |
| Allen-Bradley 160-Series AC Drives                    | 36 |
| Installation/Wiring                                   | 36 |
| Input Power Conditioning                              | 36 |
| Electrical Interference                               | 37 |
| Terminal Block Access                                 | 39 |
| Power Terminal Block Description                      | 40 |
| Control Terminal Blocks Description and Control Logic | 41 |
| 160 Series Drive Control Logic Chart                  | 42 |
| AC Drive Diagnostics/Parameter Viewing                | 51 |
| 160 Program Keypad Module (PKM or Parameter Unit)     | 51 |
| CopyCat Keypad                                        | 54 |
| Fault Display and Troubleshooting Information         | 58 |
| Fault Code Identification                             | 58 |
| Allen-Bradley Drive Fault Codes                       | 59 |
| Troubleshooting Suggestions                           | 61 |
| Allen-Bradley 1305-Series AC Drives                   | 62 |
| Installation/Wiring                                   | 62 |
| Input Power Conditioning                              | 62 |
| Electrical Interference                               | 63 |
| Terminal Block Access                                 | 64 |
| Power Terminal Block Description                      | 65 |
| Control Terminal Blocks Description and Control Logic | 65 |
| AC Drive Diagnostics/Parameter Viewing                | 73 |
| Human Interface Module (HIM or Parameter Unit)        | 73 |
| HIM Structure Chart – Series A 3.00, Series B 1.01    |    |
| or Later Versions                                     | 75 |
| HIM Structure Chart – Earlier Versions                | 76 |
| Fault Display and Troubleshooting Information         | 80 |
| Fault Code Identification                             | 80 |
| Allen-Bradley Drive Fault Codes                       | 81 |
| Troubleshooting Suggestions                           | 83 |
|                                                       |    |

© Copyright 2010, Alliance Laundry Systems LLC

All rights reserved. No part of the contents of this book may be reproduced or transmitted in any form or by any means without the expressed written consent of the publisher.

| Allen-Bradley 1336-Series AC Drives                   | 84  |
|-------------------------------------------------------|-----|
| Installation /Wining                                  | 01  |
| Instanation/ wiring                                   | 84  |
| Input Power Conditioning                              | 84  |
| Electrical Interference                               | 85  |
| Terminal Block Access                                 | 86  |
| Power Terminal Block Description                      | 87  |
| Control Terminal Blocks Description and Control Logic | 88  |
| AC Drive Diagnostics/Parameter Viewing                | 98  |
| Human Interface Module (HIM or Parameter Unit)        | 98  |
| HIM Structure Chart – Series A 3.00, Series B 1.01    |     |
| or Later Versions                                     | 100 |
| HIM Structure Chart – Earlier Versions                | 101 |
| Fault Display and Troubleshooting Information         | 105 |
| Fault Code Identification                             | 105 |
| Allen-Bradley Drive Fault Codes                       | 107 |
| Troubleshooting Suggestions                           | 109 |
| 0 00                                                  |     |

### **General Information**

- This drive contains ESD (Electrostatic Discharge) sensitive parts and assemblies. Static control precautions are required when installing, testing, or servicing this assembly. Component damage may result if ESD control procedures are not followed.
- An incorrectly applied or installed drive can result in component damage or a reduction in product life. Wiring or application errors, such as incorrect or inadequate AC supply or excessive ambient temperatures, may result in malfunction of the system.
- This drive contains power storage devices that retain their charge for a time after the removal of main power. Extreme caution should be used when working in and around the drive. It is recommended that main disconnect power to the drive remain off for three minutes prior to approaching connections.

Warnings specific to a particular subject will appear in the manual with the discussion of that subject.

#### CAUTION

Only personnel familiar with the drive and associated machinery should plan or implement the installation, start-up, and subsequent maintenance of the system. Failure to comply may result in personal injury and/or equipment damage.

W659

#### **Nameplate Location**

Pertinent drive information used in obtaining information on drive operation or replacement is located on the nameplate shown in *Figures 1* through *4*.

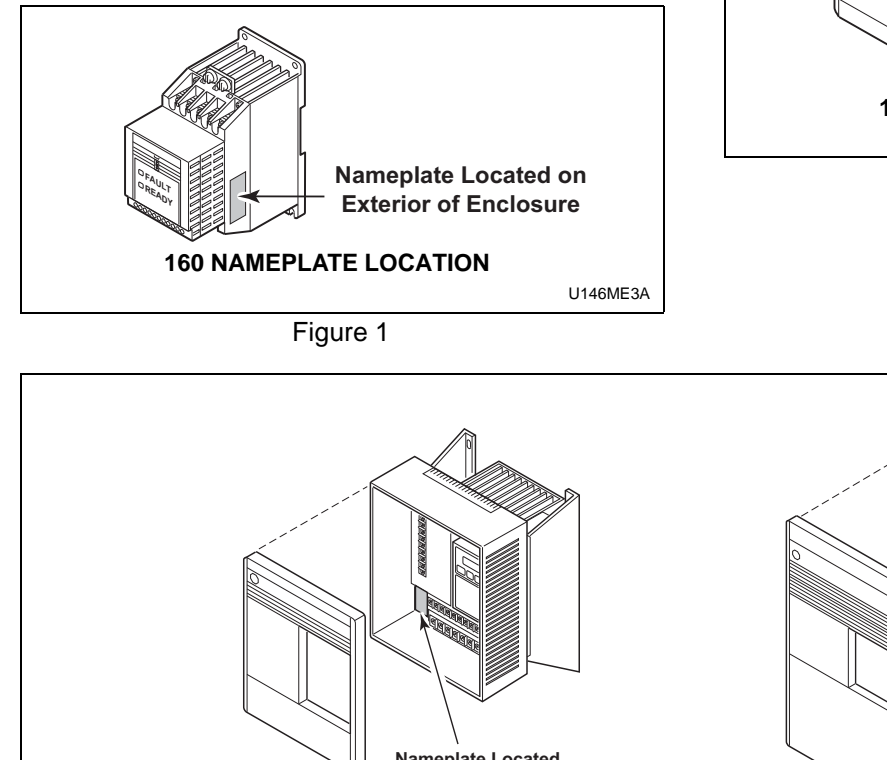

Nameplate Located on Exterior of Enclosure 1305 NAMEPLATE LOCATION

Figure 2

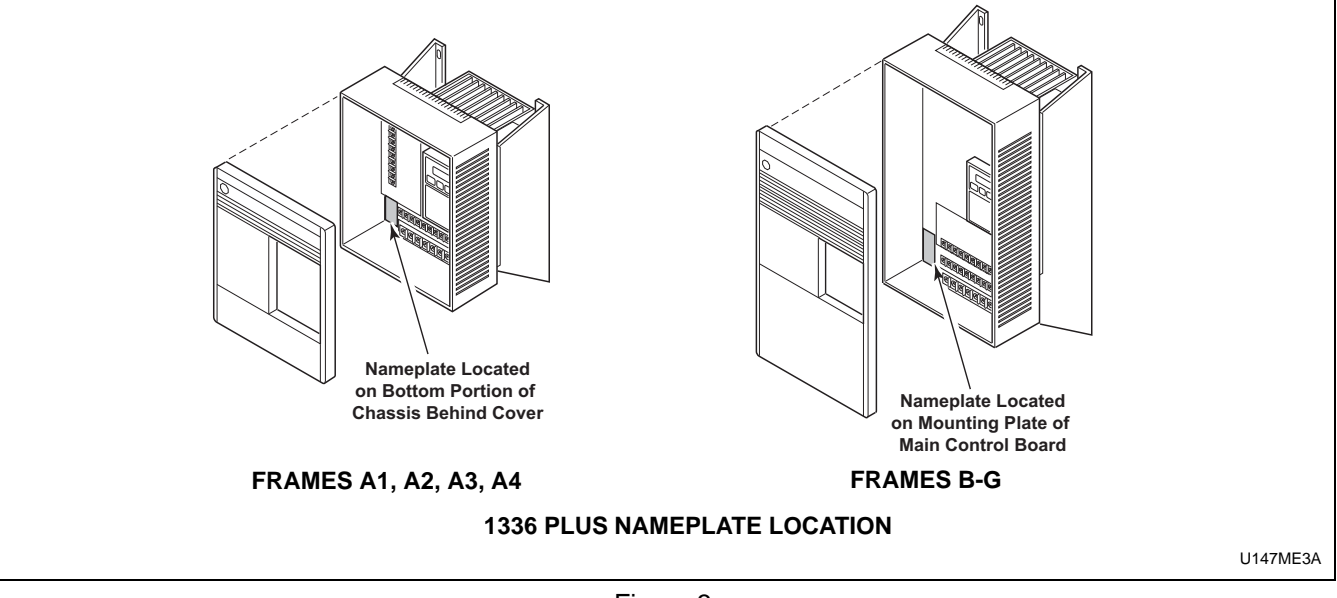

Figure 3

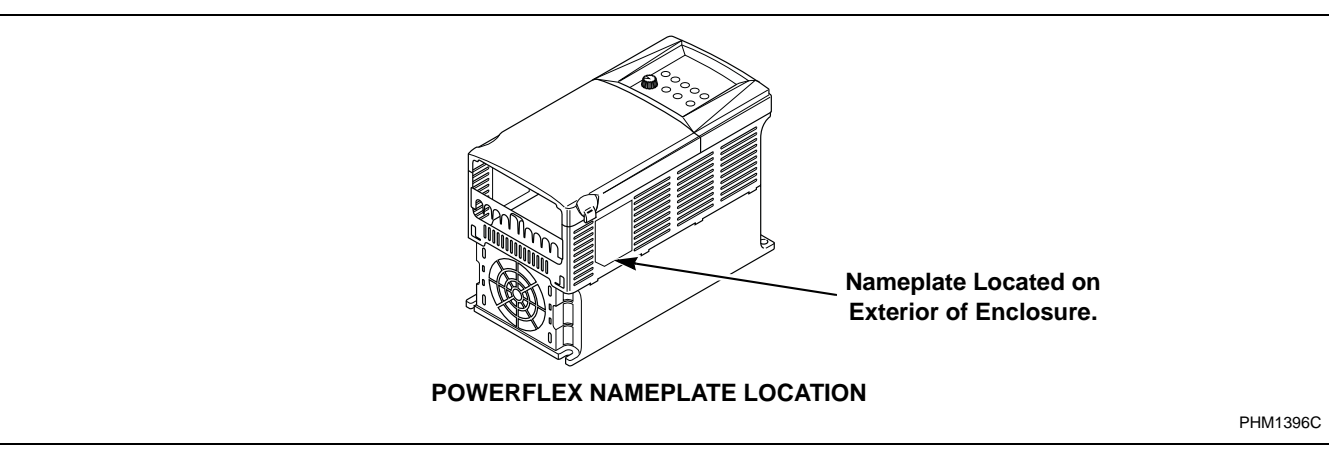

Figure 4

#### **General Inspection**

Upon delivery, verify the item's nameplate catalog number against the purchase order.

Before the installation and start-up of the drive, a general inspection of the mechanical integrity (i.e., loose parts, wires, connections, etc.) should be made.

#### Storage

The drive should remain in its shipping container prior to installation. If the equipment is not to be used for a period of time, it must be stored according to the following instructions in order to maintain warranty coverage:

- Store in a clean, dry location.
- Store within an ambient temperature range of -40 to 70 degrees C.
- Store within a relative humidity range of 0 to 95 percent.
- Do not store equipment where it could be exposed to a corrosive atmosphere.
- Do not store equipment in a construction area.

### **PowerFlex 40 and 400 Drive Control Logic**

#### Installation/Wiring

#### CAUTION

An incorrectly installed system can result in component damage or reduction in product life. The most common causes are:

1. Wiring AC line to drive output or control terminals.

2. EXTERNAL voltage application to control terminals.

3. Incorrect or inadequate AC supply.

Contact factory for assistance with application or wiring.

#### **Input Power Conditioning**

The drive is suitable for direct connection to input power within the rated voltage of the drive. Listed in *Table 1* are certain input power conditions which may cause component damage or reduction in product life. If any of the conditions exist, as described in *Table 1*, install one of the devices listed under the heading *Corrective Action* on the line side of the drive.

IMPORTANT: Only one device per branch circuit is required. It should be mounted closest to the branch and sized to handle the total current of the branch circuit.

| Input Power Condition                                                           | Corrective Action                                                                                                    |  |  |  |  |  |
|---------------------------------------------------------------------------------|----------------------------------------------------------------------------------------------------|--|--|--|--|--|
| Low Line impedance (less than 1% line reactance)                                | Install Line Reactor                                                                                                 |  |  |  |  |  |
| Greater than 120 kVA supply transformer                                         | <ul> <li>or Isolation Transformer</li> <li>or Bus Inductor – 5.5 &amp; 11kW (7.5 &amp; 15 HP) drives only</li> </ul> |  |  |  |  |  |
| Line has power factor correction capacitors                                     | Install Line Reactor                                                                                                 |  |  |  |  |  |
| Line has frequent power interruptions                                           | or Isolation Transformer                                                                                             |  |  |  |  |  |
| Line has intermittent noise spikes in excess of 6000V (lightning)               |                                                                                                    |  |  |  |  |  |
| Phase to ground voltage exceeds 125% of normal line to line voltage             | <ul><li>Remove MOV jumper to ground.</li><li>or Install Isolation Transformer with grounded</li></ul>                |  |  |  |  |  |
| Ungrounded distribution system                                                  | secondary<br>if necessary                                                                                            |  |  |  |  |  |
| 240V open delta configuration (stinger leg) <sup>(1)</sup>                      | Install Line Reactor                                                                                                 |  |  |  |  |  |
| <sup>(1)</sup> For drives applied on an open delta with a middle phase grounded | neutral system, the phase opposite the phase that is tapped in the                                                   |  |  |  |  |  |

W660

<sup>(1)</sup> For drives applied on an open delta with a middle phase grounded neutral system, the phase opposite the phase that is tapped in the middle to the neutral or earth is referred to as the "stinger leg," "high leg," "red leg," etc. This leg should be identified throughout the system with red or orange tape on the wire at each connection point. The stinger leg should be connected to the center Phase B on the reactor.

#### **Electrical Interference**

#### EMI

Careful attention must be given to the arrangement of power and ground connections to the drive to avoid interference with nearby sensitive equipment. Be sure to replace all ground connections to their appropriate locations.

#### RFI

Drives can be installed with an RFI filter, which controls high-frequency conducted emissions into the main supply lines.

Where it is essential that very low emission levels must be achieved or if conformity with standards is required, the optional RFI filter may be present. *Figure 5* displays an electrical schematic for various RFI configurations. *Table 2* shows associated RFI filter part numbers.

### CAUTION

#### **ELECTRIC SHOCK HAZARD! Service and**

maintenance to be performed only by an authorized technician. Disconnect power before opening any access panels.

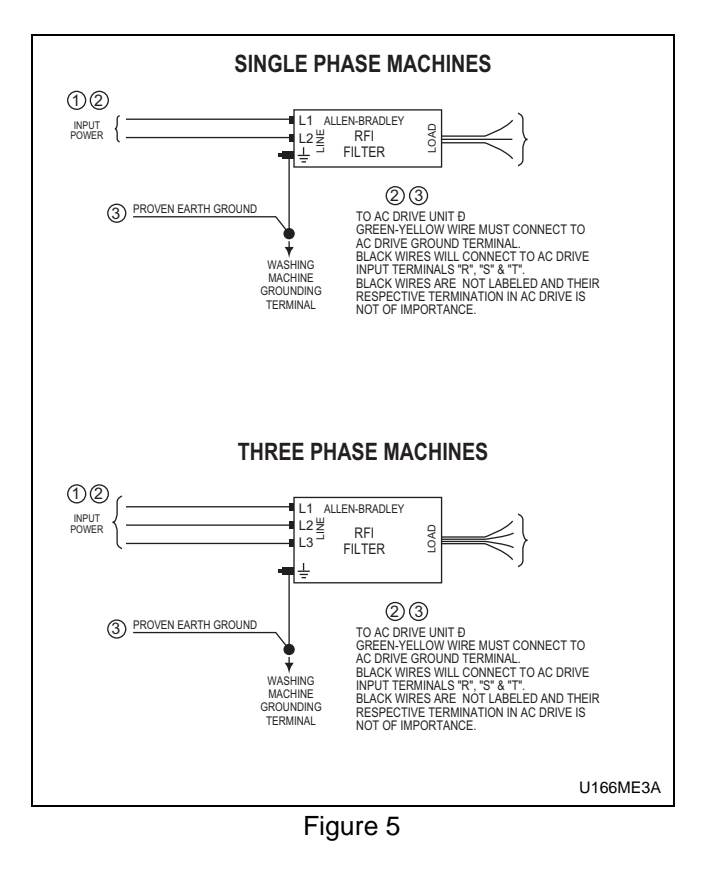

| RFI Filter Part Number Information  |                 |                           |            |  |  |  |  |  |  |  |  |  |
|-------------------------------------|-----------------|---------------------------|------------|--|--|--|--|--|--|--|--|--|
| Drive P/N                           | Drive Catalog   | Machine Voltage           | Filter P/N |  |  |  |  |  |  |  |  |  |
| F8044301 and F8168603               | 22B-B017N104xx  | 200-240V 50-60Hz 3 phase  | F8053901   |  |  |  |  |  |  |  |  |  |
| F8044401 and F8168604               | 22B-D010N104xx  | 380-480V 50-60Hz 3 phase  | F8053902   |  |  |  |  |  |  |  |  |  |
| F8044701 and F8168601               | 22B-B012N104xx  | 200-240V 50-60 Hz 3 Phase | F8053901   |  |  |  |  |  |  |  |  |  |
| F8044901 and F8168602               | 22B-D6P0N104xx  | 380-480V 50-60 Hz 3 Phase | F8053902   |  |  |  |  |  |  |  |  |  |
| C002501 and F8168701                | 22B-B024N104xx  | 200-240V 50-60 Hz 3 Phase | F8054001   |  |  |  |  |  |  |  |  |  |
| C002502 and F8168702                | 22B-D012N104xx  | 380-480V 50-60 Hz 3 Phase | F8054002   |  |  |  |  |  |  |  |  |  |
| C002507 and F8168705                | 22B-D024N104xx  | 380-480V 50-60 Hz 3 Phase | C002569    |  |  |  |  |  |  |  |  |  |
| C002502, F200309300                 | 22B-B033N104Axx | 200-240V 50-60Hz 3 phase  | F8054001   |  |  |  |  |  |  |  |  |  |
| and F8168703                        |                 |                           |            |  |  |  |  |  |  |  |  |  |
| C002506, F200309400<br>and F8168704 | 22B-D017N104Axx | 380-480V 50-60Hz 3 phase  | F8054002   |  |  |  |  |  |  |  |  |  |

Table 2

#### **Terminal Block Access**

#### WARNING

To reduce risk of electric shock, severe injury or death, allow machine power to remain off for three minutes minimum prior to working in and around AC drive. Proceed with caution.

The following information illustrates the terminal block designations for each of the drive models.

#### Opening the Cover

- 1. Press and hold in the tabs on each side of the cover. Refer to *Figure 6*.
- 2. Pull the cover out and up to release.

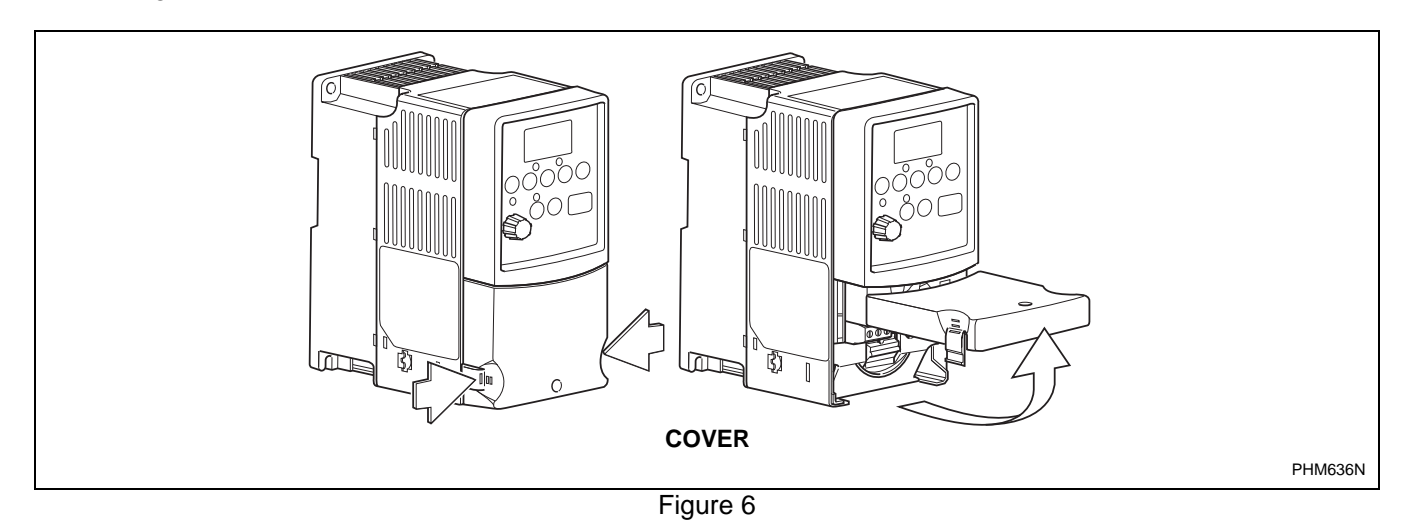

#### Power Terminal Block

The drive utilizes a finger guard over the power wiring terminals. To remove:

1. Press in and hold the locking tab.

- 2. Slide finger guard down and out. Refer to *Figure 7*.
- 3. Replace the finger guard when wiring is complete.

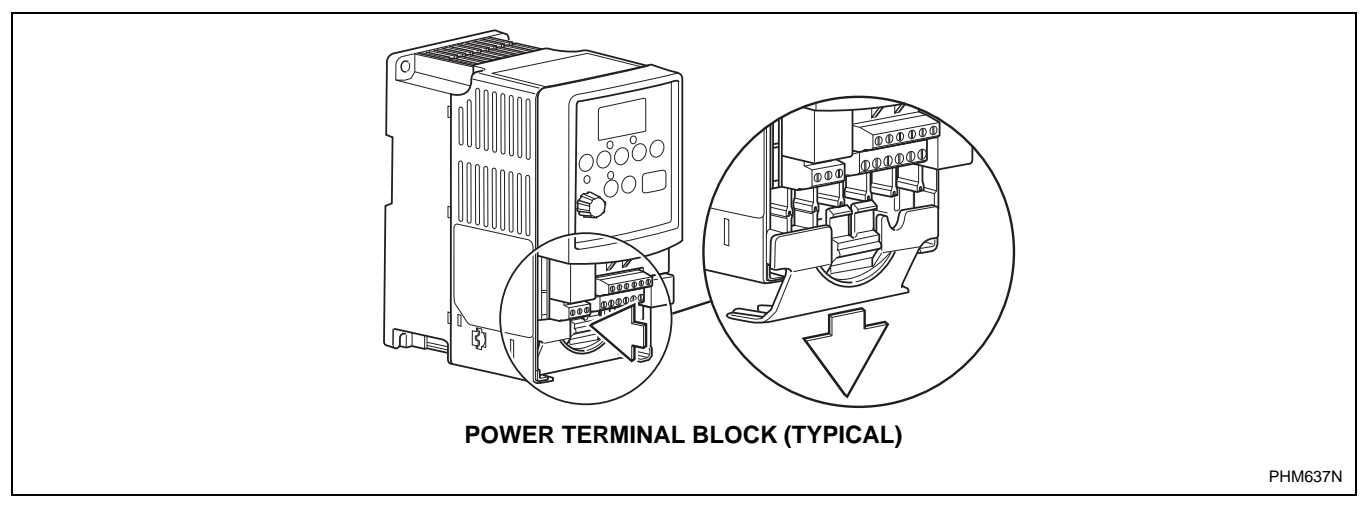

Figure 7

#### **Power Terminal Block Description**

#### PowerFlex 40

#### Input and Output Power Terminals (TB1)

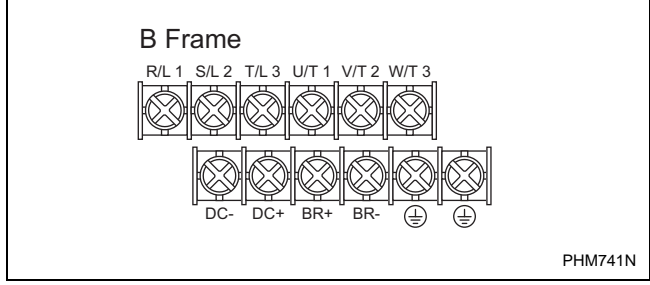

Figure 8

#### PowerFlex 40

#### **Power Block Terminal (TB1)**

| Terminal         | Description            |  |  |  |  |  |  |  |
|------------------|------------------------|--|--|--|--|--|--|--|
| R/L1, S/L2, T/L3 | Single-phase or        |  |  |  |  |  |  |  |
|                  | 3-phase Power Input    |  |  |  |  |  |  |  |
| U/T1, V/T2, W/T3 | 3-phase Motor Output   |  |  |  |  |  |  |  |
| DC-1, DC+, -DC   | DC Bus Connection      |  |  |  |  |  |  |  |
|                  | Ground Connection (PE) |  |  |  |  |  |  |  |
| <b>T</b> 1 1 0   |                        |  |  |  |  |  |  |  |

Table 3

#### PowerFlex 40

#### **Power Terminal Block**

| Torque        | 1.7-2.2 N-m (16-19 lb-in)           |
|---------------|-------------------------------------|
| Max Wire Size | $5.3 \text{ mm}^2 (10 \text{ AWG})$ |
| Min Wire Size | 1.3 mm <sup>2</sup> (16 AWG)        |

Table 4

#### PowerFlex 400

#### Input and Output Power Terminals (TB1)

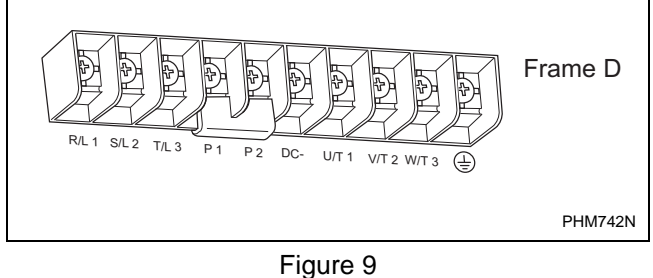

PowerFlex 400

#### **PowerFlex Power Block Terminal (TBI)**

| Terminal         | Description                                                                                        |
|------------------|----------------------------------------------------------------------------------------------------|
| R/L1, S/L2, T/L3 | 3-phase Power Input                                                                                |
| U/T1, V/T2, W/T3 | 3-phase Motor Output                                                                               |
| P1, P3           | DC Bus inductor connection<br>jumper or Bus inductor must<br>be present for drive to power-<br>up. |
| P2, DC-          | DC Bus Connection                                                                                  |
|                  | Ground Connection (PE)                                                                             |

Table 5

PowerFlex 400

#### **Power Terminal Block**

| Torque        | 5.1N-m (45 lb-in)            |
|---------------|------------------------------|
| Max Wire Size | 33.6 mm <sup>2</sup> (2 AWG) |
| Min Wire Size | 8.4 mm <sup>2</sup> (8 AWG)  |

### Control Terminal Blocks Description and Control Logic

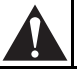

#### WARNING

To reduce risk of electric shock, severe injury or death, allow machine power to remain off for three minutes minimum prior to working in and around AC drive. Proceed with caution.

W662

NOTE: Do not connect AC drive digital common, analog common, or common terminals to chassis ground.

#### Input Mode Parameter

The control terminal functions are determined in part by the "Start Source" parameter #36. Changing this parameter affects the function of some terminals.

#### Speed Selection

Motor speeds on digitally-controlled AC drives are controlled by solid state or mechanical switch closure inputs to Digital In 1, Digital In 2, and Digital In 3 terminals. Similarly, motor rotation direction is controlled by inputs to Start/Run FWD and Direction/ Run REV terminals. Refer to *Figure 10*.

An inactive control input terminal (H) will measure approximately 24v DC while an active control input terminal (L) will measure less than 1v DC. When a control input (i.e., Digital In 1, 2, 3, 4, Fwd, Rev, or Stop) is connected to a common terminal (terminal 4), the voltage on the control input terminal is reduced to near zero and the input is activated.

Tables 8 - 14 designate the speed and rotation direction based on inputs to the control terminals. The AC drive's input status parameters display of 1s and 0s at various machine actions can be viewed while monitoring parameter #13 and/or #14. When the control input terminal voltage is high (inactive) the status display will read "0" (logic 0). When the control input terminal voltage is low (active) the status will read "1" (logic 1).

#### Balance Output

The AC drive balance output signal is transmitted to the machine controller by the operation of an on-board normally open relay or transistor. Refer to *Figure 10*. The AC drive will analyze the wash load distribution during certain drain steps and communicate the severity of load imbalance to the machine controller. The machine controller then determines if the load is suitably distributed for the programmed spin speed. The severity of load imbalance is communicated digitally by the on-board relay or transistor using a series of pulses or continuous open or closed state.

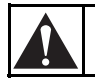

### CAUTION

Never permanently jumper the AC drive balance output terminals or short the wires in these terminals together. This will override the balance detection routine and cause the wash cycle to abort, potentially causing machine damage or personal injury in the process.

W671

#### Stop/Enable Input

The Stop Input function is machine dependent. The input is typically used to disable the drive either when the frame vibration safety limit switch has been tripped or when the loading door has been opened. Refer to the applicable machine electrical schematic for details on the connection of this input. When the Stop Input signal is interrupted, the control input signals must be removed and reapplied to restart the motor operation.

#### Sink/Source Switch

The PowerFlex series of drives include a DIP Switch that will allow the drive input signals to be wired as "sink" or "source". This switch should be set to the sink mode on all Alliance Laundry equipment made at the time of this publication. Setting this switch in the source mode will cause the drive to not operate and be mistaken as a failed drive.

#### 0-10V/0-20m A Switch

The PowerFlex series of drives include a DIP switch that will allow the drive analog input signals to be wired as a 0-10V/0-20 mA switch. This switch should be set to the 0-10V mode on all Alliance Laundry Equipment made at the time of this publication. Setting this switch in the 0-20 mA mode may cause the drive to not operate and be mistaken as a failed drive.

#### Fault Code Display

Refer to Fault Display and Troubleshooting Information.

### PowerFlex 40 Control Terminal Block Designations

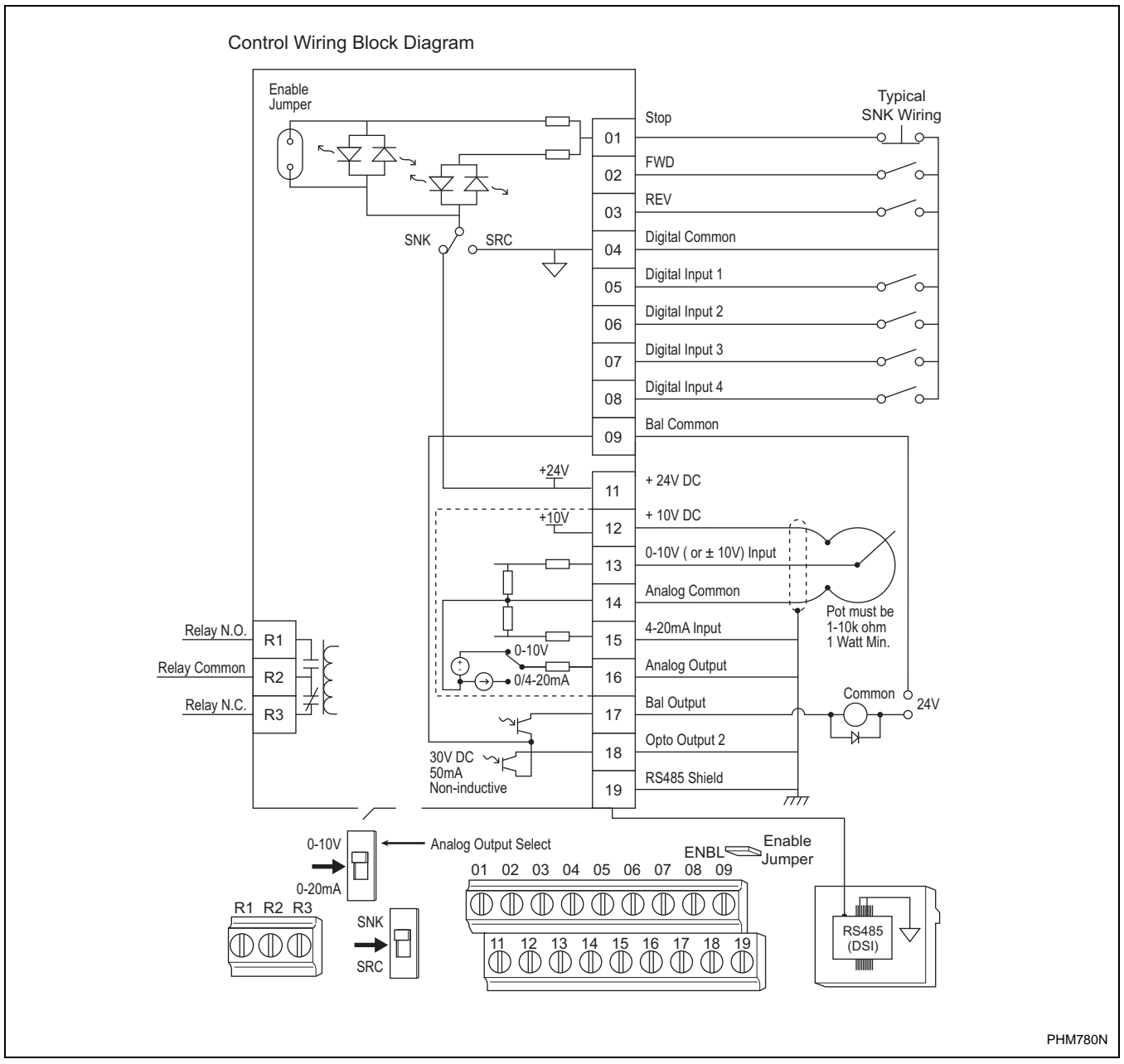

Figure 10

#### Control Input/Output Terminal Block

| Torque        | 0.5-0.8 N-m (4.4-7.0 lb-in)   |
|---------------|-------------------------------|
| Max Wire Size | 1.3 mm <sup>2</sup> (16 AWG)  |
| Min Wire Size | 0.13 mm <sup>2</sup> (26 AWG) |

### PowerFlex 400 Control Terminal Block Designations

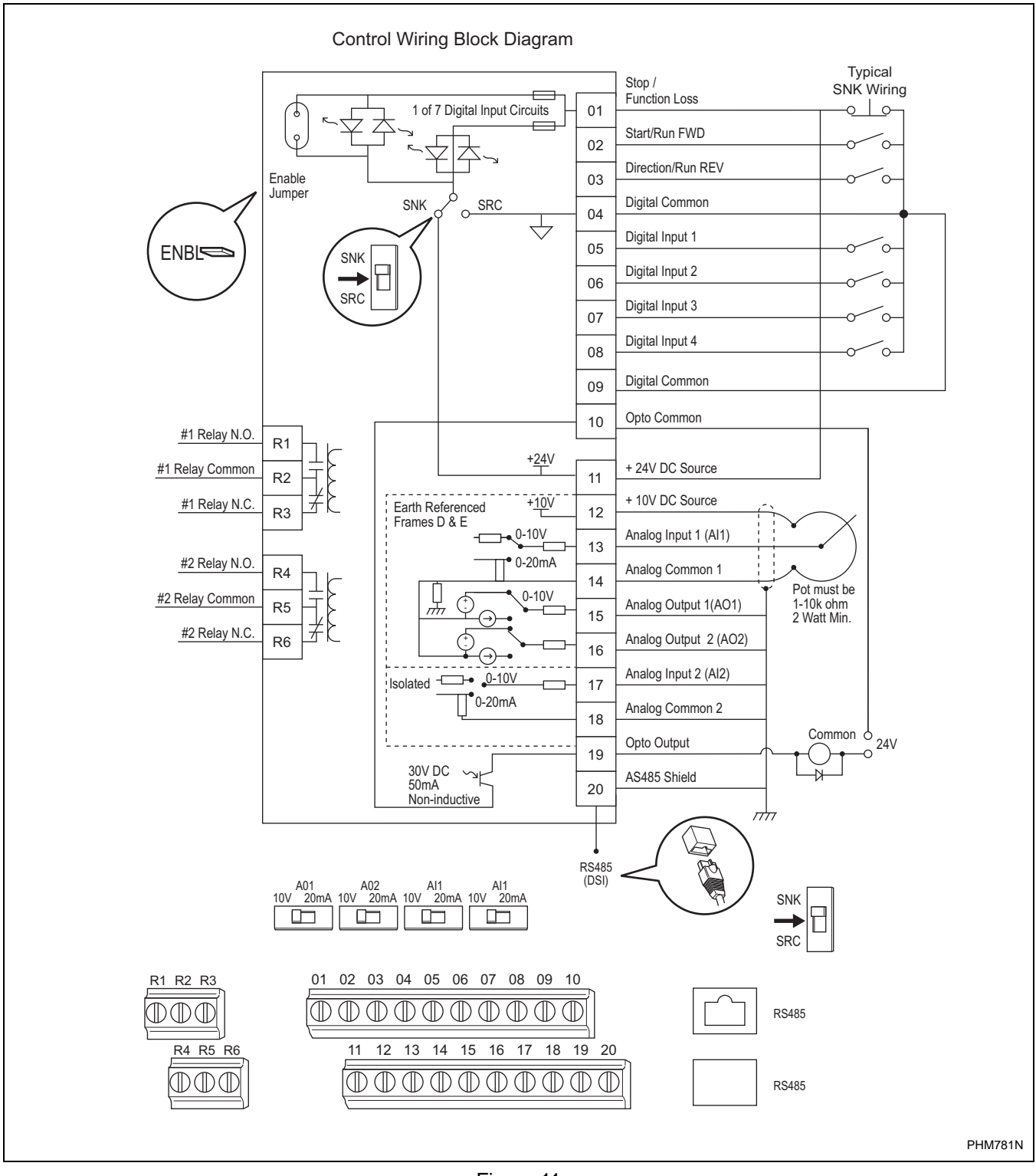

### Cabinet Hardmount "A" control, "B" control, "V" Control and EDC/Netmaster Control

| H – Signal Voltage High (approximately 24V DC)<br>L – Signal Voltage Low (less than 1V DC) |                                    |                          |                          |                          |                           |                          |                          | 0 = No signal received<br>1 = Signal received |                       |                       |                       |                |       |              |           |  |
|--------------------------------------------------------------------------------------------|------------------------------------|--------------------------|--------------------------|--------------------------|---------------------------|--------------------------|--------------------------|-----------------------------------------------|-----------------------|-----------------------|-----------------------|----------------|-------|--------------|-----------|--|
|                                                                                            |                                    | Digital<br>In 3          | Digital<br>In 2          | Digital<br>In 1          | Stop                      | Rev                      | Fwd                      | Digital Inp                                   |                       |                       | Input (               |                |       | Control Inpu |           |  |
| DC Volt Meter Red Probe Terminal Location                                                  |                                    | 07                       | 06                       | 05                       | 01                        | 03                       | 02                       | Status – Parameter                            |                       |                       | eter                  | State          | meter |              |           |  |
| DC Volt Meter Black Probe Terr                                                             | ninal Location                     | 04                       | 04                       | 04                       | 04                        | 04                       | 04                       | 4014                                          |                       |                       | 0013                  |                |       |              |           |  |
| Action                                                                                     | Frequency<br>Preset<br>Parameter # | Terminal<br>#07<br>(SW3) | Terminal<br>#06<br>(SW2) | Terminal<br>#05<br>(SW1) | Terminal<br>#01<br>(Stop) | Terminal<br>#03<br>(STR) | Terminal<br>#02<br>(STF) | *Digital In 4                                 | Digital In 3<br>(SW3) | Digital In 2<br>(SW2) | Digital In 1<br>(SW1) | DB Trans<br>On | Stop  | Rev (STR)    | Fwd (STF) |  |
| Idle                                                                                       | N/A                                | Н                        | Н                        | Н                        | L/H                       | Н                        | Н                        | 0                                             | 0                     | 0                     | 0                     | 0              | 0/1   | 0            | 0         |  |
| 1/2 Wash Speed Forward                                                                     | 71                                 | Н                        | Н                        | L                        | L                         | Н                        | L                        | *1                                            | 0                     | 0                     | 1                     | 0              | 1     | 0            | 1         |  |
| 1/2 Wash Speed Reverse                                                                     | 71                                 | Н                        | Н                        | L                        | L                         | L                        | Н                        | 0                                             | 0                     | 0                     | 1                     | 0              | 1     | 1            | 0         |  |
| Wash Speed Forward                                                                         | 72                                 | Н                        | L                        | Н                        | L                         | Н                        | L                        | *1                                            | 0                     | 1                     | 0                     | 0              | 1     | 0            | 1         |  |
| Wash Speed Reverse                                                                         | 72                                 | Н                        | L                        | Н                        | L                         | L                        | Н                        | 0                                             | 0                     | 1                     | 0                     | 0              | 1     | 1            | 0         |  |
| Distribution Speed                                                                         | 74                                 | L                        | Н                        | Н                        | L                         | Н                        | L                        | *1                                            | 1                     | 0                     | 0                     | 0              | 1     | 0            | 1         |  |
| Spin 1                                                                                     | 73                                 | Н                        | L                        | L                        | L                         | Н                        | L                        | *1                                            | 0                     | 1                     | 1                     | 0              | 1     | 0            | 1         |  |
| Spin 2                                                                                     | 76                                 | L                        | L                        | Н                        | L                         | Н                        | L                        | *1                                            | 1                     | 1                     | 0                     | 0              | 1     | 0            | 1         |  |
| Spin 3                                                                                     | 75                                 | L                        | Н                        | L                        | L                         | Н                        | L                        | *1                                            | 1                     | 0                     | 1                     | 0              | 1     | 0            | 1         |  |

\*If digital in 4 is wired to the Forward Input terminal #02, this input will be a "1" whenever the drive receives a forward command. Disregard otherwise.

### Cabinet Hardmount Galaxy control, Quantum control and UniMac Software Control

| H – Signal Voltage High (approximately 24V DC)<br>L – Signal Voltage Low (less than 1V DC) |                                    |                          |                          |                          |                           |                          |                          | 0 = No signal received<br>1 = Signal received |                                                               |             |                |                 |     |     |   |  |
|--------------------------------------------------------------------------------------------|------------------------------------|--------------------------|--------------------------|--------------------------|---------------------------|--------------------------|--------------------------|-----------------------------------------------|---------------------------------------------------------------|-------------|----------------|-----------------|-----|-----|---|--|
|                                                                                            |                                    | Digital<br>In 3          | Digital<br>In 2          | Digital<br>In 1          | Stop                      | Rev                      | Fwd                      | Digital Input                                 |                                                               |             | It             | Control Input   |     |     |   |  |
| DC Volt Meter Red Probe Terminal Location                                                  |                                    | 07                       | 06                       | 05                       | 01                        | 03                       | 02                       | Stat                                          | us – F<br>d0                                                  | Param<br>14 | neter          | Status – Parame |     |     |   |  |
| DC Volt Meter Black Probe Terminal Location                                                |                                    | 04                       | 04                       | 04                       | 04                        | 04                       | 04                       |                                               | 4014 401                                                      |             |                |                 |     |     |   |  |
| Action                                                                                     | Frequency<br>Preset<br>Parameter # | Terminal<br>#07<br>(SW3) | Terminal<br>#06<br>(SW2) | Terminal<br>#05<br>(SW1) | Terminal<br>#01<br>(Stop) | Terminal<br>#03<br>(STR) | Terminal<br>#02<br>(STF) | *Digital In 4                                 | *Digital In 4<br>Digital In 3<br>Digital In 2<br>Digital In 1 |             | DB Trans<br>On | Stop            | Rev | Fwd |   |  |
| Idle                                                                                       | N/A                                | Н                        | Н                        | Н                        | L/ H                      | Н                        | Н                        | 0                                             | 0                                                             | 0           | 0              | 0               | 0/1 | 0   | 0 |  |
| Reduced Wash speed (ccw)                                                                   | 70                                 | Н                        | Н                        | Н                        | L                         | L                        | Н                        | 0                                             | 0                                                             | 0           | 0              | 0               | 1   | 1   | 0 |  |
| Reduced Wash Speed (cw)                                                                    | 70                                 | Н                        | Н                        | Н                        | L                         | Н                        | L                        | 0                                             | 0                                                             | 0           | 0              | 0               | 1   | 0   | 1 |  |
| Wash Speed (ccw)                                                                           | 72                                 | Н                        | L                        | Н                        | L                         | L                        | Н                        | 0                                             | 0                                                             | 1           | 0              | 0               | 1   | 1   | 0 |  |
| Wash Speed (cw)                                                                            | 72                                 | Н                        | L                        | Н                        | L                         | Н                        | L                        | 0                                             | 0                                                             | 1           | 0              | 0               | 1   | 0   | 1 |  |
| Distribution Speed 1 (ccw)                                                                 | 71                                 | Н                        | Н                        | L                        | L                         | L                        | Н                        | 0                                             | 0                                                             | 0           | 1              | 0               | 1   | 1   | 0 |  |
| Extract Speed 1 (ccw)                                                                      | 76                                 | L                        | L                        | Н                        | L                         | L                        | Н                        | 0                                             | 1                                                             | 1           | 0              | 0               | 1   | 1   | 0 |  |
| Extract Speed 2 (ccw)                                                                      | 75                                 | L                        | Н                        | L                        | L                         | L                        | Н                        | 0                                             | 1                                                             | 0           | 1              | 0               | 1   | 1   | 0 |  |
| Extract Speed 3 (ccw)                                                                      | 73                                 | Н                        | L                        | L                        | L                         | L                        | Н                        | 0                                             | 0                                                             | 1           | 1              | 0               | 1   | 1   | 0 |  |
| Extract Speed 4 (ccw)                                                                      | 77                                 | L                        | L                        | L                        | L                         | L                        | Н                        | 0                                             | 1                                                             | 1           | 1              | 0               | 1   | 1   | 0 |  |
| Extract Speed 5 (ccw)                                                                      | 74                                 | L                        | Н                        | Н                        | L                         | L                        | Н                        | 0                                             | 1                                                             | 0           | 0              | 0               | 1   | 1   | 0 |  |

### Pocket Hardmount - 35 lb through 125 lb Capacity UniLinc control and M30 control

| H – Signal Voltage High (approximately 24V DC)<br>L – Signal Voltage Low (less than 1V DC) |                                    |                 |                 |                 |                 |                 |                 | 0 = No signal received<br>1 = Signal received |                                                              |    |                |       |     |     |   |  |
|--------------------------------------------------------------------------------------------|------------------------------------|-----------------|-----------------|-----------------|-----------------|-----------------|-----------------|-----------------------------------------------|--------------------------------------------------------------|----|----------------|-------|-----|-----|---|--|
|                                                                                            |                                    | Digital<br>In 3 | Digital<br>In 2 | Digital<br>In 1 | Stop            | Rev             | Fwd             | Digital Input                                 |                                                              | It | Control Input  |       |     |     |   |  |
| DC Volt Meter Red Probe Term                                                               | inal Location                      | 07              | 06              | 05              | 01              | 03              | 02              | Status – Parameter                            |                                                              |    | Statu          | meter |     |     |   |  |
| DC Volt Meter Black Probe Terr                                                             | ninal Location                     | 04              | 04              | 04              | 04              | 04              | 04              |                                               | 4015                                                         |    |                |       |     |     |   |  |
| Action                                                                                     | Frequency<br>Preset<br>Parameter # | Terminal<br>#07 | Terminal<br>#06 | Terminal<br>#05 | Terminal<br>#01 | Terminal<br>#03 | Terminal<br>#02 | Digital In 4                                  | Digital In 4<br>Digital In 3<br>Digital In 2<br>Digital In 1 |    | DB Trans<br>On | Stop  | Rev | Fwd |   |  |
| Idle                                                                                       | N/A                                | Н               | Н               | Н               | L/ H            | Н               | Н               | 0                                             | 0                                                            | 0  | 0              | 0     | 0/1 | 0   | 0 |  |
| Reduced Wash Speed (cw)                                                                    | 70                                 | Н               | Н               | Н               | L               | Н               | L               | 0                                             | 0                                                            | 0  | 0              | 0     | 1   | 0   | 1 |  |
| Reduced Wash Speed (ccw)                                                                   | 70                                 | Н               | Н               | Н               | L               | L               | Н               | 0                                             | 0                                                            | 0  | 0              | 0     | 1   | 1   | 0 |  |
| Wash Speed (cw)                                                                            | 72                                 | Н               | L               | Н               | L               | Н               | L               | 0                                             | 0                                                            | 1  | 0              | 0     | 1   | 0   | 1 |  |
| Wash Speed (ccw)                                                                           | 72                                 | Н               | L               | Н               | L               | L               | н               | 0                                             | 0                                                            | 1  | 0              | 0     | 1   | 1   | 0 |  |
| Distribution Speed (cw)                                                                    | 71                                 | Н               | Н               | L               | L               | Н               | L               | 0                                             | 0                                                            | 0  | 1              | 0     | 1   | 0   | 1 |  |
| Extract Speed 1 (ccw)                                                                      | 76                                 | L               | L               | Н               | L               | Н               | L               | 0                                             | 1                                                            | 1  | 0              | 0     | 1   | 0   | 1 |  |
| Extract Speed 2 (ccw)                                                                      | 75                                 | L               | Н               | L               | L               | Н               | L               | 0                                             | 1                                                            | 0  | 1              | 0     | 1   | 0   | 1 |  |
| Extract Speed 3 (ccw)                                                                      | 73                                 | Н               | L               | L               | L               | Н               | L               | 0                                             | 0                                                            | 1  | 1              | 0     | 1   | 0   | 1 |  |
| Extract Speed 4 (ccw)                                                                      | 77                                 | L               | L               | L               | L               | Н               | L               | 0                                             | 1                                                            | 1  | 1              | 0     | 1   | 0   | 1 |  |
| Extract Speed 5 (ccw)                                                                      | 74                                 | L               | Н               | Н               | L               | Н               | L               | 0                                             | 1                                                            | 0  | 0              | 0     | 1   | 0   | 1 |  |

#### Pocket Hardmount - 150 Capacity Terminator control Control

| H – Signal Voltage High (approximately 24V DC)<br>L – Signal Voltage Low (less than 1V DC) |                                    |                 |                 |                 |                 |                 |                 | 0 = No signal received<br>1 = Signal received |              |              |              |                |              |            |      |  |
|--------------------------------------------------------------------------------------------|------------------------------------|-----------------|-----------------|-----------------|-----------------|-----------------|-----------------|-----------------------------------------------|--------------|--------------|--------------|----------------|--------------|------------|------|--|
|                                                                                            |                                    | Digital<br>In 3 | Digital<br>In 2 | Digital<br>In 1 | Stop            | Rev             | Fwd             |                                               | Digita       | l Inpu       | ıt           | с              | ontro        | l Inpi     | ut   |  |
| DC Volt Meter Red Probe Term                                                               | inal Location                      | 07              | 06              | 05              | 01              | 03              | 02              | Stat                                          | us – F<br>d0 | Param        | eter         | Statu          | us – P<br>d0 | aram<br>13 | eter |  |
| DC Volt Meter Black Probe Terr                                                             | ninal Location                     | 04              | 04              | 04              | 04              | 04              | 04              |                                               |              |              |              |                |              | -          |      |  |
| Action                                                                                     | Frequency<br>Preset<br>Parameter # | Terminal<br>#07 | Terminal<br>#06 | Terminal<br>#05 | Terminal<br>#01 | Terminal<br>#03 | Terminal<br>#02 | Digital In 4                                  | Digital In 3 | Digital In 2 | Digital In 1 | DB Trans<br>On | Stop         | Rev        | Fwd  |  |
| Idle                                                                                       | N/A                                | Н               | Н               | Н               | L/H             | Н               | Н               | 0                                             | 0            | 0            | 0            | 0              | 0/1          | 0          | 0    |  |
| Reduced Wash speed (ccw)                                                                   | 70                                 | Н               | Н               | Н               | L               | L               | Н               | 0                                             | 0            | 0            | 0            | 0              | 1            | 1          | 0    |  |
| Reduced Wash Speed (cw)                                                                    | 70                                 | Н               | Н               | Н               | L               | Н               | L               | 0                                             | 0            | 0            | 0            | 0              | 1            | 0          | 1    |  |
| Wash Speed (ccw)                                                                           | 72                                 | Н               | L               | Н               | L               | L               | Н               | 0                                             | 0            | 1            | 0            | 0              | 1            | 1          | 0    |  |
| Wash Speed (cw)                                                                            | 72                                 | Н               | L               | Н               | L               | Н               | L               | 0                                             | 0            | 1            | 0            | 0              | 1            | 0          | 1    |  |
| Distribution Speed (ccw)                                                                   | 71                                 | Н               | Н               | L               | L               | L               | Н               | 0                                             | 0            | 0            | 1            | 0              | 1            | 1          | 0    |  |
| Very Low Extract (ccw)                                                                     | 76                                 | L               | L               | Н               | L               | L               | Н               | 0                                             | 1            | 1            | 0            | 0              | 1            | 1          | 0    |  |
| Low Extract (ccw)                                                                          | 75                                 | L               | Н               | L               | L               | L               | Н               | 0                                             | 1            | 0            | 1            | 0              | 1            | 1          | 0    |  |
| Medium Extract (ccw)                                                                       | 73                                 | Н               | L               | L               | L               | L               | Н               | 0                                             | 0            | 1            | 1            | 0              | 1            | 1          | 0    |  |
| High Extract (ccw)                                                                         | 77                                 | L               | L               | L               | L               | L               | Н               | 0                                             | 1            | 1            | 1            | 0              | 1            | 1          | 0    |  |
| Very High Extract (ccw)                                                                    | 74                                 | L               | Н               | Н               | L               | L               | Н               | 0                                             | 1            | 0            | 0            | 0              | 1            | 1          | 0    |  |

#### Pocket Hardmount "V" control and "A" control - Designs 7 and 8

|                                                                            | •                                                                                  |                          |                          |                          |                           |                          |                          |               |                       |                       |                                               |                |              |            |           |  |  |  |  |  |
|----------------------------------------------------------------------------|------------------------------------------------------------------------------------|--------------------------|--------------------------|--------------------------|---------------------------|--------------------------|--------------------------|---------------|-----------------------|-----------------------|-----------------------------------------------|----------------|--------------|------------|-----------|--|--|--|--|--|
| H – Signal Voltage High (approxima<br>L – Signal Voltage Low (less than 1) | Signal Voltage High (approximately 24V DC)<br>Signal Voltage Low (less than 1V DC) |                          |                          |                          |                           |                          |                          |               |                       |                       | 0 = No signal received<br>1 = Signal received |                |              |            |           |  |  |  |  |  |
|                                                                            |                                                                                    | Digital<br>In 3          | Digital<br>In 2          | Digital<br>In 1          | Stop                      | Rev                      | Fwd                      | I             | Digita                | Inpu                  | t                                             | С              | ontro        | l Inpi     | Jt        |  |  |  |  |  |
| DC Volt Meter Red Probe Term                                               | inal Location                                                                      | 07                       | 06                       | 05                       | 01                        | 03                       | 02                       | Stat          | us – F<br>d0          | 'aram<br>14           | eter                                          | Statu          | us – P<br>d0 | aram<br>13 | eter      |  |  |  |  |  |
| DC Volt Meter Black Probe Terr                                             | ninal Location                                                                     | 04                       | 04                       | 04                       | 04                        | 04                       | 04                       |               |                       | ••                    |                                               |                |              |            |           |  |  |  |  |  |
| Action                                                                     | Frequency<br>Preset<br>Parameter #                                                 | Terminal<br>#07<br>(SW3) | Terminal<br>#06<br>(SW2) | Terminal<br>#05<br>(SW1) | Terminal<br>#01<br>(Stop) | Terminal<br>#03<br>(STR) | Terminal<br>#02<br>(STF) | *Digital In 4 | Digital In 3<br>(SW3) | Digital In 2<br>(SW2) | Digital In 1<br>(SW1)                         | DB Trans<br>On | Stop         | Rev (STR)  | Fwd (STF) |  |  |  |  |  |
| Idle                                                                       | N/A                                                                                | Н                        | Н                        | Н                        | L/H                       | Н                        | Н                        | 0             | 0                     | 0                     | 0                                             | 0              | 0/1          | 0          | 0         |  |  |  |  |  |
| 1/2 Wash Speed Forward                                                     | 71                                                                                 | Н                        | Н                        | L                        | L                         | Н                        | L                        | *1            | 0                     | 0                     | 1                                             | 0              | 1            | 0          | 1         |  |  |  |  |  |
| 1/2 Wash Speed Reverse                                                     | 71                                                                                 | Н                        | Н                        | L                        | L                         | L                        | Н                        | 0             | 0                     | 0                     | 1                                             | 0              | 1            | 1          | 0         |  |  |  |  |  |
| Wash Speed Forward                                                         | 72                                                                                 | Н                        | L                        | Н                        | L                         | Н                        | L                        | *1            | 0                     | 1                     | 0                                             | 0              | 1            | 0          | 1         |  |  |  |  |  |
| Wash Speed Reverse                                                         | 72                                                                                 | Н                        | L                        | Н                        | L                         | L                        | Ha                       | 0             | 0                     | 1                     | 0                                             | 0              | 1            | 1          | 0         |  |  |  |  |  |
| Distribution Speed                                                         | 74                                                                                 | L                        | Н                        | Н                        | L                         | Н                        | L                        | *1            | 1                     | 0                     | 0                                             | 0              | 1            | 0          | 1         |  |  |  |  |  |
| Spin 1 Extract                                                             | 73                                                                                 | Н                        | L                        | L                        | L                         | Н                        | L                        | *1            | 0                     | 1                     | 1                                             | 0              | 1            | 0          | 1         |  |  |  |  |  |
| Spin 2 Extract                                                             | 76                                                                                 | L                        | L                        | Н                        | L                         | Н                        | L                        | *1            | 1                     | 1                     | 0                                             | 0              | 1            | 0          | 1         |  |  |  |  |  |
| Spin 3 Extract                                                             | 75                                                                                 | L                        | Н                        | L                        | L                         | Н                        | L                        | *1            | 1                     | 0                     | 1                                             | 0              | 1            | 0          | 1         |  |  |  |  |  |

\*If digital in 4 is wired to the Forward Input terminal #02, this input will be a "1" whenever the drive receives a forward command. Disregard otherwise.

#### Pocket Hardmount WE-6 control - Design 5 and Earlier

| H – Signal Voltage High (approxima<br>L – Signal Voltage Low (less than 1) | <ul> <li>Signal Voltage High (approximately 24V DC)</li> <li>Signal Voltage Low (less than 1V DC)</li> </ul> |                          |                          |                          |                           |                          |                          |               |                       | 0 = No signal received<br>1 = Signal received |                       |                |             |            |           |  |  |  |
|----------------------------------------------------------------------------|----------------------------------------------------------------------------------------------------|--------------------------|--------------------------|--------------------------|---------------------------|--------------------------|--------------------------|---------------|-----------------------|-----------------------------------------------|-----------------------|----------------|-------------|------------|-----------|--|--|--|
|                                                                            |                                                                                                    | Digital<br>In 3          | Digital<br>In 2          | Digital<br>In 1          | Stop                      | Rev                      | Fwd                      |               | Digita                | l Inpu                                        | t                     | с              | ontro       | l Inpu     | Jt        |  |  |  |
| DC Volt Meter Red Probe Term                                               | inal Location                                                                                                | 07                       | 06                       | 05                       | 01                        | 03                       | 02                       | Stat          | us – F<br>d0          | Param                                         | eter                  | Statu          | us−P<br>∩0b | aram<br>13 | eter      |  |  |  |
| DC Volt Meter Black Probe Terr                                             | ninal Location                                                                                               | 04                       | 04                       | 04                       | 04                        | 04                       | 04                       |               |                       | ••                                            |                       |                |             |            |           |  |  |  |
| Action                                                                     | Frequency<br>Preset<br>Parameter #                                                                           | Terminal<br>#07<br>(SW3) | Terminal<br>#06<br>(SW2) | Terminal<br>#05<br>(SW1) | Terminal<br>#01<br>(Stop) | Terminal<br>#03<br>(STR) | Terminal<br>#02<br>(STF) | *Digital In 4 | Digital In 3<br>(SW3) | Digital In 2<br>(SW2)                         | Digital In 1<br>(SW1) | DB Trans<br>On | Stop        | Rev (STR)  | Fwd (STF) |  |  |  |
| Idle                                                                       | N/A                                                                                                    | Н                        | Н                        | Н                        | L/H                       | Н                        | Н                        | 0             | 0                     | 0                                             | 0                     | 0              | 0/1         | 0          | 0         |  |  |  |
| 1/2 Wash Speed Forward                                                     | 74                                                                                                    | L                        | Н                        | L                        | L                         | Н                        | Н                        | *1            | 1                     | 0                                             | 0                     | 0              | 1           | 0          | 1         |  |  |  |
| 1/2 Wash Speed Reverse                                                     | 74                                                                                                    | L                        | Н                        | Н                        | L                         | L                        | Н                        | 0             | 1                     | 0                                             | 0                     | 0              | 1           | 1          | 0         |  |  |  |
| Wash Speed Forward                                                         | 72                                                                                                    | Н                        | L                        | Н                        | L                         | Н                        | Н                        | *1            | 0                     | 1                                             | 0                     | 0              | 1           | 0          | 1         |  |  |  |
| Wash Speed Reverse                                                         | 72                                                                                                    | Н                        | L                        | Н                        | L                         | L                        | Н                        | 0             | 0                     | 1                                             | 0                     | 0              | 1           | 1          | 0         |  |  |  |
| Distribution Speed                                                         | 71                                                                                                    | Н                        | Н                        | L                        | L                         | Н                        | L                        | *1            | 0                     | 0                                             | 1                     | 0              | 1           | 0          | 1         |  |  |  |
| Medium Extract/Spray Rinse                                                 | 76                                                                                                    | L                        | L                        | Н                        | L                         | Н                        | Н                        | *1            | 1                     | 1                                             | 0                     | 0              | 1           | 0          | 1         |  |  |  |
| High 1 Extract                                                             | 75                                                                                                    | L                        | Н                        | Н                        | L                         | Н                        | L                        | *1            | 1                     | 0                                             | 1                     | 0              | 1           | 0          | 1         |  |  |  |
| High 2 Extract                                                             | 73                                                                                                    | Н                        | L                        | L                        | L                         | Н                        | L                        | *1            | 0                     | 1                                             | 1                     | 0              | 1           | 0          | 1         |  |  |  |
| High 3 Extract                                                             | 77                                                                                                    | L                        | L                        | L                        | L                         | Н                        | L                        | *1            | 1                     | 1                                             | 1                     | 0              | 1           | 0          | 1         |  |  |  |

\*If digital in 4 is wired to the Forward Input terminal #02, this input will be a "1" whenever the drive receives a forward command. Disregard otherwise.

#### Pocket Hardmount WE-6 control - Design 6, 7 and 8

| H – Signal Voltage High (approxima<br>L – Signal Voltage Low (less than 1) | H – Signal Voltage High (approximately 24V DC)<br>– Signal Voltage Low (less than 1V DC) |                          |                          |                          |                           |                          |                          |               |                       | 0 = No signal received<br>1 = Signal received |                       |                |              |            |           |  |  |  |
|----------------------------------------------------------------------------|------------------------------------------------------------------------------------------|--------------------------|--------------------------|--------------------------|---------------------------|--------------------------|--------------------------|---------------|-----------------------|-----------------------------------------------|-----------------------|----------------|--------------|------------|-----------|--|--|--|
|                                                                            |                                                                                          | Digital<br>In 3          | Digital<br>In 2          | Digital<br>In 1          | Stop                      | Rev                      | Fwd                      | I             | Digita                | l Inpu                                        | t                     | с              | ontro        | l Inpu     | Jt        |  |  |  |
| DC Volt Meter Red Probe Term                                               | inal Location                                                                            | 07                       | 06                       | 05                       | 01                        | 03                       | 02                       | Stat          | us – F<br>d0          | aram                                          | eter                  | Statu          | us – P<br>0b | aram<br>13 | eter      |  |  |  |
| DC Volt Meter Black Probe Terr                                             | ninal Location                                                                           | 04                       | 04                       | 04                       | 04                        | 04                       | 04                       |               |                       | ••                                            |                       |                |              |            |           |  |  |  |
| Action                                                                     | Frequency<br>Preset<br>Parameter #                                                       | Terminal<br>#07<br>(SW3) | Terminal<br>#06<br>(SW2) | Terminal<br>#05<br>(SW1) | Terminal<br>#01<br>(Stop) | Terminal<br>#03<br>(STR) | Terminal<br>#02<br>(STF) | *Digital In 4 | Digital In 3<br>(SW3) | Digital In 2<br>(SW2)                         | Digital In 1<br>(SW1) | DB Trans<br>On | Stop         | Rev (STR)  | Fwd (STF) |  |  |  |
| Idle                                                                       | N/A                                                                                      | Н                        | Н                        | Н                        | L/H                       | Н                        | Н                        | 0             | 0                     | 0                                             | 0                     | 0              | 0/1          | 0          | 0         |  |  |  |
| 1/2 Wash Speed Forward                                                     | 70                                                                                       | Н                        | Н                        | Н                        | L                         | Н                        | L                        | *1            | 0                     | 0                                             | 0                     | 0              | 1            | 0          | 1         |  |  |  |
| 1/2 Wash Speed Reverse                                                     | 70                                                                                       | Н                        | Н                        | Н                        | L                         | L                        | Н                        | 0             | 0                     | 0                                             | 0                     | 0              | 1            | 1          | 0         |  |  |  |
| Wash Speed Forward                                                         | 72                                                                                       | Н                        | L                        | Н                        | L                         | Н                        | L                        | *1            | 0                     | 1                                             | 0                     | 0              | 1            | 0          | 1         |  |  |  |
| Wash Speed Reverse                                                         | 72                                                                                       | Н                        | L                        | Н                        | L                         | L                        | Н                        | 0             | 0                     | 1                                             | 0                     | 0              | 1            | 1          | 0         |  |  |  |
| Distribution Speed                                                         | 71                                                                                       | Н                        | Н                        | L                        | L                         | Н                        | L                        | *1            | 0                     | 0                                             | 1                     | 0              | 1            | 0          | 1         |  |  |  |
| Medium Extract/Spray Rinse                                                 | 76                                                                                       | L                        | L                        | Н                        | L                         | Н                        | L                        | *1            | 1                     | 1                                             | 0                     | 0              | 1            | 0          | 1         |  |  |  |
| Extract Speed 1                                                            | 75                                                                                       | L                        | Н                        | L                        | L                         | Н                        | L                        | *1            | 1                     | 0                                             | 1                     | 0              | 1            | 0          | 1         |  |  |  |
| Extract Speed 2                                                            | 73                                                                                       | Н                        | L                        | L                        | L                         | Н                        | L                        | *1            | 0                     | 1                                             | 1                     | 0              | 1            | 0          | 1         |  |  |  |
| Extract Speed 3 (default)                                                  | 77                                                                                       | L                        | L                        | L                        | L                         | Н                        | L                        | *1            | 1                     | 1                                             | 1                     | 0              | 1            | 0          | 1         |  |  |  |
| Extract Speed 3 (maximum)                                                  | 74                                                                                       | L                        | L                        | Н                        | L                         | Н                        | L                        | *1            | 1                     | 0                                             | 0                     | 0              | 1            | 0          | 1         |  |  |  |

\*If digital in 4 is wired to the Forward Input terminal #02, this input will be a "1" whenever the drive receives a forward command. Disregard otherwise.

#### Cabinet Freestanding WE-6 control

| H – Signal Voltage High (approxima<br>L – Signal Voltage Low (less than 1) | – Signal Voltage High (approximately 24V DC)<br>– Signal Voltage Low (less than 1V DC) |                          |                          |                          |                           |                          |                          |               |                       | 0 = No signal received<br>1 = Signal received |                       |                |            |           |           |  |  |  |
|----------------------------------------------------------------------------|----------------------------------------------------------------------------------------|--------------------------|--------------------------|--------------------------|---------------------------|--------------------------|--------------------------|---------------|-----------------------|-----------------------------------------------|-----------------------|----------------|------------|-----------|-----------|--|--|--|
|                                                                            |                                                                                        | Digital<br>In 3          | Digital<br>In 2          | Digital<br>In 1          | Stop                      | Rev                      | Fwd                      | I             | Digita                | l Inpu                                        | ıt                    | с              | ontro      | l Inpi    | Jt        |  |  |  |
| DC Volt Meter Red Probe Term                                               | inal Location                                                                          | 07                       | 06                       | 05                       | 01                        | 03                       | 02                       | Stat          | us – F<br>d0          | Param                                         | eter                  | Statu          | us–P<br>0b | aram      | eter      |  |  |  |
| DC Volt Meter Black Probe Terr                                             | ninal Location                                                                         | 04                       | 04                       | 04                       | 04                        | 04                       | 04                       |               |                       | •••                                           |                       |                |            |           |           |  |  |  |
| Action                                                                     | Frequency<br>Preset<br>Parameter #                                                     | Terminal<br>#07<br>(SW3) | Terminal<br>#06<br>(SW2) | Terminal<br>#05<br>(SW1) | Terminal<br>#01<br>(Stop) | Terminal<br>#03<br>(STR) | Terminal<br>#02<br>(STF) | *Digital In 4 | Digital In 3<br>(SW3) | Digital In 2<br>(SW2)                         | Digital In 1<br>(SW1) | DB Trans<br>On | Stop       | Rev (STR) | Fwd (STF) |  |  |  |
| Idle                                                                       | N/A                                                                                    | Н                        | Н                        | Н                        | L/H                       | Н                        | н                        | 0             | 0                     | 0                                             | 0                     | 0              | 0/1        | 0         | 0         |  |  |  |
| 1/2 Wash Speed Forward                                                     | 74                                                                                     | L                        | Н                        | Н                        | L                         | Н                        | L                        | *1            | 1                     | 0                                             | 0                     | 0              | 1          | 0         | 1         |  |  |  |
| 1/2 Wash Speed Reverse                                                     | 74                                                                                     | L                        | Н                        | Н                        | L                         | L                        | Н                        | 0             | 1                     | 0                                             | 0                     | 0              | 1          | 1         | 0         |  |  |  |
| Wash Speed Forward                                                         | 72                                                                                     | Н                        | L                        | Н                        | L                         | Н                        | L                        | *1            | 0                     | 1                                             | 0                     | 0              | 1          | 0         | 1         |  |  |  |
| Wash Speed Reverse                                                         | 72                                                                                     | Н                        | L                        | Н                        | L                         | L                        | Н                        | 0             | 0                     | 1                                             | 0                     | 0              | 1          | 1         | 0         |  |  |  |
| Distribution Speed                                                         | 71                                                                                     | н                        | Н                        | L                        | L                         | Н                        | L                        | *1            | 0                     | 0                                             | 1                     | 0              | 1          | 0         | 1         |  |  |  |
| Medium Extract                                                             | 76                                                                                     | L                        | L                        | Н                        | L                         | Н                        | L                        | *1            | 1                     | 1                                             | 0                     | 0              | 1          | 0         | 1         |  |  |  |
| High 1 Extract                                                             | 75                                                                                     | L                        | Н                        | L                        | L                         | Н                        | L                        | *1            | 1                     | 0                                             | 1                     | 0              | 1          | 0         | 1         |  |  |  |
| High 2 Extract                                                             | 73                                                                                     | Н                        | L                        | L                        | L                         | Н                        | L                        | *1            | 0                     | 1                                             | 1                     | 0              | 1          | 0         | 1         |  |  |  |
| High 3 Extract                                                             | 77                                                                                     | L                        | L                        | L                        | L                         | н                        | L                        | *1            | 1                     | 1                                             | 1                     | 0              | 1          | 0         | 1         |  |  |  |

\*If digital in 4 is wired to the Forward Input terminal #02, this input will be a "1" whenever the drive receives a forward command. Disregard otherwise.

Table 12

#### PowerFlex 400 Drive Control Logic Chart

#### Cabinet Freestanding (250 Model Only) WE-6 control

| H – Signal Voltage High (greater tha<br>L – Signal Voltage Low (less than 1 | – Signal Voltage High (greater than 10V DC)<br>– Signal Voltage Low (less than 1V DC) |                          |                          |                          |                          |                           |                          |          |               | 0 = No signal received<br>1 = Signal received |                       |                       |       |           |           |  |  |  |
|-----------------------------------------------------------------------------|---------------------------------------------------------------------------------------|--------------------------|--------------------------|--------------------------|--------------------------|---------------------------|--------------------------|----------|---------------|-----------------------------------------------|-----------------------|-----------------------|-------|-----------|-----------|--|--|--|
|                                                                             |                                                                                       | Digital<br>In 3          | Digital<br>In 2          | Digital<br>In 1          | Fwd                      | Stop                      | Rev                      | _        |               |                                               | _                     | _                     |       |           |           |  |  |  |
| DC Volt Meter Red Probe Term                                                | inal Location                                                                         | 07                       | 06                       | 05                       | 02                       | 01                        | 03                       | Cor      | ntrol I       | nput                                          | Statu                 | s – Pa                | arame | eter d    | 302       |  |  |  |
| DC Volt Meter Black Probe Terr                                              | ninal Location                                                                        | 04                       | 04                       | 04                       | 04                       | 04                        | 04                       |          |               |                                               |                       |                       |       |           |           |  |  |  |
| Action                                                                      | Frequency<br>Preset<br>Parameter #                                                    | Terminal<br>#07<br>(SW3) | Terminal<br>#06<br>(SW2) | Terminal<br>#05<br>(SW1) | Terminal<br>#02<br>(STF) | Terminal<br>#01<br>(Stop) | Terminal<br>#03<br>(STR) | Not Used | *Digital In 4 | Digital In 3<br>(SW3)                         | Digital In 2<br>(SW2) | Digital In 1<br>(SW1) | Stop  | Rev (STR) | Fwd (STF) |  |  |  |
| Idle                                                                        | N/A                                                                                   | Н                        | Н                        | Н                        | Н                        | L or H                    | Н                        | 0        | 0             | 0                                             | 0                     | 0                     | 0/1   | 0         | 0         |  |  |  |
| 1/2 Wash Speed Forward                                                      | 355                                                                                   | L                        | Н                        | Н                        | L                        | L                         | Н                        | 0        | *1            | 1                                             | 0                     | 0                     | 1     | 0         | 1         |  |  |  |
| 1/2 Wash Speed Reverse                                                      | 355                                                                                   | L                        | Н                        | Н                        | Н                        | L                         | L                        | 0        | 0             | 1                                             | 0                     | 0                     | 1     | 1         | 0         |  |  |  |
| Wash Speed Forward                                                          | 145                                                                                   | Н                        | L                        | Н                        | L                        | L                         | Н                        | 0        | *1            | 0                                             | 1                     | 0                     | 1     | 0         | 1         |  |  |  |
| Wash Speed Reverse                                                          | 145                                                                                   | н                        | L                        | Н                        | н                        | L                         | L                        | 0        | 0             | 0                                             | 1                     | 0                     | 1     | 1         | 0         |  |  |  |
| Distribution Speed                                                          | 144                                                                                   | Н                        | Н                        | L                        | L                        | L                         | Н                        | 0        | *1            | 0                                             | 0                     | 1                     | 1     | 0         | 1         |  |  |  |
| Medium Extract                                                              | 357                                                                                   | L                        | L                        | Н                        | L                        | L                         | Н                        | 0        | *1            | 1                                             | 1                     | 0                     | 1     | 0         | 1         |  |  |  |
| High 1 Extract                                                              | 356                                                                                   | L                        | Н                        | L                        | L                        | L                         | Н                        | 0        | *1            | 1                                             | 0                     | 1                     | 1     | 0         | 1         |  |  |  |
| High 2 Extract                                                              | 146                                                                                   | Н                        | L                        | L                        | L                        | L                         | Н                        | 0        | *1            | 0                                             | 1                     | 1                     | 1     | 0         | 1         |  |  |  |
| High 3 Extract                                                              | 358                                                                                   | L                        | L                        | L                        | L                        | L                         | Н                        | 0        | *1            | 1                                             | 1                     | 1                     | 1     | 0         | 1         |  |  |  |

\*If digital in 4 is wired to the Forward Input terminal #02, this input will be a "1" whenever the drive receives a forward command. Disregard otherwise.

#### Pocket Hardmount - IPH, IP and CP Models PS40 control

| H – Signal Voltage High (approximately 24V DC)<br>L – Signal Voltage Low (less than 1V DC) |                 |                 |                 | 0 =<br>1       | No sign<br>= Signal | al recei<br>receive | ved<br>ed |
|--------------------------------------------------------------------------------------------|-----------------|-----------------|-----------------|----------------|---------------------|---------------------|-----------|
|                                                                                            | Stop            | Rev             | Fwd             |                |                     |                     |           |
| DC Volt Meter Red Probe Terminal Location                                                  | 01              | 03              | 02              | Con            | trol Inp            | ut Statı<br>er d013 | us –<br>S |
| DC Volt Meter Black Probe Terminal Location                                                | 04              | 04              | 04              |                |                     |                     |           |
| Action                                                                                     | Terminal<br>#01 | Terminal<br>#03 | Terminal<br>#02 | DB Trans<br>On | Stop                | Rev                 | Fwd       |
| Idle                                                                                       | L               | Н               | Н               | 0              | 1                   | 0                   | 0         |
| Wash Speed Forward                                                                         | L               | Н               | L               | 0              | 1                   | 0                   | 1         |
| Wash Speed Reverse                                                                         | L               | L               | Н               | 0              | 1                   | 1                   | 0         |
| Distribution Speed                                                                         | L               | Н               | L               | 0              | 1                   | 0                   | 1         |
| Low Spin Speed                                                                             | L               | Н               | L               | 0              | 1                   | 0                   | 1         |
| Medium Spin Speed                                                                          | L               | Н               | L               | 0              | 1                   | 0                   | 1         |
| High Spin Speed                                                                            | L               | Н               | L               | 0              | 1                   | 0                   | 1         |
| SmartSpin                                                                                  | L               | L               | L               | 0              | 1                   | 1                   | 1         |

NOTE: IPH models use analog signals to control speed - refer to parameter d002 (command freq.) and d020 (analog input %) to verify speed input signal.

#### Computer Output Boards

Connections identified on these figures set speed and direction of the drive.

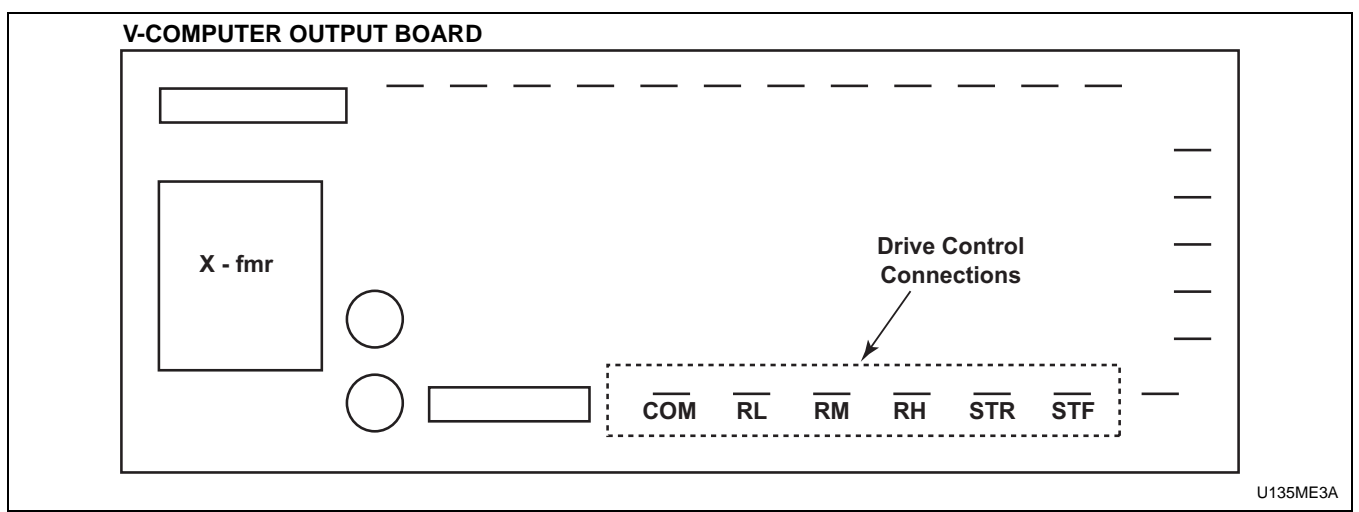

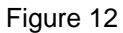

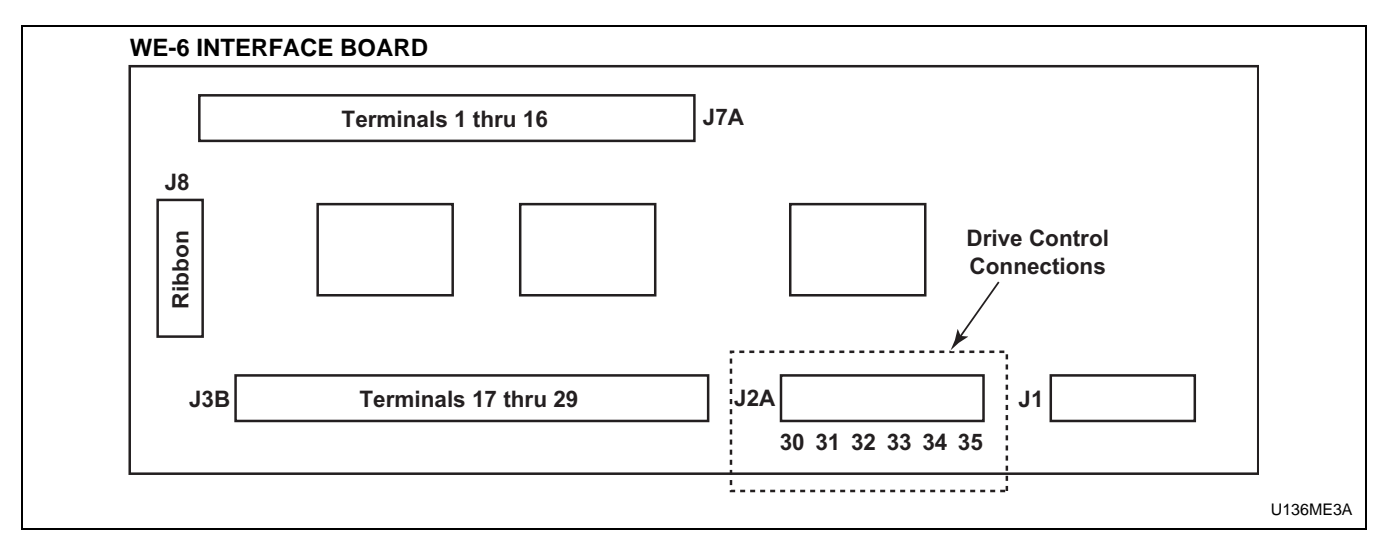

Figure 13

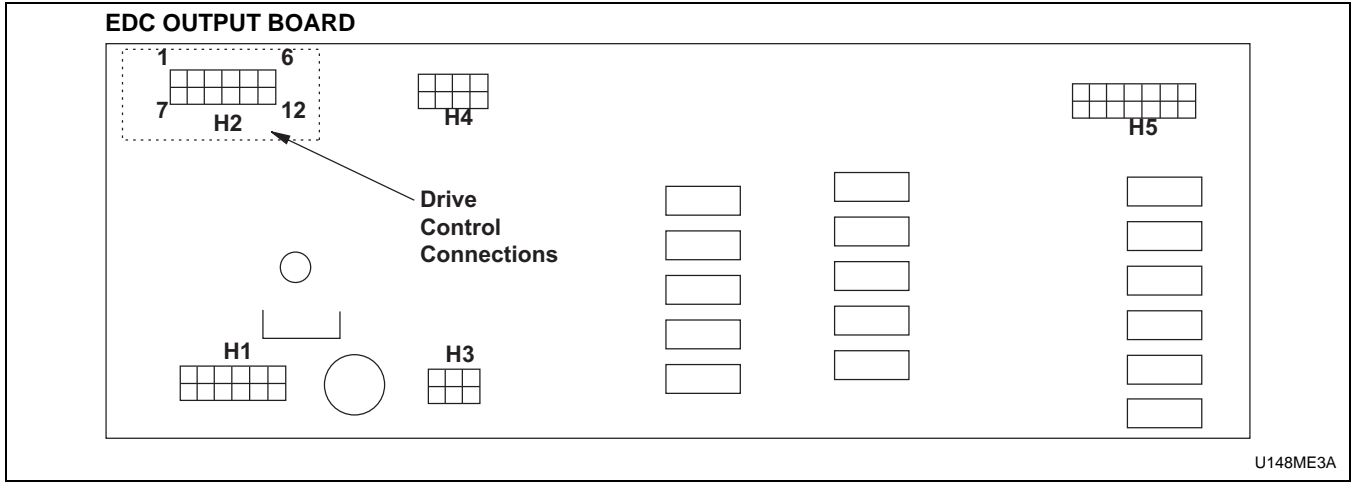

Figure 14

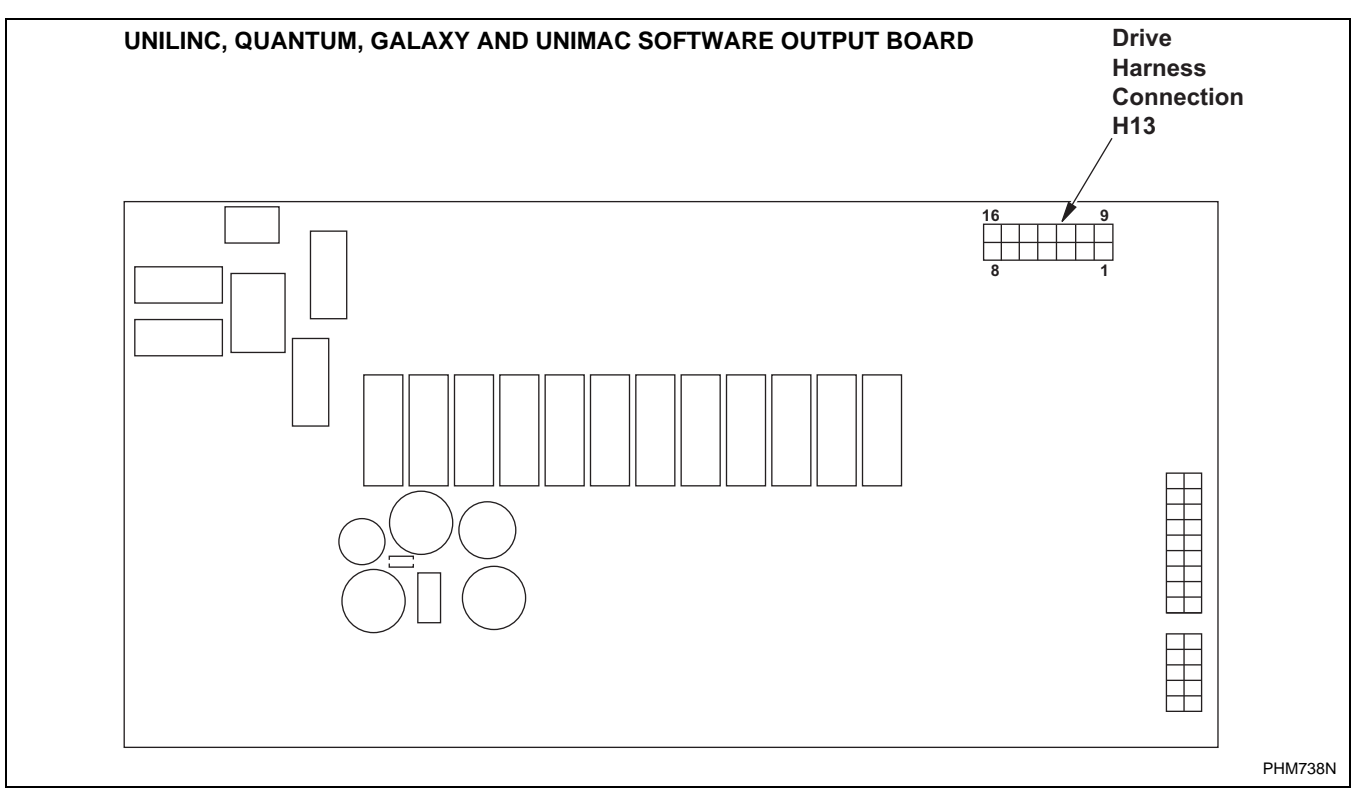

Figure 15

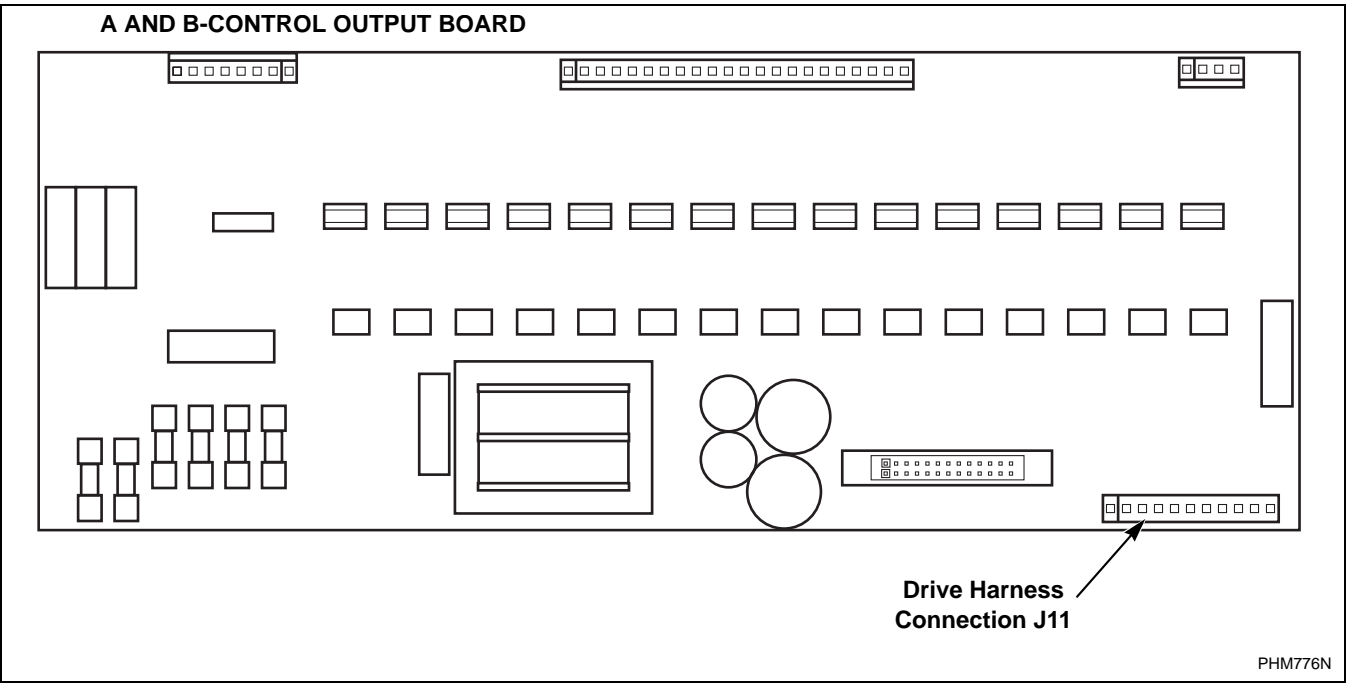

Figure 16

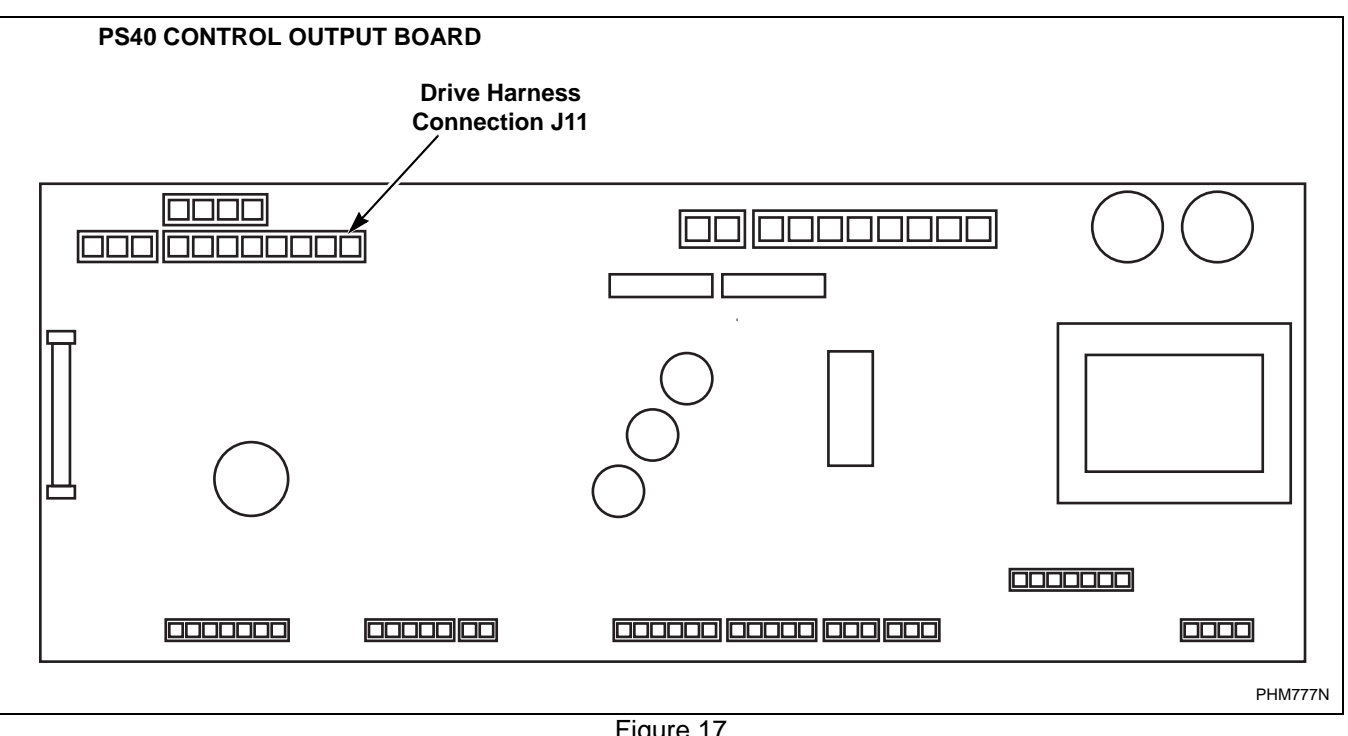

Figure 17

#### Control Wire

During troubleshooting, if the wire path between the control board and the drive is uncertain, refer to *Table 15* for wire connection numbers.

#### **Control Wire Connection Reference Table.**

| Output Board Terminal              |               |
|------------------------------------|---------------|
| V-Control F370314, F8206501 and F3 | 70447-6, etc. |
| STF                                | 02            |
| STR                                | 03            |
| RH                                 | 07            |
| RM                                 | 06            |
| RL                                 | 05            |
| СОМ                                | 04            |
| WE-6 Interface Board P/N: F370577, | F0370446-xx   |
| J2A-30                             | 04            |
| J2A-31                             | 06            |
| J2A-32                             | 02            |
| J2A-33                             | 07            |
| J2A-34                             | 05            |
| J2A-35                             | 03            |
| EDC – Output Board P/N: F370433    |               |
| H2-7                               | 07            |
| H2-8                               | 06            |
| H2-9                               | 05            |
| H2-10                              | 04            |
| H2-11                              | 03            |
| H2-12                              | 02            |

Table 15 (continued)

Table 15 (continued)

| UniLinc Control– Output Board F8108001 |            |  |  |  |  |  |  |
|----------------------------------------|------------|--|--|--|--|--|--|
| H13-2                                  | 04         |  |  |  |  |  |  |
| H13-3                                  | 07         |  |  |  |  |  |  |
| H13-4                                  | 06         |  |  |  |  |  |  |
| H13-5                                  | 05         |  |  |  |  |  |  |
| H13-6                                  | 03         |  |  |  |  |  |  |
| H13-7                                  | 02         |  |  |  |  |  |  |
| Output Board Terminal                  |            |  |  |  |  |  |  |
| A and B-Control P/N: F0370448xx        |            |  |  |  |  |  |  |
| J11-1-8/STF                            | 02         |  |  |  |  |  |  |
| J11-1-7/STR                            | 03         |  |  |  |  |  |  |
| J11-1-6/RH                             | 07         |  |  |  |  |  |  |
| J11-1-5/RM                             | 06         |  |  |  |  |  |  |
| J11-1-4/RL                             | 03         |  |  |  |  |  |  |
| J11-1-3/COM                            | 04         |  |  |  |  |  |  |
| PS40 Main Board P/N: C000281           |            |  |  |  |  |  |  |
| C12 OV, R-, L-                         | 01, 04, 14 |  |  |  |  |  |  |
| C12 0-10v                              | 13         |  |  |  |  |  |  |
| C12 R+                                 | 02         |  |  |  |  |  |  |
| C12 L+                                 | 03         |  |  |  |  |  |  |
| Jumper                                 | N/A        |  |  |  |  |  |  |
|                                        |            |  |  |  |  |  |  |

#### PowerFlex 40 and 400 Drive Control Logic

#### PowerFlex Drive Parameters

| PowerFlex 40<br>Parameter<br>Group and<br>Number | PowerFlex 400 Parameter Group<br>and Number | Parameter<br>Description | Function                                                                                                    |
|--------------------------------------------------|---------------------------------------------|--------------------------|----------------------------------------------------------------------------------------------------|
| d001                                             | b001                                        | Output<br>Frequency      | Displays instantaneous output frequency (in Hz).                                                                                                    |
| d002                                             | b002                                        | Command<br>Frequency     | Displays command output frequency (in Hz).                                                                                                    |
| d003                                             | b003                                        | Output Current           | Displays output current (in Amps).                                                                                                    |
| d004                                             | b004                                        | Output Voltage           | Displays output voltage (in VAC).                                                                                                    |
| d005                                             | b005                                        | DC Bus Voltage           | Displays DC Bus capacitor voltage (in VDC).                                                                                                    |
| d006                                             | b006                                        | Drive Status             | Read from left to right, the four bits<br>indicate the drive's condition<br>(decelerating, accelerating, forward and<br>running). "0" = false and "1" = true |
| d007                                             | d307                                        | Fault 1 Code             | Memory location for the most recent<br>fault. Refer to <i>Table 20</i> for a list of most<br>fault codes. Repetitive faults are stored<br>only once.         |
| d008                                             | d308                                        | Fault 2 Code             | Memory location for the 2nd most recent<br>fault. Refer to <i>Table 20</i> for a list of most<br>fault codes. Repetitive faults are stored<br>only once.     |
| d009                                             | d309                                        | Fault 3 Code             | Memory location for the 3rd most recent<br>fault. Refer to <i>Table 20</i> for a list of most<br>fault codes. Repetitive faults are stored<br>only once.     |
| d010                                             | b008                                        | Process Display          | Not applicable to Alliance Laundry<br>Systems' equipment. Refer to the<br>manual supplied with the PowerFlex<br>drive for detailed information.              |
| d012                                             | d301                                        | Control Source           | Read from left to right, the digits<br>indicate the active source of the Speed<br>Reference (P038) and Start Source<br>(P036) command.                       |
| d013                                             | d302                                        | Control Input<br>Status  | Refer to <i>Table 8</i> through <i>Table 14</i> for Control Status Input diagnostics.                                                                        |
| d014                                             | d302                                        | Digital Input<br>Status  | Refer to <i>Table 8</i> through <i>Table 14</i> for Digital Input Status diagnostics.                                                                        |
| d015                                             | d303                                        | Communication<br>Status  | Not applicable to Alliance Laundry<br>Systems' equipment. Refer to the manual<br>supplied with the PowerFlex drive for<br>detailed information.              |

Table 16 (continued)

| PowerFlex 40<br>Parameter<br>Group and<br>Number | PowerFlex 400 Parameter Group<br>and Number | Parameter<br>Description       | Function                                                                                                    |
|--------------------------------------------------|---------------------------------------------|--------------------------------|----------------------------------------------------------------------------------------------------|
| d016                                             | d320                                        | Control<br>Firmware<br>Version | Displays the AC drive's firmware<br>version. For PowerFlex 40 drives, this<br>will be 70.xx, 80.xx or 90.xx. For<br>PowerFlex 400 drives, this will be 14.01.   |
| d017                                             | d321                                        | Drive Type                     | Displays the numeric code of the drive's rating (e.g., 4508 = 5hp 200V drive)                                                                                   |
| d018                                             | b012                                        | Elapsed Run<br>Time            | Displays the accumulated time the drive<br>has output power. The display is in 10-<br>hour increments (e.g., a display of 1<br>represents a value of 10 hours). |
| d019                                             | d319                                        | Testpoint Data                 | Displays a hexadecimal value of the "Testpoint Selection" in parameter A102.                                                                                    |
| d020                                             | d305                                        | Analog In<br>(0-10V)           | Displays the value (in percentage) of the voltage at terminal 13(e.g., 100.0%=10V)                                                                              |
| d021                                             | d306                                        | Analog In<br>(4-20mA)          | Displays the value (in percentage) of the current at terminal 15 (e.g., 0.0%=4mA; 100.0%=20mA)                                                                  |
| d022                                             | b010                                        | Output Power                   | Displays the kilowatts present at terminals U, V and W (in kW).                                                                                                 |
| d023                                             | d318                                        | Output Power<br>Factor         | Displays the angle in electrical degrees<br>between the motor voltage and the motor<br>current.                                                                 |
| d024                                             | b014                                        | Drive<br>Temperature           | Displays the present operating<br>temperature (in Celsius) of the drive's<br>internal power devices. Refer to Fault<br>008 in <i>Table 20</i> .                 |
| d025                                             | N/A                                         | Counter Status                 | Not applicable to Alliance Laundry<br>Systems' equipment. Refer to the manual<br>supplied with the PowerFlex drive for<br>detailed information.                 |
| d026                                             | N/A                                         | Timer Status                   | Not applicable to Alliance Laundry<br>Systems' equipment. Refer to the manual<br>supplied with the PowerFlex drive for<br>detailed information.                 |
| d028                                             | N/A                                         | Step Logic<br>Status           | Not applicable to Alliance Laundry<br>Systems' equipment. Refer to the manual<br>supplied with the PowerFlex drive for<br>detailed information.                 |

#### Table 16 (continued)

Table 16 (continued)

| PowerFlex 40<br>Parameter<br>Group and<br>Number | PowerFlex 400 Parameter Group<br>and Number | Parameter<br>Description | Function                                                                                                    |
|--------------------------------------------------|---------------------------------------------|--------------------------|----------------------------------------------------------------------------------------------------|
| d029                                             | b013                                        | Torque Current           | Displays the present value of the motor's torque current (in Amps).                                                                                                    |
| d030                                             | N/A                                         | OL Level                 | Displays the real-time motor overload<br>progression (100% = F007 Fault).                                                                                                    |
| P041                                             | P041                                        | Reset to Defaults        | NOTE: This will reset the drive's<br>parameters back to the factory-default<br>values, requiring the AC drive to be re-<br>programmed. This will not reset A193.<br>(0 = Not Active; 1 = Reset - Induces<br>Fault F048).    |
| A101                                             | A198                                        | Parameter Lock           | Allows parameter modification.<br>0 = Parameters Unlocked<br>1= Parameters Locked<br>See also parameters A192 and A193.                                                                                                    |
| A152                                             | N/A                                         | Limited<br>Frequency     | Displays the maximum allowable<br>frequency (in Hz) based on DC Bus<br>voltage. The drive output frequency may<br>be limited due to low input voltage<br>conditions to alleviate potential motor<br>stalling.               |
| A164                                             | R261                                        | Balance State            | Displays the balance detection algorithm<br>progression (See A187 and A188). (0 =<br>Algorithm not active; 1 = programmed<br>pause time; 2 = programmed sample<br>time; 3 = programmed filter time; 4 =<br>result obtained) |
| A187                                             | N/A                                         | SmartSpin<br>Frequency   | Displays the commanded SmartSpin<br>frequency (in Hz) as determined from<br>Balance Result A188.                                                                                                    |
| A188                                             | R285                                        | Balance Result           | Displays the numeric value indicating<br>severity of load imbalance. A balance<br>result value will be displayed only when<br>A164 = 4, otherwise the display will be<br>0.                                                 |
| A192                                             | N/A                                         | Parameter<br>CRC-16      | Displays the numeric code culminating<br>from the value of all of the parameters.<br>This is intended as a quick reference and<br>is used to validate the parameter settings<br>for a specific application.                 |

#### Table 16 (continued)

Table 16 (continued)

| PowerFlex 40<br>Parameter<br>Group and<br>Number | PowerFlex 400 Parameter Group<br>and Number | Parameter<br>Description | Function                                                                                                    |
|--------------------------------------------------|---------------------------------------------|--------------------------|----------------------------------------------------------------------------------------------------|
| A193                                             | N/A                                         | Counter                  | This counter will increment each time<br>parameter A192 changes. This is<br>intended as a quick reference to show if<br>any parameter has been changed after<br>factory programming, even if a<br>parameter was changed and then<br>restored to the ALS-specified value. |

#### Table 16 (continued)

NOTE: The above parameters and descriptions are based on firmware version 90.06 and may differ or be missing from earlier versions of PowerFlex drive firmware. Refer to parameter d016 for the firmware's version.

NOTE: All PowerFlex drives used in Alliance Laundry Systems' equipment are custom-developed with unique features and parameters. Parameter information provided within the Allen-Bradley PowerFlex series AC drive manual will differ and may not be relevant.

## AC Drive Diagnostics/Parameter Viewing

#### **PowerFlex Integrated Keypad**

The PowerFlex series AC drives have an integral keypad that can be used for viewing and editing parameter values. No external parameter unit is required, however an external hand-held parameter unit is available (22-HIM-A3) that can provide a user-friendly method of viewing and editing parameter values in hard-to-access locations.

#### Integral Keypad

The integral keypad displays several main menu group selections such as "d", "P", and "A" as described below. Within the Display Group is a fault storage buffer that stores the last three AC drive fault codes. Refer to the Fault Display and Troubleshooting Information Section for more information.

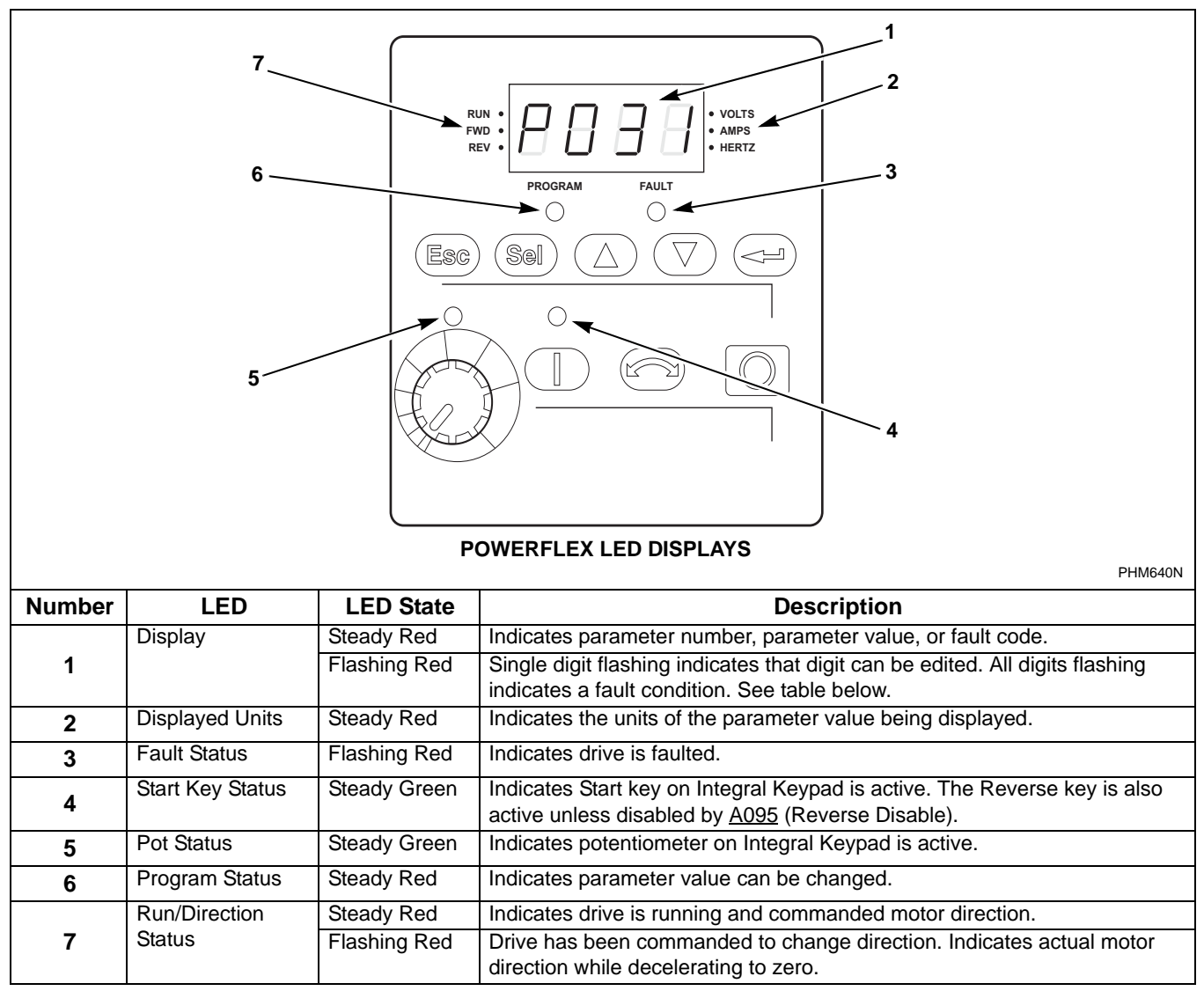

Figure 18

| PowerFlex 40 Alphanumeric LED Display Groups |                                                                                           |      |                                                                                                    |
|----------------------------------------------|-------------------------------------------------------------------------------------------|------|----------------------------------------------------------------------------------------------------|
| Menu                                         | Description                                                                               | Menu | Description                                                                                                    |
| d                                            | <b>Display Group (View Only).</b> Consists of commonly viewed drive operating conditions. | Α    | <b>Advanced Program Group</b> . Consists of remaining programmable functions.                                            |
| Р                                            | <b>Basic Program Group</b> . Consists of most commonly used programmable functions.       | F    | <b>Fault Designator</b> . Consists of list of codes for specific fault conditions. Displayed only when fault is present. |

#### Table 17

| PowerFlex 400 Alphanumeric LED Display Groups |                  |      |                  |
|-----------------------------------------------|------------------|------|------------------|
| Menu                                          | Description      | Menu | Description      |
| b                                             | Basic Display    | Α    | Advanced Program |
| С                                             | Communications   | Т    | Terminal Block   |
| d                                             | Advanced Display | R    | Aux Relay Card   |
| Р                                             | Basic Program    |      |                  |

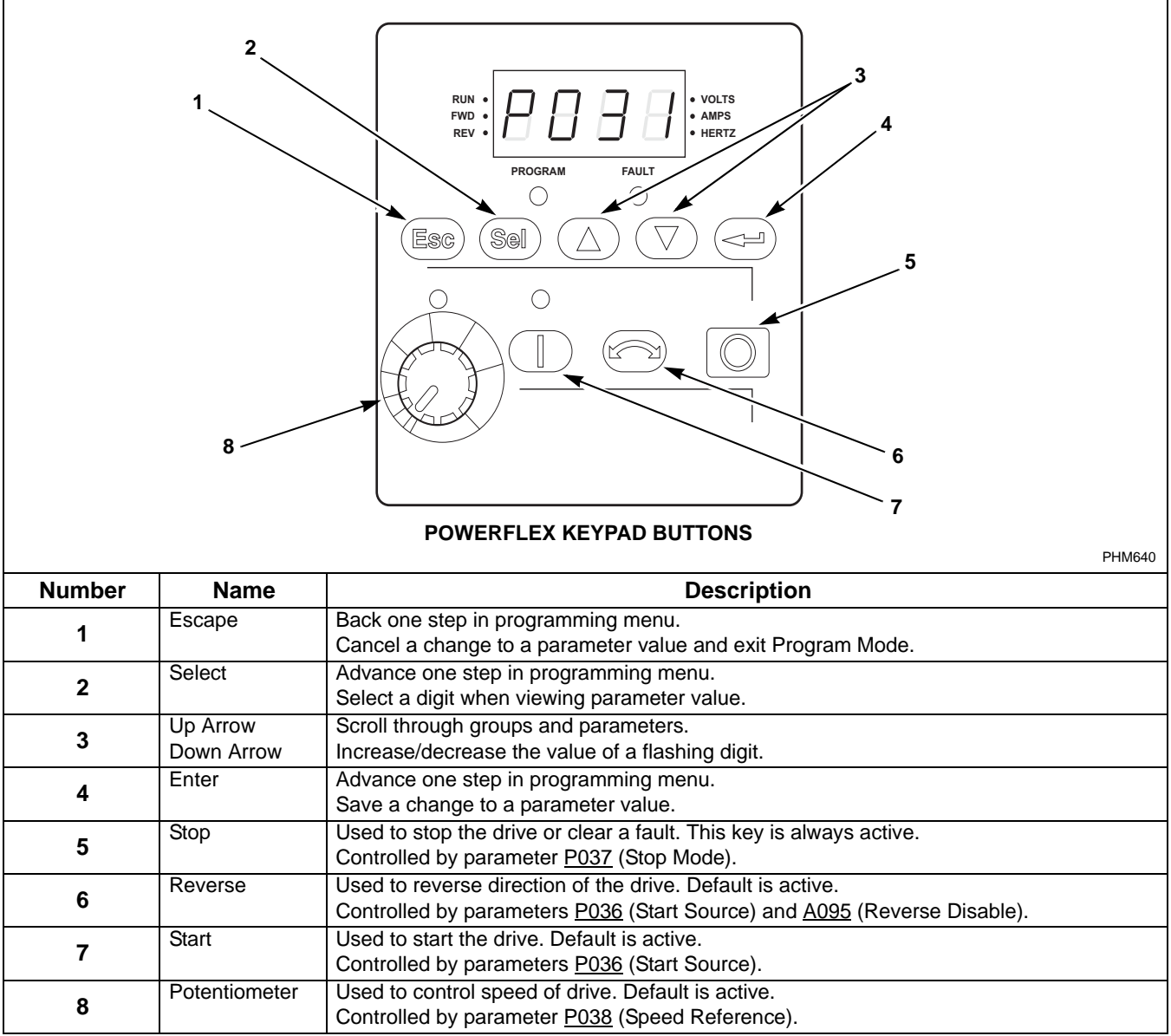

Figure 19

#### Viewing and Editing Parameters

The last user-selected Display Group parameter is saved when power is removed and is displayed by default when power is reapplied. The following is an example of basic integral keypad and display functions. This example provides basic navigation instructions and illustrates how to program the first Program Group parameter.

| Step | Description                                                                                                    | Key(s)         | Example<br>Displays                                                                                                    |
|------|----------------------------------------------------------------------------------------------------|----------------|----------------------------------------------------------------------------------------------------|
| 1    | When power is applied, the last user-selected Display Group<br>parameter number is briefly displayed with flashing characters. The<br>display then defaults to that parameter's current value. (Example<br>shows the value of d001 [Output Freq.] with the drive stopped.) |                |                                                                                                    |
| 2    | Press Esc or Sel until the Group Menu letter begins to flash.                                                                                                    | (ESG) or (Sel) |                                                                                                    |
| 3    | Press the Up Arrow or Down Arrow to scroll through the group menu (d, P and A).                                                                                                    |                |                                                                                                    |
| 4    | Press Enter or Sel to enter a group. The right digit of the last viewed parameter in that group will flash.                                                                                                    |                |                                                                                                    |
| 5    | Press the Up Arrow or Down Arrow to scroll through the parameters that are in the group.                                                                                                    |                |                                                                                                    |
| 6    | Press Enter or Sel to view the value of a parameter. If you do not want to edit the value, press Esc to return to the parameter number.                                                                                                    | or Sel         |                                                                                                    |
| 7    | Press Enter or Sel to enter program mode to edit the parameter value.<br>The right digit will flash and the Program LED will illuminate if the<br>parameter can be edited.                                                                                                 | or Sel         | PRODUM FALT                                                                                                    |
| 8    | Press the Up Arrow or Down Arrow to change the parameter value. If desired, press Sel to move from digit to digit or bit to bit. The digit or bit that you can change will flash.                                                                                          |                |                                                                                                    |
| 9    | Press Esc to cancel a change. The digit will stop flashing, the previous value is restored and the Program LED will turn off.<br>OR<br>Press Enter to save a change. The digit will stop flashing and the<br>Program LED will turn off.                                    |                |                                                                                                    |
| 10   | Press Esc to return to the parameter list. Continue to press Esc to back<br>out of the programming menu.<br>If pressing Esc does not change the display, then d001 (Output<br>Frequency) is displayed. Press Enter or Sel to enter the group menu.                         | Esc            | VOLTS<br>- MARTS<br>- MARTS |

## Fault Display and Troubleshooting Information

This section provides information to guide users in understanding drive fault conditions and general troubleshooting procedures for Allen-Bradley drives. Included is a listing and description of the various drive faults with possible solutions, when applicable. For any questions regarding fault conditions, consult with the factory.

Each drive is equipped with a fault indicator light which illuminates when a fault condition exists.

#### **Clearing Faults**

When a fault occurs, the cause must be corrected before the fault can be cleared. Resetting a fault will not correct the cause of the fault condition. After corrective action has been taken, simply cycling power to the drive will clear the fault. When a fault occurs, the fault indicator light on the integral keypad will illuminate. The fault code will immediately be indicated on the display, such as "F005". The last three fault codes are also stored in the fault memory location as indicated in *Table 12*. Repetitive faults of the same fault code will only be recorded once.

Refer to Viewing and Editing Parameters section of AC Drive Diagnostics/Parameter Viewing chapter for details on how to access parameter values.

Once a fault code is identified, refer to the AC drive manual for the most up-to-date explanation of codes. *Table 20* also contains an abbreviated list of typical fault codes.

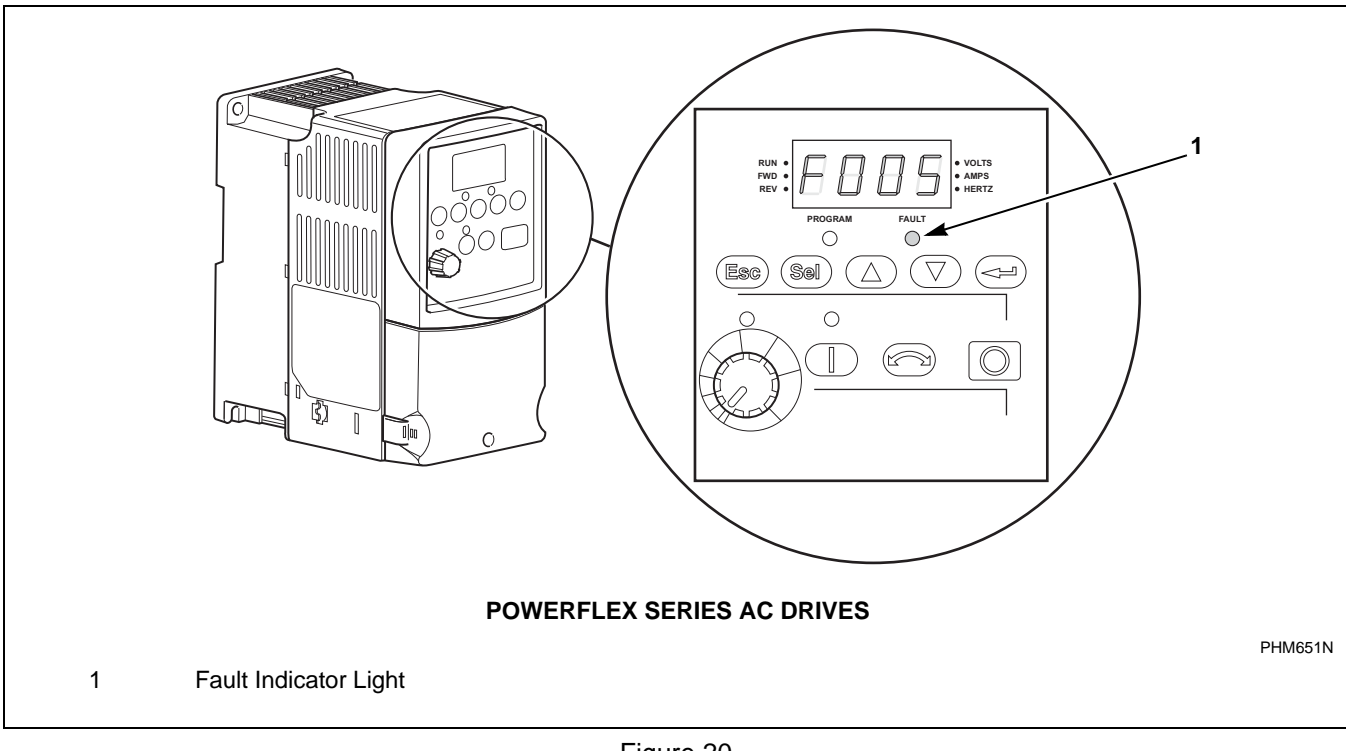

Figure 20

| Allen-Bradley Drive Fault Codes |                        |                                                                                                    |                                                                                                    |
|---------------------------------|------------------------|----------------------------------------------------------------------------------------------------|----------------------------------------------------------------------------------------------------|
|                                 | Fault                  | Description                                                                                                    | Corrective Action/<br>Remarks                                                                                                    |
| 003                             | Power Loss Fault       | DC Bus voltage remains below<br>85% nominal for longer than .5<br>seconds.                                                                            | Monitor incoming AC line for low voltage or line power interruption.                                                                                                    |
| 004                             | Under Voltage Fault    | DC Bus voltage fell below minimum.                                                                                                    | Monitor AC incoming AC line for low voltage or line power interruption.                                                                                                    |
| 005                             | Over Voltage Fault     | DC Bus maximum voltage exceeded.                                                                                                    | Monitor the AC line for high line voltage or transient<br>conditions. High voltage can result from motor<br>regeneration. Buck transformer may be required.                                         |
| 006                             | Motor Stall            | Motor has stalled. Motor load is excessive.                                                                                                    | Check motor wiring and connection terminals. Check wash basket freedom of movement and excess belt tension.                                                                                         |
| 007                             | Motor Overload Fault   | Internal electronic overload trip.<br>Excessive motor load exists.                                                                                    | Check motor wiring and connection terminals. Check wash basket freedom of movement and excess belt tension.                                                                                         |
| 008                             | Over Temperature Fault | Excessive heat detected by heatsink transducer.                                                                                                    | Clear blocked or dirty heatsink fins. Check ambient temperature. Check for blocked or nonoperating fan.                                                                                             |
| 012                             | Overcurrent Fault      | Overcurrent detected in instantaneous hardware trip circuit.                                                                                          | Check short circuit at the controller output or excessive load conditions at motor.                                                                                                    |
| 024                             | Unable to Decelerate   | DC Bus regulation prevents<br>machine from decelerating<br>typically due to high input voltage,<br>motor regeneration or unstable<br>motor operation. | Verify DC Bus (d005) is less than 340V for 200-240V applications or 680V for 380-480V applications. Check for an imbalanced wash load. Check for proper speed increment through all extract speeds. |
| 033                             | Max Retries Fault      | Controller failed to reset fault within the number of retries.                                                                                        | Fault exists that must be corrected before further operation.<br>Check "Fault Buffer 1" on 1305 and 1336 for specific fault<br>that triggered max retries fault.                                    |
| 038                             | Phase U Fault          | Phase-to-ground fault detected<br>between controller and motor in<br>Phase U.                                                                         | Check wiring between the drive and motor. Check for grounded phase.                                                                                                    |

#### Allen-Bradley Drive Fault Codes

Table 20 (continued)

| Allen-Bradley Drive Fault Codes (continued) |                         |                                                                                             |                                                                                                    |
|---------------------------------------------|-------------------------|---------------------------------------------------------------------------------------------|----------------------------------------------------------------------------------------------------|
|                                             | Fault                   | Description                                                                                 | Corrective Action<br>Remarks                                                                                                    |
| 039                                         | Phase V Fault           | Phase to ground fault detected<br>between controller and motor in<br>Phase V.               | Check wiring between the drive and motor. Check for grounded phase.                                                                                                    |
| 040                                         | Phase W Fault           | Phase to ground fault detected<br>between controller and motor in<br>Phase W.               | Check wiring between the drive and motor. Check for grounded phase.                                                                                                    |
| 041                                         | UV Short Fault          | Excessive current has been detected between two controller output terminals.                | Check motor and external wiring to the controller output terminals for shorted condition.                                                                                                    |
| 042                                         | UW Short Fault          | Excessive current has been detected between two controller output terminals.                | Check motor and external wiring to the controller output terminals for shorted condition.                                                                                                    |
| 043                                         | VW Short Fault          | Excessive current has been detected between two controller output terminals.                | Check motor and external wiring to the controller output terminals for shorted condition.                                                                                                    |
| 048                                         | Reset to Default Values | Parameters were reset to the factory default values.                                        | Verify or re-load the Alliance Laundry Systems specified parameters.                                                                                                    |
| 063                                         | Software Over-current   | Instantaneous (100 ms) trip based<br>on ALS-specified maximum<br>current setting.           | Check for a locked motor or basket. Check for correct<br>motor, basket and pulley combination. Check for an<br>intermittent signal at the drive's input terminals.                                        |
| 064                                         | Drive Overload          | The drive's current rating has been exceeded by 150% for 1 minute or by 200% for 3 seconds. | Verify that the parameters are compatible with the motor<br>and pulley combination. Check for a restriction in the<br>basket's rotation. Check for a poor or improper connection<br>in the motor circuit. |
| 100                                         | Parameter Checksum      | There is an internal checksum discrepancy.                                                  | Reset the drive's parameters to the default factory settings and re-load the ALS-specified parameters.                                                                                                    |

#### Table 20 (continued)
#### **Troubleshooting Suggestions**

#### Important Considerations

- Drive cooling is extremely important to the overall service life of the product. Extreme care should be used to keep cooling air paths clean. Drive cabinet enclosures have been designed to optimize cooling. Keep cabinet doors closed and panels installed to maintain proper operation.
- Resetting a fault will not correct the cause of the fault condition. Corrective action must be taken prior to resetting a fault. Many drive error codes are reset by cycling power to the drive. The fault may not reappear until drive operation is initiated.
- Drive to motor wiring is critical to proper drive operation. Loose or bad connections can generate heat and increase current output from drive. These problems can manifest themselves in operation by many fault codes indicating overcurrent condition and maximum retries fault.

#### Problem/Corrective Action

#### Problem:

Wash basket does not rotate.

#### **Corrective Action**

- 1. Ensure computer control display on washer is showing proper operation.
- 2. Check power circuit, supply voltage, fuses and disconnects.
- 3. Verify drive to motor wires are damage free, properly connected and torqued to specifications.
- 4. Check belt tension and condition.
- 5. Verify no mechanical problems exist (i.e., binding, motion restriction).
- 6. Check control input signals. Refer to applicable table of inputs.

#### Problem:

Drive started but wash basket is not rotating.

#### **Corrective Action**

- 1. Verify drive to motor wires are damage-free, properly connected and torqued to specifications.
- 2. Verify no mechanical problems exist (i.e., binding, motion restriction).
- 3. Check control input signals. Refer to applicable table of inputs.

#### Problem:

Wash basket not accelerating properly.

#### **Corrective Action**

- 1. Verify drive to motor wires are damage-free, properly connected and torqued to specifications.
- 2. Verify speed selection control wire connections. Refer to applicable table.

# Allen-Bradley 160-Series AC Drives

### Installation/Wiring

## CAUTION

An incorrectly installed system can result in component damage or reduction in product life. The most common causes are:

1. Wiring AC line to drive output or control terminals.

2. EXTERNAL voltage application to control terminals.

3. Incorrect or inadequate AC supply.

Contact factory for assistance with application or wiring.

#### **Input Power Conditioning**

The drive is suitable for direct connection to input power within the rated voltage of the drive. Listed in *Table 21* are certain input power conditions which may cause component damage or reduction in product life. If any of the conditions exist, as described in *Table 21*, install one of the devices listed under the heading *Corrective Action* on the line side of the drive.

IMPORTANT: Only one device per branch circuit is required. It should be mounted closest to the branch and sized to handle the total current of the branch circuit.

| Input Power Condition                                               | Corrective Action                                                                                                    |
|---------------------------------------------------------------------|----------------------------------------------------------------------------------------------------|
| Low Line impedance (less than 1% line reactance)                    | Install Line Reactor                                                                                                 |
| Greater than 120 kVA supply transformer                             | <ul> <li>or Isolation Transformer</li> <li>or Bus Inductor – 5.5 &amp; 11kW (7.5 &amp; 15 HP) drives only</li> </ul> |
| Line has power factor correction capacitors                         | Install Line Reactor                                                                                                 |
| Line has frequent power interruptions                               | or Isolation Transformer                                                                                             |
| Line has intermittent noise spikes in excess of 6000V (lightning)   |                                                                                                    |
| Phase to ground voltage exceeds 125% of normal line to line voltage | <ul><li>Remove MOV jumper to ground.</li><li>or Install Isolation Transformer with grounded</li></ul>                |
| Ungrounded distribution system                                      | secondary<br>if necessary                                                                                            |
| 240V open delta configuration (stinger leg) <sup>(1)</sup>          | Install Line Reactor                                                                                                 |

W660

<sup>(1)</sup> For drives applied on an open delta with a middle phase grounded neutral system, the phase opposite the phase that is tapped in the middle to the neutral or earth is referred to as the "stinger leg," "high leg," "red leg," etc. This leg should be identified throughout the system with red or orange tape on the wire at each connection point. The stinger leg should be connected to the center Phase B on the reactor.

#### **Electrical Interference**

#### EMI

Careful attention must be given to the arrangement of power and ground connections to the drive to avoid interference with nearby sensitive equipment. Be sure to replace all ground connections to their appropriate locations.

#### RFI

Drives can be installed with an RFI filter, which controls high-frequency conducted emissions into the main supply lines.

Where it is essential that very low emission levels must be achieved or if conformity with standards is required, the optional RFI filter may be present. *Figure 21* displays an electrical schematic for various RFI configurations. shows associated RFI filter part numbers.

## CAUTION

#### **ELECTRIC SHOCK HAZARD! Service and**

maintenance to be performed only by an authorized technician. Disconnect power before opening any access panels.

W661

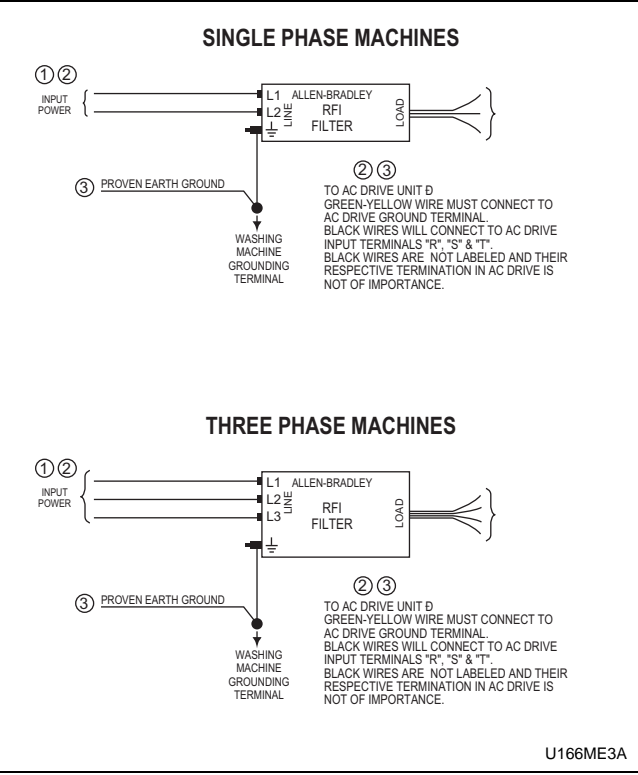

Figure 21

|           | RFI Filter Part Nun    | nber Information  |               |
|-----------|------------------------|-------------------|---------------|
| Drive P/N | Drive Catalog          | Machine Voltage   | Filter P/N    |
|           | Series A or            | Series B*         |               |
| 370839    | 160-AA04 Series A or B | 200-240V/1 Phase  | 330277        |
| 370839    | 160-AA04 Series A or B | 200-240V/3 Phase  | 330276        |
| 370840    | 160-BA03 Series A or B | 380-480V/3 Phase  | 330275        |
| 370841    | 160-AA08 Series A or B | 200-240-V/1 Phase | 330277        |
| 370841    | 160-AA08 Series A or B | 200-240V/3 Phase  | 330276        |
| 370842    | 160-BA04 Series A or B | 380-480V/3 Phase  | 330275        |
|           | Serie                  | s C               | •             |
| 370855    | 160-AA04 Series C      | 200-240V/1 Phase  | 330282        |
| 370855    | 160-AA04 Series C      | 200-240V/3 Phase  | 330281        |
| 370856    | 160-BA03 Series C      | 380-480V/3 Phase  | 330281        |
| 370857    | 160-AA08 Series C      | 200-240V/1 Phase  | 330285        |
| 370857    | 160-AA08 Series C      | 200-240V/3 Phase  | 330280        |
| 370858    | 160-BA04 Series C      | 380-480V/3 Phase  | 330281        |
| 370843    | 160-AA12 Series C      | 200-240V/1 Phase  | Not Available |
| 370843    | 160-AA12 Series C      | 200-240V/3 Phase  | 330280        |
| 370844    | 160-BA06 Series C      | 380-480V/3 Phase  | 330280        |
| 370853    | 160-AA18 Series C      | 200-240V/1 Phase  | Not Available |
| 370853    | 160-AA18 Series C      | 200-240V/3 Phase  | 330284        |
| 370854    | 160-BA10 Series C      | 380-480V/3 Phase  | 330283        |

\*Applies to \*C 18–50 lb. models or \*F 18–25 lb. models built before July 1999 with Series A or B drives. If Series A or B drive was replaced with a Series C drive, refer to the Series C section.

#### **Terminal Block Access**

## WARNING

To reduce risk of electric shock, severe injury or death, allow machine power to remain off for three minutes minimum prior to working in and around AC drive. Proceed with caution.

W662

The following information illustrates the terminal block designations for each of the drive models.

The power and control terminal blocks are located externally. Refer to *Figure 22*.

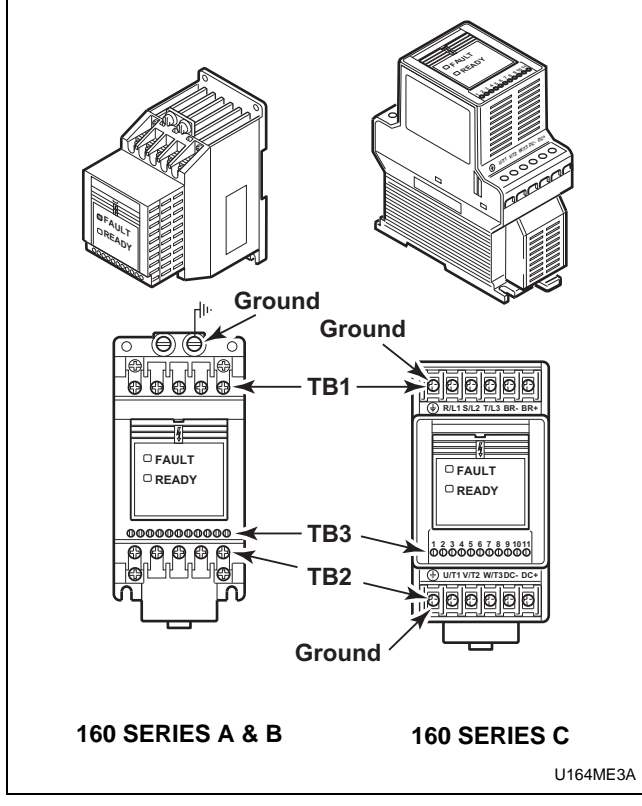

Figure 22

#### **Power Terminal Block Description**

Input and output power connections are performed through two separate terminal blocks. Refer to *Figure 23*.

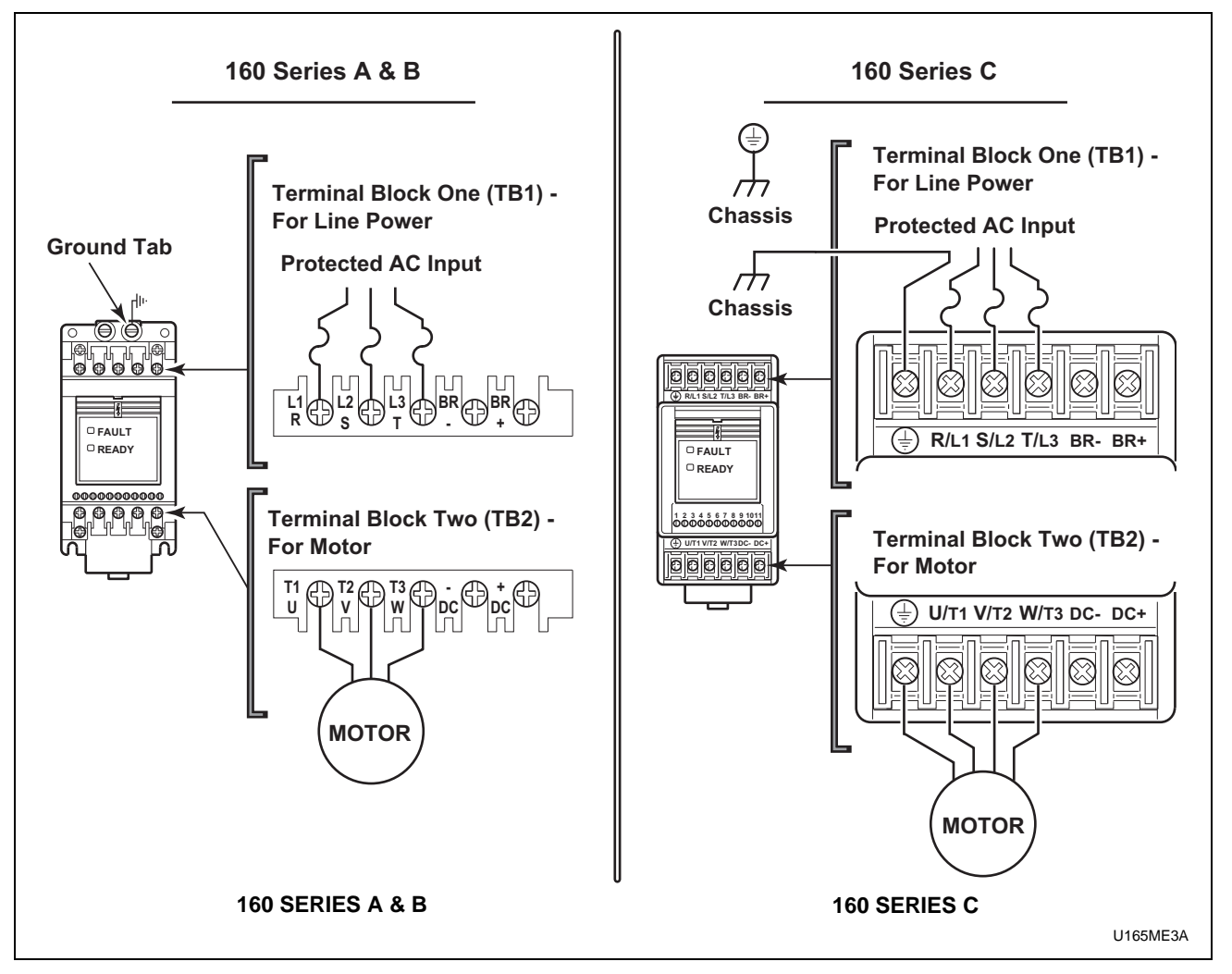

Figure 23

| A-B 160 Power Block | Terminal | (TB1, | TB2, |
|---------------------|----------|-------|------|
| GRD)                |          |       |      |

| Terminals            | Description                                                             |
|----------------------|-------------------------------------------------------------------------|
| GRD                  | Earth Ground                                                            |
| R, S, T (L1, L2, L3) | AC Input Line Terminals                                                 |
| BR+, BR-             | Dynamic Brake Resistor<br>Option – Refer to instructions<br>with option |
| DC+, DC-             | Capacitor Module Option                                                 |
| U, V, W (T1, T2, T3) | Motor Connection                                                        |
|                      |                                                                         |

Table 23

#### A-B 160 Torque Specifications

| Terminal                         | Screw<br>Size | Max/Min Wire<br>Size mm <sup>2</sup><br>(AWG) | Max/Min<br>Torque<br>N-m (Ib-in) |
|----------------------------------|---------------|-----------------------------------------------|----------------------------------|
| TB1 & TB2<br>Series A & B        | M4            | 4/0.75<br>(12/18)                             | 1.81/1.35<br>(16/12)             |
| 4.0 kW<br>(7.5 HPDP)<br>Series C | M4            | 5.26 – 3.31<br>(10 – 12)                      | 1.35 – 0.90<br>(12 – 8)          |
| All Other<br>Ratings<br>Series C | M4            | 3.31 – 0.82<br>(12 – 18)                      | 1.35 – 0.90<br>(12 – 8)          |

# Control Terminal Blocks Description and Control Logic

**Control Terminal Block (TB3) Function** 

## WARNING

To reduce risk of electric shock, severe injury or death, allow machine power to remain off for three minutes minimum prior to working in and around AC drive. Proceed with caution.

W662

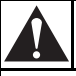

## CAUTION

The controller is supplied with an internal power supply. Dry contacts or open collectors are required for discrete control inputs. If an external voltage is applied, component failure could occur.

**Input Mode Parameter** 

The control terminal functions are determined in part by the Input Mode parameter #46. Changing this parameter affects the function of some terminals. All machines equipped with A-B 160 drives use Input Mode "1".

## **NOTE: If Input Mode is changed, power must be cycled to the drive for the change to take effect.**

#### **Speed Selection**

Motor speeds on digitally-controlled AC drives are controlled by solid state or relay switch closure inputs to SW1, SW2, and SW3 in conjunction with STR and STF (direction) inputs. Refer to *Figure 24* and *Table 25*.

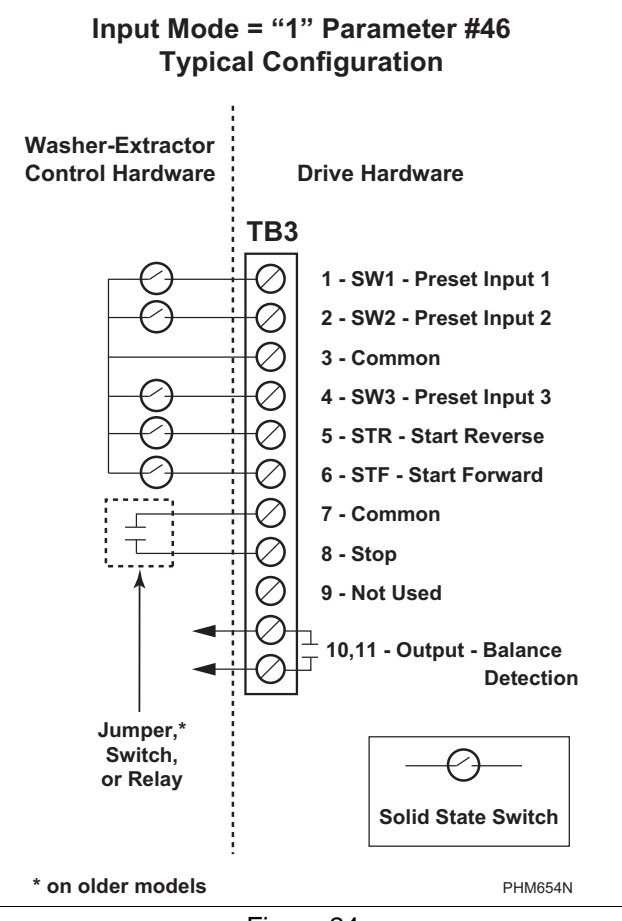

Figure 24

#### **Control Terminal Block Designations**

| Terminal<br>Number | Signal                                      | Machine Use              |
|--------------------|---------------------------------------------|--------------------------|
| 1, 3               | SW1                                         | Preset Speed Input<br>#1 |
| 2, 3               | SW2                                         | Preset Speed Input<br>#2 |
| 4, 3               | SW3                                         | Preset Speed Input<br>#3 |
| 5, 3               | STR                                         | Reverse Motion           |
| 6, 7               | STF                                         | Forward Motion           |
| 8, 7               | Stop                                        | Safety Device            |
| 9, 10              | Programmable<br>Output 1 Normally<br>Closed | Not Used                 |
| 10, 11             | Programmable<br>Output 1 Normally<br>Open   | Balance Output           |

The following truth table (Tables 26 - 30) designates the preset speed selection based on the inputs to the control terminals. A disconnected control terminal will seek the high signal voltage condition (greater than 10V DC). To activate a control input (i.e., SW1, SW2, etc.), the terminal is connected to a common terminal (TB3-3 or TB3-7) to lower the signal voltage to a low condition (less than 1 Volt DC).

#### Pocket Hardmount V Control and A control

| H - Control Voltage High (greater th | - Control Voltage High (greater than 10V DC) |                         |                         |                         |                         |                          |                         |                       |     | 0 = No signal received |                |            |     |      |     |  |  |  |
|--------------------------------------|----------------------------------------------|-------------------------|-------------------------|-------------------------|-------------------------|--------------------------|-------------------------|-----------------------|-----|------------------------|----------------|------------|-----|------|-----|--|--|--|
| L - Control Voltage Low (less than   | IV DC)                                       |                         |                         |                         |                         |                          |                         | 1 = Signal received   |     |                        |                |            |     |      |     |  |  |  |
|                                      |                                              | SW3                     | SW2                     | SW1                     | STF                     | Stop                     | STR                     |                       |     |                        |                |            |     |      |     |  |  |  |
| DC Volt Meter Red Probe Term         | inal Location                                | 4                       | 2                       | 1                       | 6                       | 8                        | 5                       | Preset Status – Input |     |                        | put S<br>aram/ | t Status – |     |      |     |  |  |  |
| DC Volt Meter Black Probe Terr       | ninal Location                               | 3                       | 3                       | 3                       | 3                       | 3                        | 3                       | •                     |     |                        |                |            |     | -    |     |  |  |  |
| Action                               | Frequency<br>Preset<br>Parameter #           | Terminal<br>#4<br>(SW3) | Terminal<br>#2<br>(SW2) | Terminal<br>#1<br>(SW1) | Terminal<br>#6<br>(STF) | Terminal<br>#8<br>(Stop) | Terminal<br>#5<br>(STR) | Not Used              | SW3 | SW2                    | SW1            | Not Used   | STF | Stop | STR |  |  |  |
| Idle                                 | N/A                                          | Н                       | Н                       | Н                       | Н                       | L/H                      | Н                       | 0                     | 0   | 0                      | 0              | 0          | 0   | 0/1  | 0   |  |  |  |
| 1/2 Wash Speed Forward               | 62                                           | Н                       | Н                       | L                       | L                       | L                        | Н                       | 0                     | 0   | 0                      | 1              | 0          | 1   | 1    | 0   |  |  |  |
| 1/2 Wash Speed Reverse               | 62                                           | Н                       | Н                       | L                       | Н                       | L                        | L                       | 0                     | 0   | 0                      | 1              | 0          | 0   | 1    | 1   |  |  |  |
| Wash Speed Forward                   | 63                                           | Н                       | L                       | Н                       | L                       | L                        | Н                       | 0                     | 0   | 1                      | 0              | 0          | 1   | 1    | 0   |  |  |  |
| Wash Speed Reverse                   | 63                                           | Н                       | L                       | Н                       | Н                       | L                        | L                       | 0                     | 0   | 1                      | 0              | 0          | 0   | 1    | 1   |  |  |  |
| Distribution Speed                   | 65                                           | L                       | Н                       | Н                       | L                       | L                        | Н                       | 0                     | 1   | 0                      | 0              | 0          | 1   | 1    | 0   |  |  |  |
| Spin 1                               | 64                                           | Н                       | L                       | L                       | L                       | L                        | Н                       | 0                     | 0   | 1                      | 1              | 0          | 1   | 1    | 0   |  |  |  |
| Spin 2                               | 67                                           | L                       | L                       | Н                       | L                       | L                        | Н                       | 0                     | 1   | 1                      | 0              | 0          | 1   | 1    | 0   |  |  |  |
| Spin 3                               | 66                                           | L                       | Н                       | L                       | L                       | L                        | Н                       | 0                     | 1   | 0                      | 1              | 0          | 1   | 1    | 0   |  |  |  |

#### Pocket Hardmount WE-6 Control - Design 5 and Earlier

| H – Control Voltage High (greater th<br>L – Control Voltage Low (less than 1 | H – Control Voltage High (greater than 10V DC)<br>L – Control Voltage Low (less than 1V DC) |                         |                         |                         |                         |                          |                         |                                 |      |     |           | 0 = No signal received<br>1 = Signal received |       |      |     |  |  |  |  |  |  |
|------------------------------------------------------------------------------|---------------------------------------------------------------------------------------------|-------------------------|-------------------------|-------------------------|-------------------------|--------------------------|-------------------------|---------------------------------|------|-----|-----------|-----------------------------------------------|-------|------|-----|--|--|--|--|--|--|
|                                                                              |                                                                                             | SW3                     | SW2                     | SW1                     | STF                     | Stop                     | STR                     | _                               |      |     |           |                                               |       |      |     |  |  |  |  |  |  |
| DC Volt Meter Red Probe Terminal Location                                    |                                                                                             | 4                       | 2                       | 1                       | 6                       | 8                        | 5                       | Preset Status –<br>Parameter 15 |      |     | s –<br>15 | Parameter 12                                  |       |      |     |  |  |  |  |  |  |
| DC Volt Meter Black Probe Term                                               | ninal Location                                                                              | 3                       | 3                       | 3                       | 3                       | 3                        | 3                       | •                               | aram |     |           |                                               | arann |      | -   |  |  |  |  |  |  |
| Action                                                                       | Frequency<br>Preset<br>Parameter #                                                          | Terminal<br>#4<br>(SW3) | Terminal<br>#2<br>(SW2) | Terminal<br>#1<br>(SW1) | Terminal<br>#6<br>(STF) | Terminal<br>#8<br>(Stop) | Terminal<br>#5<br>(STR) | Not Used                        | SW3  | SW2 | SW1       | Not Used                                      | STF   | Stop | STR |  |  |  |  |  |  |
| Idle                                                                         | N/A                                                                                         | Н                       | Н                       | Н                       | Н                       | L/H                      | Н                       | 0                               | 0    | 0   | 0         | 0                                             | 0     | 0/1  | 0   |  |  |  |  |  |  |
| 1/2 Wash Speed Forward                                                       | 65                                                                                          | L                       | Н                       | Н                       | L                       | L                        | Н                       | 0                               | 1    | 0   | 0         | 0                                             | 1     | 1    | 0   |  |  |  |  |  |  |
| 1/2 Wash Speed Reverse                                                       | 65                                                                                          | L                       | Н                       | Н                       | Н                       | L                        | L                       | 0                               | 1    | 0   | 0         | 0                                             | 0     | 1    | 1   |  |  |  |  |  |  |
| Wash Speed Forward                                                           | 63                                                                                          | Н                       | L                       | Н                       | L                       | L                        | Н                       | 0                               | 0    | 1   | 0         | 0                                             | 1     | 1    | 0   |  |  |  |  |  |  |
| Wash Speed Reverse                                                           | 63                                                                                          | Н                       | L                       | Н                       | Н                       | L                        | L                       | 0                               | 0    | 1   | 0         | 0                                             | 0     | 1    | 1   |  |  |  |  |  |  |
| Distribution Speed                                                           | 62                                                                                          | Н                       | Н                       | L                       | L                       | L                        | Н                       | 0                               | 0    | 0   | 1         | 0                                             | 1     | 1    | 0   |  |  |  |  |  |  |
| Medium Extract/Spray Rinse                                                   | 67                                                                                          | L                       | L                       | Н                       | L                       | L                        | Н                       | 0                               | 1    | 1   | 0         | 0                                             | 1     | 1    | 0   |  |  |  |  |  |  |
| High 1 Extract                                                               | 66                                                                                          | L                       | Н                       | L                       | L                       | L                        | Н                       | 0                               | 1    | 0   | 1         | 0                                             | 1     | 1    | 0   |  |  |  |  |  |  |
| High 2 Extract                                                               | 64                                                                                          | Н                       | L                       | L                       | L                       | L                        | Н                       | 0                               | 0    | 1   | 1         | 0                                             | 1     | 1    | 0   |  |  |  |  |  |  |
| High 3 Extract                                                               | 68                                                                                          | L                       | L                       | L                       | L                       | L                        | Н                       | 0                               | 1    | 1   | 1         | 0                                             | 1     | 1    | 0   |  |  |  |  |  |  |

#### Pocket Hardmount WE-6 Control Designs 6, 7 and 8

| H – Control Voltage High (greater th<br>L – Control Voltage Low (less than t | - Control Voltage High (greater than 10V DC)<br>- Control Voltage Low (less than 1V DC) |                         |                         |                         |                         |                          |                         |          |                                 |      |     | 0 = No signal received<br>1 = Signal received |       |      |     |  |  |  |  |  |  |
|------------------------------------------------------------------------------|-----------------------------------------------------------------------------------------|-------------------------|-------------------------|-------------------------|-------------------------|--------------------------|-------------------------|----------|---------------------------------|------|-----|-----------------------------------------------|-------|------|-----|--|--|--|--|--|--|
|                                                                              |                                                                                         | SW3                     | SW2                     | SW1                     | STF                     | Stop                     | STR                     | _        |                                 |      |     | _                                             |       |      |     |  |  |  |  |  |  |
| DC Volt Meter Red Probe Term                                                 | inal Location                                                                           | 4                       | 2                       | 1                       | 6                       | 8                        | 5                       | Pr       | Preset Status –<br>Parameter 15 |      |     | Parameter 12                                  |       |      |     |  |  |  |  |  |  |
| DC Volt Meter Black Probe Terr                                               | ninal Location                                                                          | 3                       | 3                       | 3                       | 3                       | 3                        | 3                       |          | aram                            | 0101 |     |                                               | arann | 5101 | -   |  |  |  |  |  |  |
| Action                                                                       | Frequency<br>Preset<br>Parameter #                                                      | Terminal<br>#4<br>(SW3) | Terminal<br>#2<br>(SW2) | Terminal<br>#1<br>(SW1) | Terminal<br>#6<br>(STF) | Terminal<br>#8<br>(Stop) | Terminal<br>#5<br>(STR) | Not Used | SW3                             | SW2  | SW1 | Not Used                                      | STF   | Stop | STR |  |  |  |  |  |  |
| Idle                                                                         | N/A                                                                                     | Н                       | Н                       | Н                       | Н                       | L/H                      | Н                       | 0        | 0                               | 0    | 0   | 0                                             | 0     | 0/1  | 0   |  |  |  |  |  |  |
| 1/2 Wash Speed Forward                                                       | 61                                                                                      | Н                       | Н                       | Н                       | L                       | L                        | Н                       | 0        | 0                               | 0    | 0   | 0                                             | 1     | 1    | 0   |  |  |  |  |  |  |
| 1/2 Wash Speed Reverse                                                       | 61                                                                                      | Н                       | Н                       | Н                       | Н                       | L                        | L                       | 0        | 0                               | 0    | 0   | 0                                             | 0     | 1    | 1   |  |  |  |  |  |  |
| Wash Speed Forward                                                           | 63                                                                                      | Н                       | L                       | Н                       | L                       | L                        | Н                       | 0        | 0                               | 1    | 1   | 0                                             | 1     | 1    | 0   |  |  |  |  |  |  |
| Wash Speed Reverse                                                           | 63                                                                                      | Н                       | L                       | Н                       | Н                       | L                        | L                       | 0        | 0                               | 1    | 0   | 0                                             | 0     | 1    | 1   |  |  |  |  |  |  |
| Distribution Speed                                                           | 62                                                                                      | Н                       | Н                       | L                       | L                       | L                        | Н                       | 0        | 0                               | 0    | 1   | 0                                             | 1     | 1    | 0   |  |  |  |  |  |  |
| Medium Extract/Spray Rinse                                                   | 67                                                                                      | L                       | Н                       | L                       | L                       | L                        | Н                       | 0        | 1                               | 0    | 1   | 0                                             | 1     | 1    | 0   |  |  |  |  |  |  |
| Extract Speed 1                                                              | 66                                                                                      | L                       | Н                       | L                       | L                       | L                        | Н                       | 0        | 1                               | 0    | 0   | 0                                             | 1     | 1    | 0   |  |  |  |  |  |  |
| Extract Speed 2                                                              | 64                                                                                      | Н                       | L                       | L                       | L                       | L                        | Н                       | 0        | 0                               | 1    | 1   | 0                                             | 1     | 1    | 0   |  |  |  |  |  |  |
| Extract Speed 3 (Default)                                                    | 68                                                                                      | L                       | L                       | L                       | L                       | L                        | Н                       | 0        | 1                               | 1    | 1   | 0                                             | 1     | 1    | 0   |  |  |  |  |  |  |
| Extract Speed 3 (Maximum)                                                    | 65                                                                                      | L                       | Н                       | Н                       | L                       | L                        | Н                       | 0        | 1                               | 0    | 0   | 0                                             | 1     | 1    | 0   |  |  |  |  |  |  |

## Cabinet Hardmount A Control, B control, V control and EDC/Netmaster control

| H – Control Voltage High (greater th<br>L – Control Voltage Low (less than | – Control Voltage High (greater than 10V DC)<br>– Control Voltage Low (less than 1V DC) |                         |                         |                         |                         |                          |                         |          |                |        |           | 0 = No signal received<br>1 = Signal received |     |      |       |  |  |  |  |  |  |
|----------------------------------------------------------------------------|-----------------------------------------------------------------------------------------|-------------------------|-------------------------|-------------------------|-------------------------|--------------------------|-------------------------|----------|----------------|--------|-----------|-----------------------------------------------|-----|------|-------|--|--|--|--|--|--|
|                                                                            |                                                                                         | SW3                     | SW2                     | SW1                     | STF                     | Stop                     | STR                     | -        |                |        |           |                                               |     |      |       |  |  |  |  |  |  |
| DC Volt Meter Red Probe Term                                               | inal Location                                                                           | 4                       | 2                       | 1                       | 6                       | 8                        | 5                       | Pr       | eset :<br>aram | Statu: | s –<br>15 | Input Status                                  |     |      | or 12 |  |  |  |  |  |  |
| DC Volt Meter Black Probe Terr                                             | ninal Location                                                                          | 3                       | 3                       | 3                       | 3                       | 3                        | 3                       | •        |                |        |           | arann                                         |     |      |       |  |  |  |  |  |  |
| Action                                                                     | Frequency<br>Preset<br>Parameter #                                                      | Terminal<br>#4<br>(SW3) | Terminal<br>#2<br>(SW2) | Terminal<br>#1<br>(SW1) | Terminal<br>#6<br>(STF) | Terminal<br>#8<br>(Stop) | Terminal<br>#5<br>(STR) | Not Used | SW3            | SW2    | SW1       | Not Used                                      | STF | Stop | STR   |  |  |  |  |  |  |
| Idle                                                                       | N/A                                                                                     | Н                       | Н                       | Н                       | Н                       | L/H                      | Н                       | 0        | 0              | 0      | 0         | 0                                             | 0   | 0/1  | 0     |  |  |  |  |  |  |
| 1/2 Wash Speed Forward                                                     | 62                                                                                      | Н                       | Н                       | L                       | L                       | L                        | Н                       | 0        | 0              | 0      | 1         | 0                                             | 1   | 1    | 0     |  |  |  |  |  |  |
| 1/2 Wash Speed Reverse                                                     | 62                                                                                      | Н                       | Н                       | L                       | Н                       | L                        | L                       | 0        | 0              | 0      | 1         | 0                                             | 0   | 1    | 1     |  |  |  |  |  |  |
| Wash Speed Forward                                                         | 63                                                                                      | Н                       | L                       | Н                       | L                       | L                        | Н                       | 0        | 0              | 1      | 0         | 0                                             | 1   | 1    | 0     |  |  |  |  |  |  |
| Wash Speed Reverse                                                         | 63                                                                                      | Н                       | L                       | Н                       | Н                       | L                        | L                       | 0        | 0              | 1      | 0         | 0                                             | 0   | 1    | 1     |  |  |  |  |  |  |
| Distribution Speed                                                         | 65                                                                                      | L                       | Н                       | Н                       | L                       | L                        | Н                       | 0        | 1              | 0      | 0         | 0                                             | 1   | 1    | 0     |  |  |  |  |  |  |
| Spin 1                                                                     | 64                                                                                      | Н                       | L                       | L                       | L                       | L                        | Н                       | 0        | 0              | 1      | 1         | 0                                             | 1   | 1    | 0     |  |  |  |  |  |  |
| Spin 2                                                                     | 67                                                                                      | L                       | L                       | Н                       | L                       | L                        | Н                       | 0        | 1              | 1      | 0         | 0                                             | 1   | 1    | 0     |  |  |  |  |  |  |
| Spin 3                                                                     | 66                                                                                      | L                       | Н                       | L                       | L                       | L                        | Н                       | 0        | 1              | 0      | 1         | 0                                             | 1   | 1    | 0     |  |  |  |  |  |  |

#### Cabinet Freestanding - 18 lb. and 25 lb.

| P Control, V | control and | EDC/Netmaster | control |
|--------------|-------------|---------------|---------|
|              |             |               |         |

| H - Control Voltage High (greater th | – Control Voltage High (greater than 10V DC) |                         |                         |                         |                         |                          |                         |                     | 0 = No signal received |          |                                |          |     |      |     |  |  |
|--------------------------------------|----------------------------------------------|-------------------------|-------------------------|-------------------------|-------------------------|--------------------------|-------------------------|---------------------|------------------------|----------|--------------------------------|----------|-----|------|-----|--|--|
| L – Control Voltage Low (less than   | IV DC)                                       |                         |                         |                         |                         |                          |                         | 1 = Signal received |                        |          |                                |          |     |      |     |  |  |
|                                      |                                              | SW3                     | SW2                     | SW1                     | STF                     | Stop                     | STR                     |                     |                        | <b>.</b> |                                |          |     |      |     |  |  |
| DC Volt Meter Red Probe Term         | inal Location                                | 4                       | 2                       | 1                       | 6                       | 8                        | 5                       | Preset Status – Inp |                        |          | Input Status –<br>Parameter 12 |          |     |      |     |  |  |
| DC Volt Meter Black Probe Terr       | ninal Location                               | 3                       | 3                       | 3                       | 3                       | 3                        | 3                       |                     |                        |          |                                |          | -   |      |     |  |  |
| Action                               | Frequency<br>Preset<br>Parameter #           | Terminal<br>#4<br>(SW3) | Terminal<br>#2<br>(SW2) | Terminal<br>#1<br>(SW1) | Terminal<br>#6<br>(STF) | Terminal<br>#8<br>(Stop) | Terminal<br>#5<br>(STR) | Not Used            | SW3                    | SW2      | SW1                            | Not Used | STF | Stop | STR |  |  |
| Idle                                 | N/A                                          | Н                       | Н                       | Н                       | Н                       | L/H                      | Н                       | 0                   | 0                      | 0        | 0                              | 0        | 0   | 0/1  | 0   |  |  |
| 1/2 Wash Speed Forward               | 62                                           | Н                       | Н                       | L                       | L                       | L                        | Н                       | 0                   | 0                      | 0        | 1                              | 0        | 1   | 1    | 0   |  |  |
| 1/2 Wash Speed Reverse               | 62                                           | Н                       | Н                       | L                       | Н                       | L                        | L                       | 0                   | 0                      | 0        | 1                              | 0        | 0   | 1    | 1   |  |  |
| Wash Speed Forward                   | 63                                           | Н                       | L                       | Н                       | L                       | L                        | Н                       | 0                   | 0                      | 1        | 0                              | 0        | 1   | 1    | 0   |  |  |
| Wash Speed Reverse                   | 63                                           | Н                       | L                       | Н                       | Н                       | L                        | L                       | 0                   | 0                      | 1        | 0                              | 0        | 0   | 1    | 1   |  |  |
| Distribution Speed                   | 65                                           | L                       | Н                       | Н                       | L                       | L                        | Н                       | 0                   | 1                      | 0        | 0                              | 0        | 1   | 1    | 0   |  |  |
| Spin 1                               | 64                                           | Н                       | L                       | L                       | L                       | L                        | Н                       | 0                   | 0                      | 1        | 1                              | 0        | 1   | 1    | 0   |  |  |
| Spin 2                               | 67                                           | L                       | L                       | Н                       | L                       | L                        | Н                       | 0                   | 1                      | 1        | 0                              | 0        | 1   | 1    | 0   |  |  |
| Spin 3                               | 66                                           | L                       | Н                       | L                       | L                       | L                        | Н                       | 0                   | 1                      | 0        | 1                              | 0        | 1   | 1    | 0   |  |  |

#### Cabinet Freestanding WE-6 Control

| H – Control Voltage High (greater than 10V DC) |                                    |                         |                         |                         |                         | 0 = No signal received   |                         |                     |                                 |          |              |          |     |           |     |
|------------------------------------------------|------------------------------------|-------------------------|-------------------------|-------------------------|-------------------------|--------------------------|-------------------------|---------------------|---------------------------------|----------|--------------|----------|-----|-----------|-----|
| L – Control Voltage Low (less than 1           | IV DC)                             |                         |                         |                         |                         |                          |                         | 1 = Signal received |                                 |          |              |          |     |           |     |
|                                                |                                    | SW3                     | SW2                     | SW1                     | STF                     | Stop                     | STR                     |                     |                                 | <b>.</b> |              |          |     |           |     |
| DC Volt Meter Red Probe Term                   | inal Location                      | 4                       | 2                       | 1                       | 6                       | 8                        | 5                       | Pr                  | Preset Status –<br>Parameter 15 |          | Parameter 12 |          |     | 5 -<br>12 |     |
| DC Volt Meter Black Probe Term                 | ninal Location                     | 3                       | 3                       | 3                       | 3                       | 3                        | 3                       | 3 Farameter 15      |                                 |          |              |          |     |           |     |
| Action                                         | Frequency<br>Preset<br>Parameter # | Terminal<br>#4<br>(SW3) | Terminal<br>#2<br>(SW2) | Terminal<br>#1<br>(SW1) | Terminal<br>#6<br>(STF) | Terminal<br>#8<br>(Stop) | Terminal<br>#5<br>(STR) | Not Used            | SW3                             | SW2      | SW1          | Not Used | STF | Stop      | STR |
| Idle                                           | N/A                                | Н                       | Н                       | Н                       | Н                       | L/H                      | Н                       | 0                   | 0                               | 0        | 0            | 0        | 0   | 0/1       | 0   |
| 1/2 Wash Speed Forward                         | 65                                 | L                       | Н                       | Н                       | L                       | L                        | Н                       | 0                   | 1                               | 0        | 0            | 0        | 1   | 1         | 0   |
| 1/2 Wash Speed Reverse                         | 65                                 | L                       | Н                       | Н                       | Н                       | L                        | L                       | 0                   | 1                               | 0        | 0            | 0        | 0   | 1         | 1   |
| Wash Speed Forward                             | 63                                 | Н                       | L                       | Н                       | L                       | L                        | Н                       | 0                   | 0                               | 1        | 0            | 0        | 1   | 1         | 0   |
| Wash Speed Reverse                             | 63                                 | Н                       | L                       | Н                       | Н                       | L                        | L                       | 0                   | 0                               | 1        | 0            | 0        | 0   | 1         | 1   |
| Distribution Speed                             | 62                                 | Н                       | Н                       | L                       | L                       | L                        | Н                       | 0                   | 0                               | 0        | 1            | 0        | 1   | 1         | 0   |
| Medium Extract                                 | 67                                 | L                       | L                       | Н                       | L                       | L                        | Н                       | 0                   | 1                               | 1        | 0            | 0        | 1   | 1         | 0   |
| High 1 Extract                                 | 66                                 | L                       | Н                       | L                       | L                       | L                        | Н                       | 0                   | 1                               | 0        | 1            | 0        | 1   | 1         | 0   |
| High 2 Extract                                 | 64                                 | Н                       | L                       | L                       | L                       | L                        | Н                       | 0                   | 0                               | 1        | 1            | 0        | 1   | 1         | 0   |
| High 3 Extract                                 | 68                                 | L                       | L                       | L                       | L                       | L                        | Н                       | 0                   | 1                               | 1        | 1            | 0        | 1   | 1         | 0   |

## Pocket Hardmount - IPH, IP and CP Models PS40 control

|                          |                                                                                |                                                                                                    | 0 =<br>1                                                                                                    | No sign<br>= Signal                                                                                                    | al recei<br>receive                                                                                                    | ved<br>ed                                                                                                    |
|--------------------------|--------------------------------------------------------------------------------|----------------------------------------------------------------------------------------------------|----------------------------------------------------------------------------------------------------|----------------------------------------------------------------------------------------------------|----------------------------------------------------------------------------------------------------|----------------------------------------------------------------------------------------------------|
| Fwd                      | Stop                                                                           | Rev                                                                                                    |                                                                                                    |                                                                                                    |                                                                                                    |                                                                                                    |
| 06                       | 08                                                                             | 05                                                                                                    | Control Input Status –<br>Parameter 12                                                                                                    |                                                                                                    |                                                                                                    | ıs –                                                                                                    |
| 03                       | 03                                                                             | 03                                                                                                    |                                                                                                    |                                                                                                    |                                                                                                    |                                                                                                    |
| Terminal<br>#06<br>(STF) | Terminal<br>#08<br>(Stop)                                                      | Terminal<br>#05<br>(STR)                                                                                                    | Not Used                                                                                                    | STF                                                                                                    | Stop                                                                                                    | STR                                                                                                    |
| Н                        | L                                                                              | Н                                                                                                    | 0                                                                                                    | 0                                                                                                    | 1                                                                                                    | 0                                                                                                    |
| L                        | L                                                                              | Н                                                                                                    | 0                                                                                                    | 1                                                                                                    | 1                                                                                                    | 0                                                                                                    |
| Н                        | L                                                                              | L                                                                                                    | 0                                                                                                    | 0                                                                                                    | 1                                                                                                    | 1                                                                                                    |
| L                        | L                                                                              | Н                                                                                                    | 0                                                                                                    | 1                                                                                                    | 1                                                                                                    | 0                                                                                                    |
| L                        | L                                                                              | Н                                                                                                    | 0                                                                                                    | 1                                                                                                    | 1                                                                                                    | 0                                                                                                    |
| L                        | L                                                                              | Н                                                                                                    | 0                                                                                                    | 1                                                                                                    | 1                                                                                                    | 0                                                                                                    |
| L                        | L                                                                              | Н                                                                                                    | 0                                                                                                    | 1                                                                                                    | 1                                                                                                    | 0                                                                                                    |
| L                        | L                                                                              | L                                                                                                    | 0                                                                                                    | 1                                                                                                    | 1                                                                                                    | 1                                                                                                    |
|                          | Fwd<br>06<br>03<br>Terminal<br>#06<br>(STF)<br>H<br>L<br>L<br>L<br>L<br>L<br>L | Fwd         Stop           06         08           03         03           Terminal<br>#06<br>(STF)         Terminal<br>#08<br>(Stop)           H         L           L         L           H         L           L         L           L         L | Fwd         Stop         Rev           06         08         05           03         03         03           Terminal<br>#06<br>(STF)         Terminal<br>#08<br>(Stop)         Terminal<br>#05<br>(STF)           H         L         H           L         H         H           L         L         H           L         L         H           L         L         H           L         L         H           L         L         H           L         L         H           L         L         H           L         L         H           L         L         H           L         L         H           L         L         H           L         L         H           L         L         H           L         L         H | Fwd         Stop         Rev         1           Fwd         Stop         Rev         Com           06         08         05         Com           03         03         03         03           Terminal #06<br>(STF)         Terminal #08<br>(Stop)         Terminal #05<br>(STR)         Sg           H         L         H         0           L         H         0         0           L         L         H         0           L         L         H         0           L         H         0         0           L         L         H         0           L         L         H         0           L         H         0         0           L         H         0         0           L         H         0         0           L         H         0         0           L         H         0         0           L         H         0         0 | Fwd         Stop         Rev $1 = Signal           06         08         05         Parame           03         03         03         03           Terminal #06(STF)         Terminal #08(Stop)         Terminal #05(STR)         \frac{99}{50} \frac{1}{500}           H         L         H         0         0           L         L         H         0         1           H         L         H         0         1           L         H         0         1         1           H         L         H         0         1           L         H         0         1         1           L         H         0         1         1           L         H         0         1         1           L         H         0         1         1           L         H         0         1         1           L         H         0         1         1  $ | Fwd         Stop         Rev $1 = Signal received 1 = Signal received 1 = S$ |

NOTE: These models use analog signals to control speed – refer to parameter #6 (command freq.) and parameter #16 (analog input %) to verify speed input signal.

The Preset and Input Status displays of 1s and 0s represent the drive's display of parameters #12 and #15. These inputs can be viewed in the status display with a Program Key Module (Parameter Unit). Refer to the AC drive Diagnostics/Parameter Viewing Section. Parameter #15 displays the Preset Status and Parameter #12 displays the Input Status. When voltage is high (inactive) for an input, the status display will read "0" (Logic 0). When voltage is low (active) for an input, the status display will read "1" (Logic 1). *Table 31* contains the correct display value for each function. The first digit in the Preset and Input Status parameters do not correspond to a control input function.

#### **Balance Output**

The AC Drive Balance Output is transmitted to the machine controller by the closure of an on-board normally open mechanical relay shown in *Figure 24*. This action occurs at distribution speed connecting TB3-10 and TB3-11 when the drive detects an acceptable balance condition.

## CAUTION

Ω

MACHINE DAMAGE AND/OR PERSONAL INJURY. Balance output terminals TB3-10 and TB3-11 should never be jumpered. This action will force the machine beyond designed tolerances.

W669

A secondary out-of-balance switch has been added to some machine models to prevent an extreme out-ofbalance load from spinning. The switch opens the STOP input which disables the drive. The control inputs must be removed and reapplied to the drive for motion to resume after a STOP input has been interrupted.

#### **Control Terminal (TB3) Torque Specifications**

| Max/Min Wire Size     | Maximum Torque |
|-----------------------|----------------|
| mm <sup>2</sup> (AWG) | N-m (Ib-in)    |
| 2.5/0.5               | 0.8/0.4        |
| (14/22)               | (8/4)          |

#### Computer Output Boards

Connections identified on these figures set speed and direction of the drive.

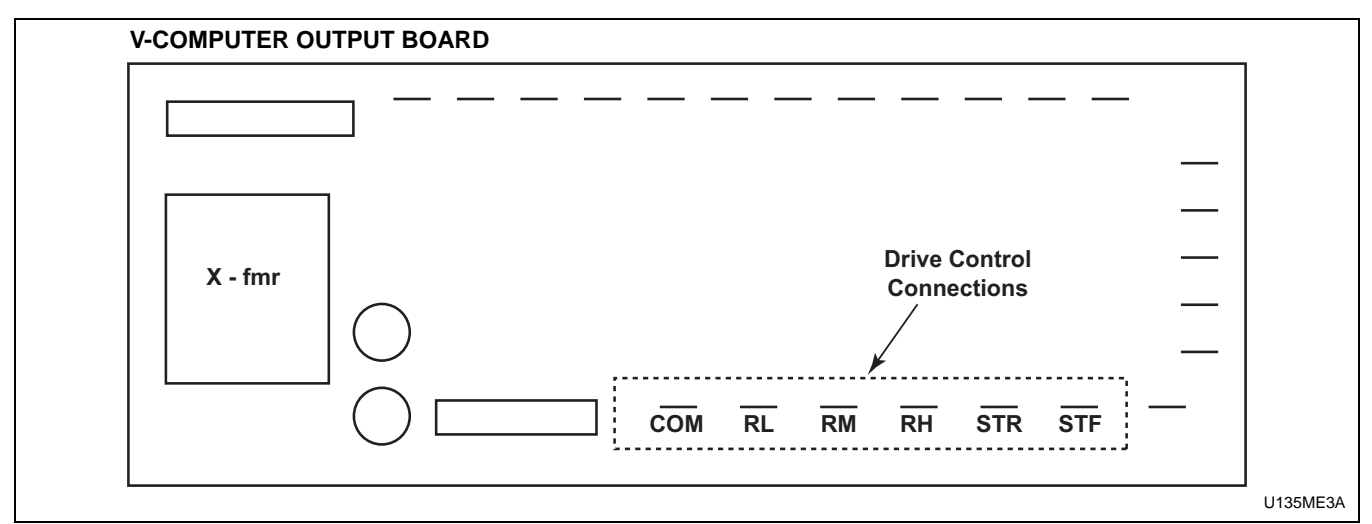

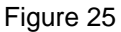

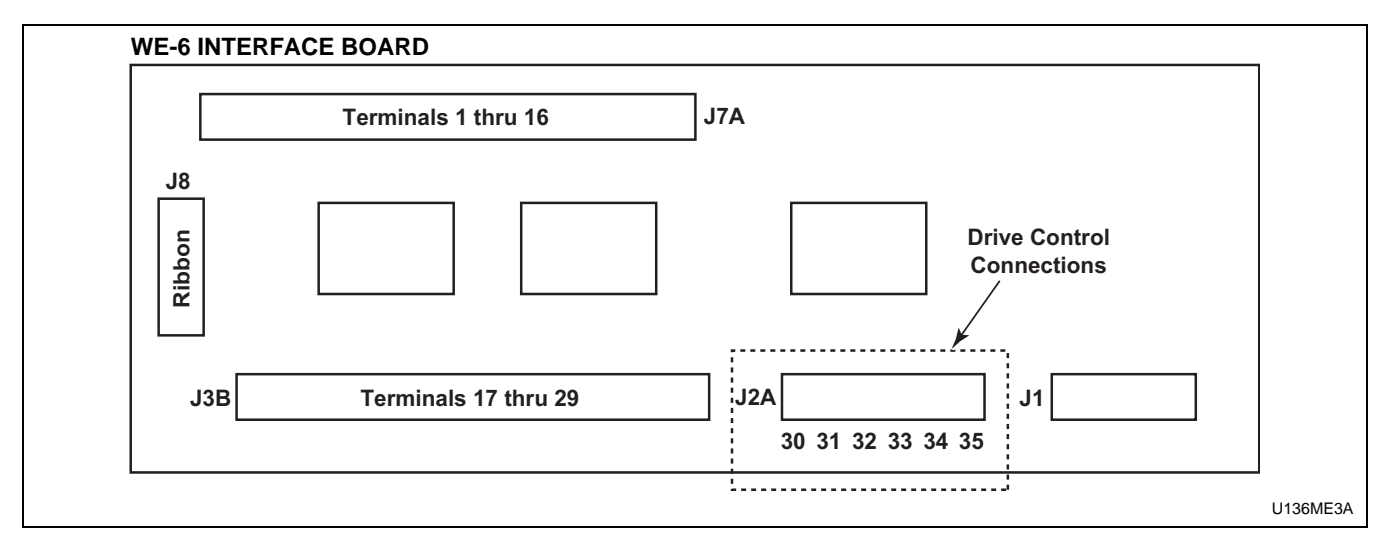

Figure 26

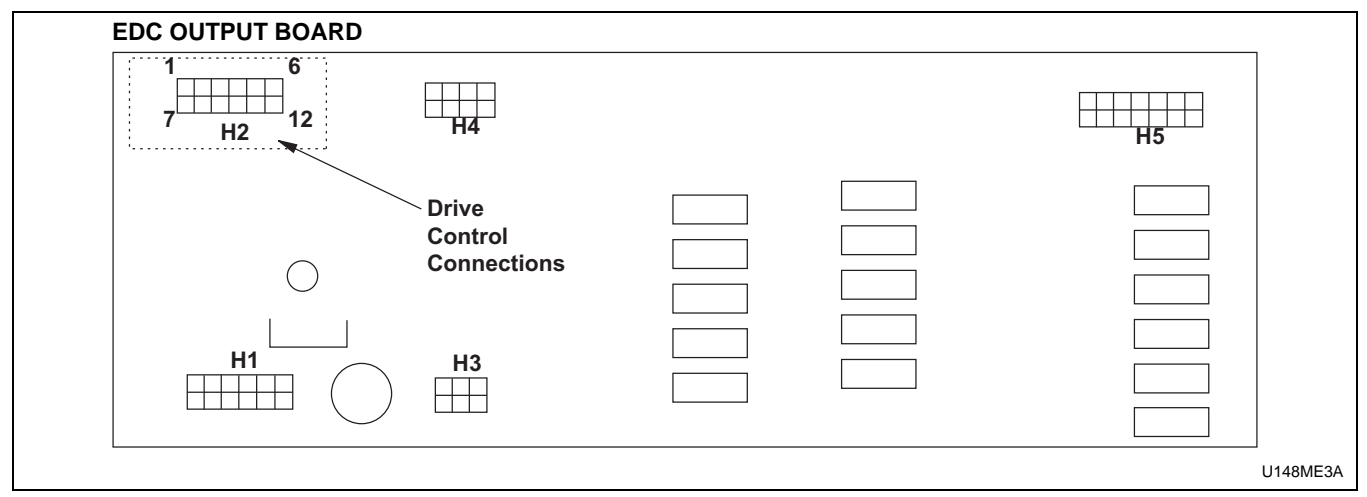

Figure 27

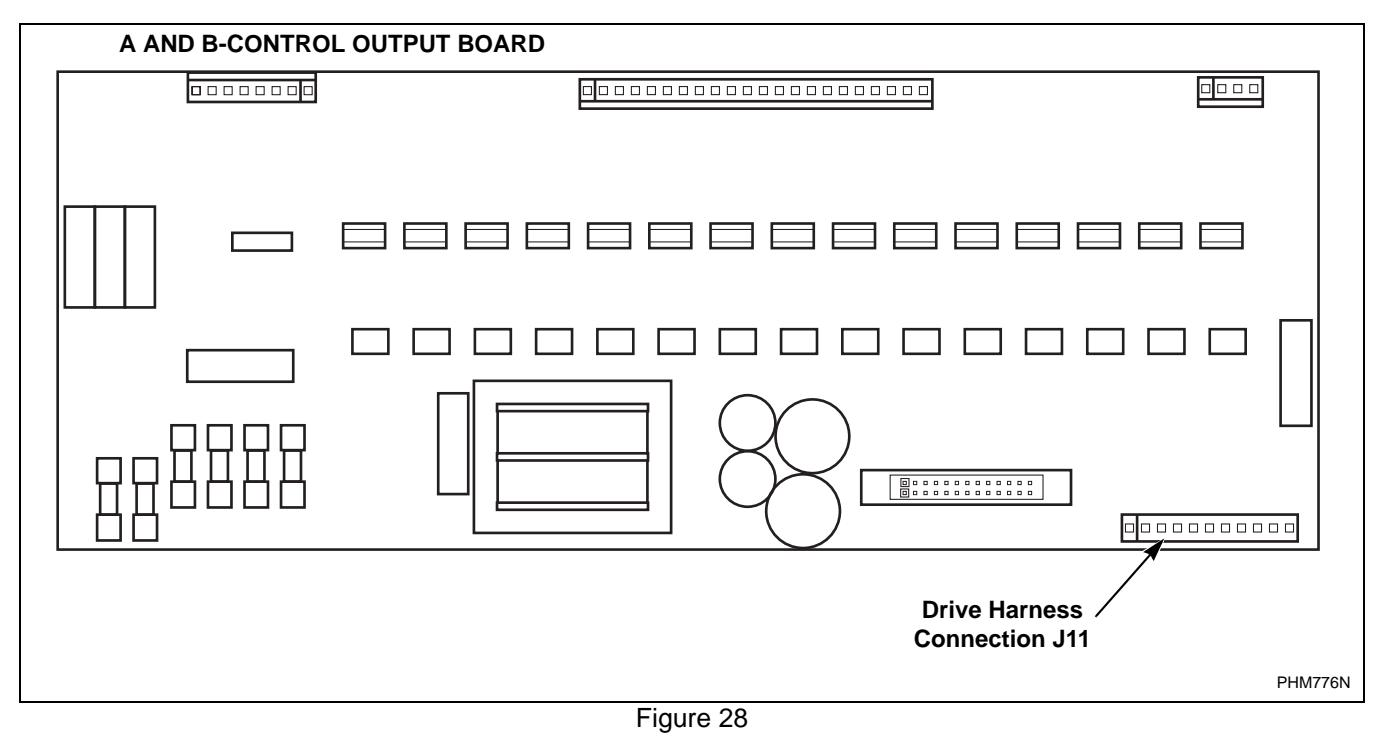

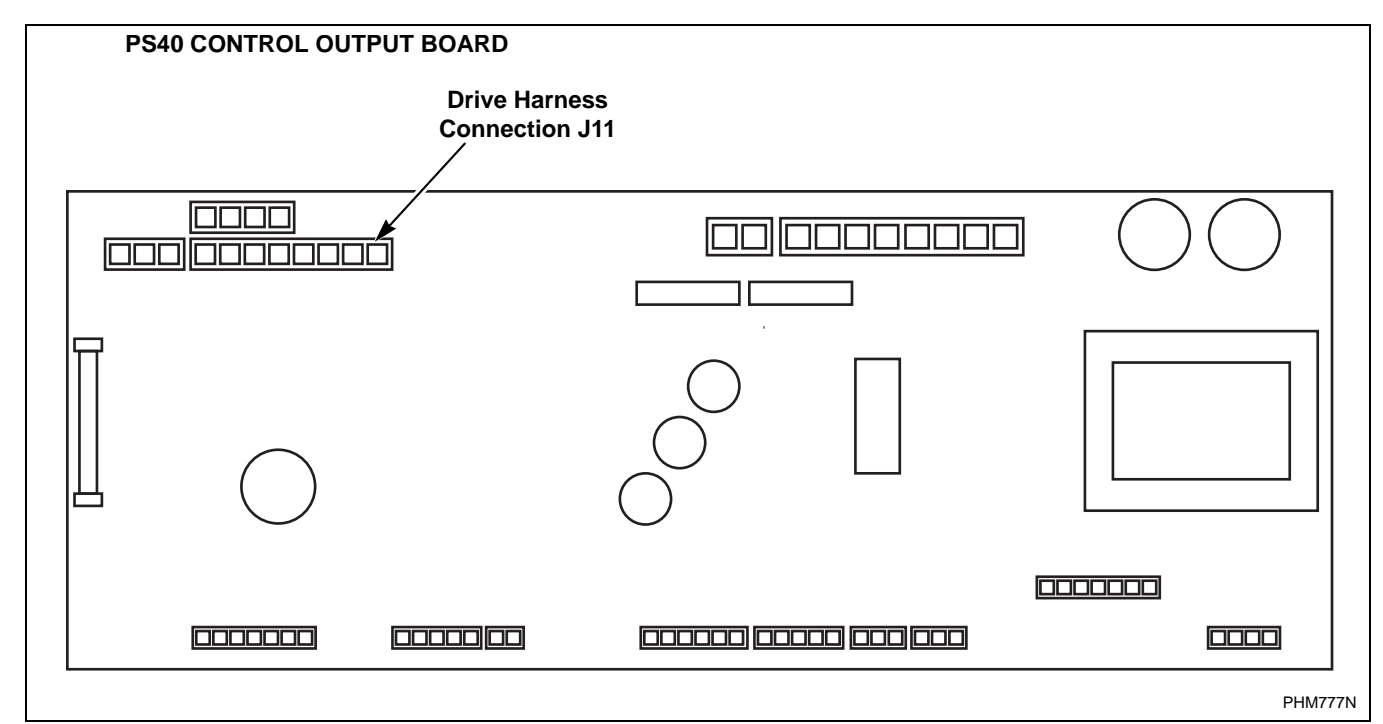

Figure 29

#### Control Wire

During troubleshooting, if the wire path between the control board and the drive is uncertain, refer to *Table 32* for wire connection numbers.

#### **Control Wire Connection Reference Table.**

| Output Board Terminal              |               |
|------------------------------------|---------------|
| V-Control F370314, F8206501 and F3 | 70447-6, etc. |
| STF                                | 6             |
| STR                                | 5             |
| RH                                 | 4             |
| RM                                 | 2             |
| RL                                 | 1             |
| СОМ                                | 3             |
| WE-6 Interface Board P/N: F370577, | F0370446-xx   |
| J2A-30                             | 3             |
| J2A-31                             | 2             |
| J2A-32                             | 6             |
| J2A-33                             | 4             |
| J2A-34                             | 1             |
| J2A-35                             | 5             |
| EDC – Output Board P/N: F370433    |               |
| H2-7                               | 4             |
| H2-8                               | 2             |
| H2-9                               | 1             |
| H2-10                              | 3             |
| H2-11                              | 5             |
| H2-12                              | 6             |

Table 32 (continued)

Table 32 (continued)

| Output Board Terminal           A and B-Control P/N: F0370448xx           J11-1-8/STF         6           J11-1-7/STR         5           J11-1-6/RH         4           J11-1-5/RM         2           J11-1-5/RM         1           J11-1-3/COM         3           PS40 Main Board P/N: C000281         3           C12 OV, R-, L-         3           C12 OV, R-, L-         4           C12 R+         6           C12 L+         5 |                                 |         |  |  |
|----------------------------------------------------------------------------------------------------|---------------------------------|---------|--|--|
| A and B-Control P/N: F0370448xx         J11-1-8/STF       6         J11-1-7/STR       5         J11-1-6/RH       4         J11-1-5/RM       2         J11-1-4/RL       1         J11-1-3/COM       3         PS40 Main Board P/N: C000281       2         C12 OV, R-, L-       3         C12 0-10v       2         C12 R+       6         C12 L+       5                                                                                  | Output Board Terminal           |         |  |  |
| J11-1-8/STF       6         J11-1-7/STR       5         J11-1-6/RH       4         J11-1-5/RM       2         J11-1-5/RM       1         J11-1-4/RL       1         J11-1-3/COM       3         PS40 Main Board P/N: C000281       3         C12 OV, R-, L-       3         C12 0-10v       2         C12 R+       6         C12 L+       5                                                                                               | A and B-Control P/N: F0370448xx |         |  |  |
| J11-1-7/STR       5         J11-1-6/RH       4         J11-1-5/RM       2         J11-1-4/RL       1         J11-1-3/COM       3         PS40 Main Board P/N: C000281       3         C12 OV, R-, L-       3         C12 0-10v       2         C12 R+       6         C12 L+       5                                                                                                    | J11-1-8/STF                     | 6       |  |  |
| J11-1-6/RH       4         J11-1-5/RM       2         J11-1-4/RL       1         J11-1-3/COM       3         PS40 Main Board P/N: C000281       3         C12 OV, R-, L-       3         C12 0-10v       2         C12 R+       6         C12 L+       5                                                                                                    | J11-1-7/STR                     | 5       |  |  |
| J11-1-5/RM       2         J11-1-4/RL       1         J11-1-3/COM       3         PS40 Main Board P/N: C000281       3         C12 OV, R-, L-       3         C12 0-10v       2         C12 R+       6         C12 L+       5                                                                                                    | J11-1-6/RH                      | 4       |  |  |
| J11-1-4/RL       1         J11-1-3/COM       3         PS40 Main Board P/N: C000281       3         C12 OV, R-, L-       3         C12 0-10v       2         C12 R+       6         C12 L+       5                                                                                                    | J11-1-5/RM                      | 2       |  |  |
| J11-1-3/COM     3       PS40 Main Board P/N: C000281     3       C12 OV, R-, L-     3       C12 0-10v     2       C12 R+     6       C12 L+     5                                                                                                    | J11-1-4/RL                      | 1       |  |  |
| PS40 Main Board P/N: C000281           C12 OV, R-, L-         3           C12 0-10v         2           C12 R+         6           C12 L+         5                                                                                                    | J11-1-3/COM                     | 3       |  |  |
| C12 OV, R-, L-     3       C12 0-10v     2       C12 R+     6       C12 L+     5                                                                                                    | PS40 Main Board P/N: C000281    |         |  |  |
| C12 0-10v     2       C12 R+     6       C12 L+     5                                                                                                    | C12 OV, R-, L-                  | 3       |  |  |
| C12 R+         6           C12 L+         5           Jumper         Z and 8                                                                                                    | C12 0-10v                       | 2       |  |  |
| C12 L+ 5                                                                                                    | C12 R+                          | 6       |  |  |
| Jumper 7 and 9                                                                                                    | C12 L+                          | 5       |  |  |
|                                                                                                    | Jumper                          | 7 and 8 |  |  |

Table 32

# AC Drive Diagnostics/Parameter Viewing

# 160 Program Keypad Module (PKM or Parameter Unit)

#### Installation/Removal

The following are instructions for installing/removing the Program Keypad Module (P/N F370851) for parameter viewing and basic troubleshooting. Refer to *Table 31*.

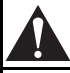

## CAUTION

Users are prohibited from changing parameter values unless specifically instructed by the washer-extractor manufacturer. Modification to parameter values may present potential harmful operating conditions for both hardware and personnel.

W673

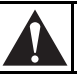

## WARNING

To reduce risk of electric shock, severe injury or death, allow machine power to remain off for three minutes minimum prior to working in and around AC drive. Proceed with caution.

W662

#### Installing the PKM

- 1. Remove power from the machine at main disconnect. Delay approximately three minutes.
- 2. Insert a small screwdriver into slot, pry back, and remove status display cover. Refer to *Figure 30*.
- 3. Insert the PKM bottom end first and then press

the symbol  $\sqrt[3]{}$  at the top of the module until the module is fully seated. The module is fully seated when its face is flush with the edges of its surrounding case.

#### **Removing the PKM**

- 1. Remove power from the machine at main disconnect. Delay approximately three minutes.
- 2. Insert small screwdriver into slot, pry back, and pivot module out. Avoid bending or twisting contact pins located underneath center portion of the module (*Figure 30*).
- 3. Reinstall the status display cover.

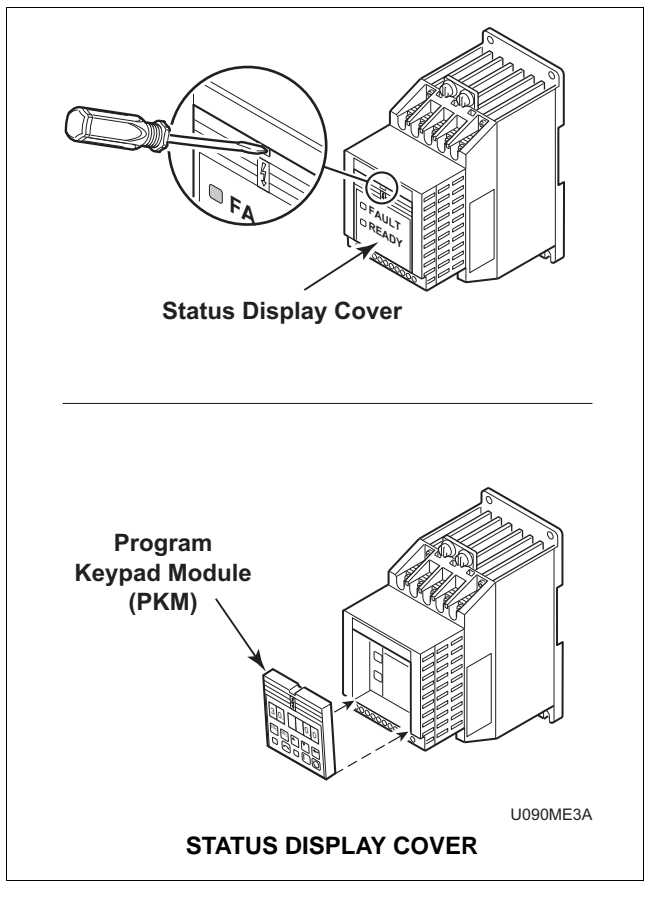

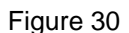

#### Program Keypad Module (PKM) Operation

The PKM contains a six-digit display on the front. The parameter number is displayed as the left two digits and the value obtained from the right four digits (*Figure 31*).

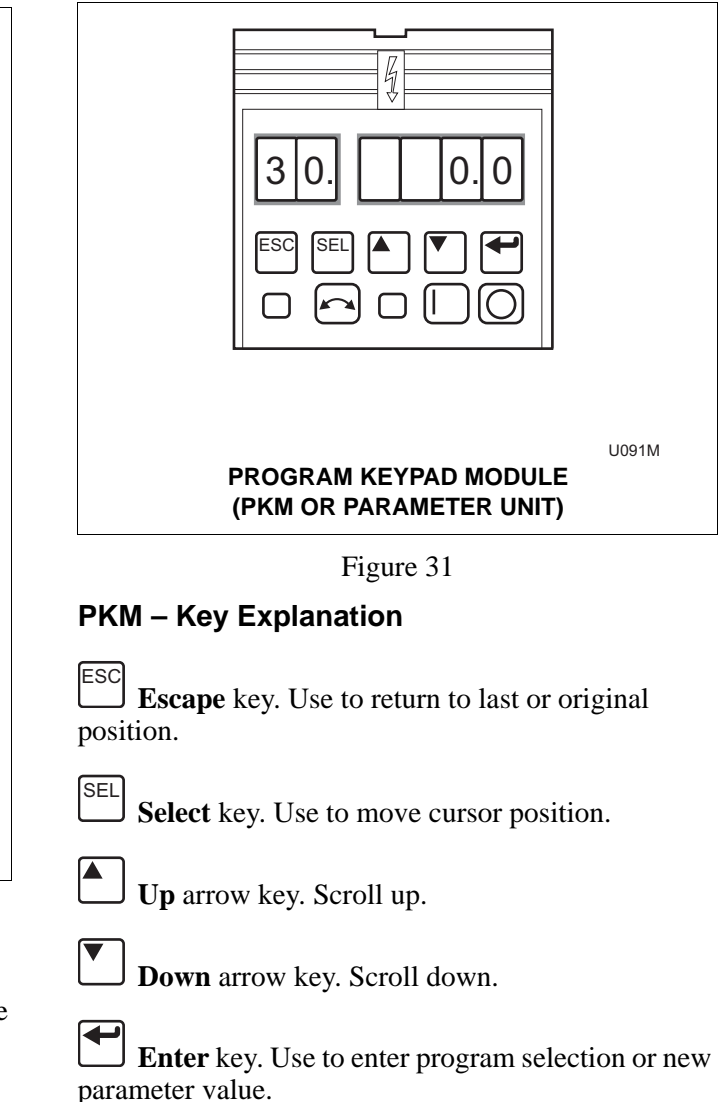

The PKM displays two groups of parameters: display and program. The parameters are listed in . The Display Group shows commonly viewed conditions that are helpful for troubleshooting problems. The Program Group contains parameters used to match the drive to a particular motor and application.

#### Viewing a Display Group

#### (Parameters #1 – 16 for Series A & B or Parameters #1 – 19 for Series C)

- 1. Install PKM on A-B 160 drive. Refer to "Installation/Removal".
- 2. Turn on machine power.
- 3. Select the desired parameter by pressing the Up

and **Down** arrow keys . The parameter value is shown in the last four digits of the display.

### 0 1 0. 0

## Â

## CAUTION

Users are prohibited from changing parameter values unless specifically instructed by the washer-extractor manufacturer. Modification to parameter values may present potential harmful operating conditions for both hardware and personnel.

W673

#### Viewing a Program Group

(Parameters #30 – 80 for Series A & B or Parameters #30 – 86 for Series C)

- 1. Install PKM on A-B 160 drive. Refer to "Installation/Removal."
- 2. Turn on machine power.
- 3. The PKM begins in Display. Press the **ESC** key

to enter the Program Group.

## NOTE: Confirmation of the mode is presented by a decimal point after the second parameter digit.

- 4. Parameter #30 should be displayed if entering the program group for the first time.
- 5. From this point, parameters #30 80 can be viewed by pressing the Up and Down arrow keys

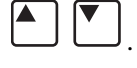

### 3 0. 5. 0

6. To exit the Program Group, press the

ESC kev

#### **Display Mode Parameter Set**

| 1   | Output Frequency     |
|-----|----------------------|
| 2   | Output Voltage       |
| 3   | Output Current       |
| 4   | Output Power         |
| 5   | Bus Voltage          |
| 6   | Frequency Command    |
| 7   | Last Fault           |
| 8   | Heatsink Temperature |
| 9   | Controller Status    |
| 10  | Controller Type      |
| 11  | Control Version      |
| 12  | Input Status         |
| 13  | Power Factor Angle   |
| 14  | Memory Probe Address |
| 15  | Preset Status        |
| 16  | Balance Angle        |
| *17 | Fault Buffer 0       |
| *18 | Fault Buffer 1       |
| *19 | Fault Buffer 2       |

Table 33

#### CopyCat Keypad

# (For use with A-B 160 Series C Drives P/N F370843, F370844, and F370853 – F370858)

The operation of the CopyCat Keypad requires the installation of the 160 Series C Parameter Unit Kit (F798751). The kit includes the following parts.

- F370733 Remote Programming Adapter (RPA)
- F370732 Connector Cable (Note: This cable is different than P/N F370716 used with the HIM units on the 1305 and 1336 Model Drives).
- F370734 CopyCat Keypad

## CAUTION

Users are prohibited from changing parameter values unless specifically instructed by the washer-extractor manufacturer. Modification to parameter values may present potential harmful operating conditions for both hardware and personnel.

W673

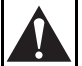

## WARNING

To reduce risk of electric shock, severe injury or death, allow machine power to remain off for three minutes minimum prior to working in and around AC drive. Proceed with caution.

W662

#### Remote Programming Adapter (RPA) Installation/Removal

#### Installing the RPA

- 1. Remove power from machine at main disconnect. Delay for approximately three minutes.
- 2. Insert a small screwdriver into slot, pry back, and remove status display cover. Refer to *Figure 32*.

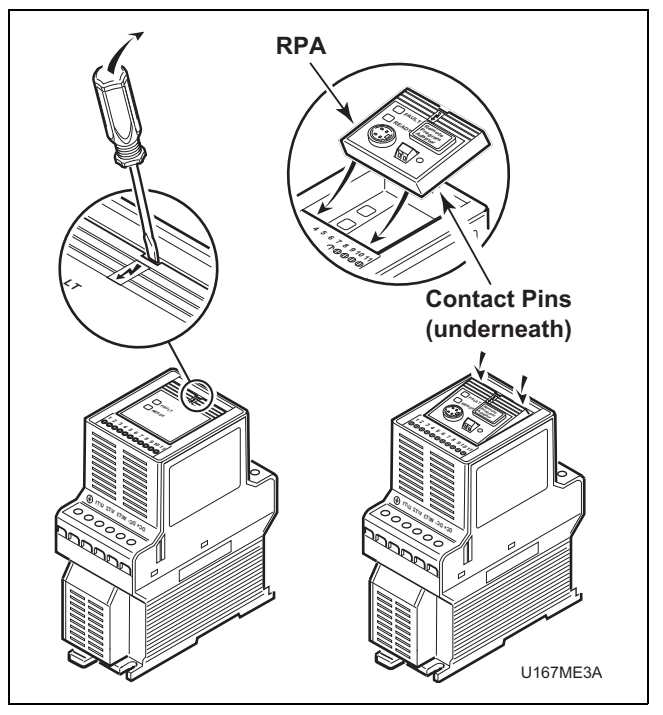

Figure 32

3. Insert the RPA bottom end first and then press the

symbol  $\frac{1}{2}$  at the top of the adapter until its face is flush with the edges of its surrounding case.

## CAUTION

It is required that the RPA be earth grounded to improve noise immunity and to guard the CopyCat Keypad against hazardous DC bus potential voltages.

V

W667

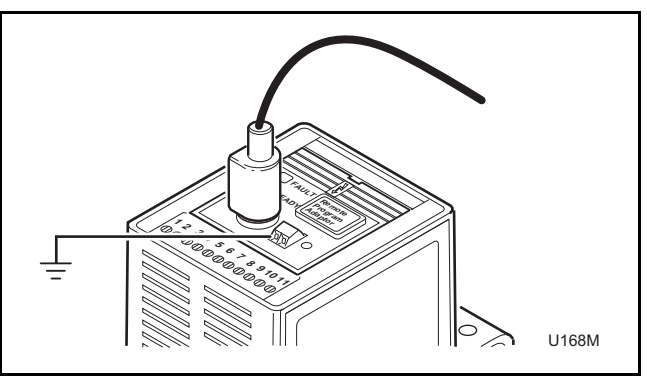

Figure 33

## A hazard of electric shock exists if the RPA is not tied to earth ground. Failure to provide an earth ground connection can result in severe personal injury or death.

#### **Removing the RPA**

- 1. Remove power from machine at main disconnect. Delay approximately three minutes.
- 2. Insert small screwdriver into slot, pry back, and pivot module out. Avoid bending or twisting contact pins located underneath center portion of the module. Refer to *Figure 32*.
- 3. Reinstall the status display cover.

#### **Connector Cable**

To remove the cable from the drive or the CopyCat Keypad, pull back on the plastic housing of the cable connector. Refer to *Figure 34*. The connector cable has a locking mechanism to ensure the cable will not be accidentally disconnected.

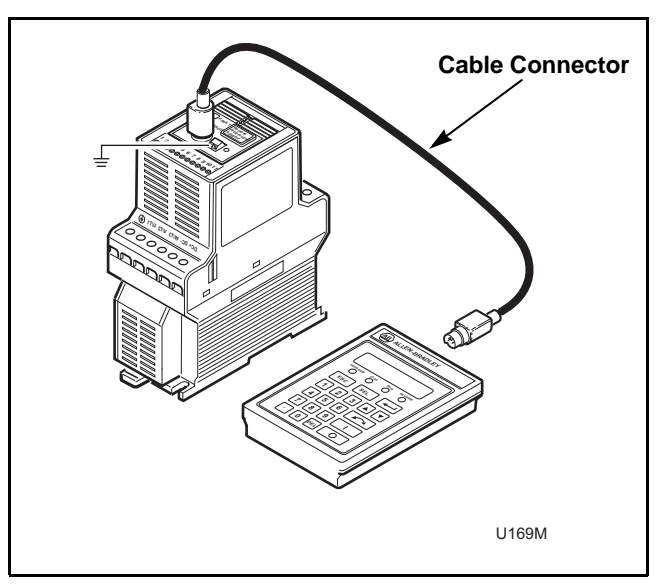

Figure 34

#### CopyCat Keypad Operation

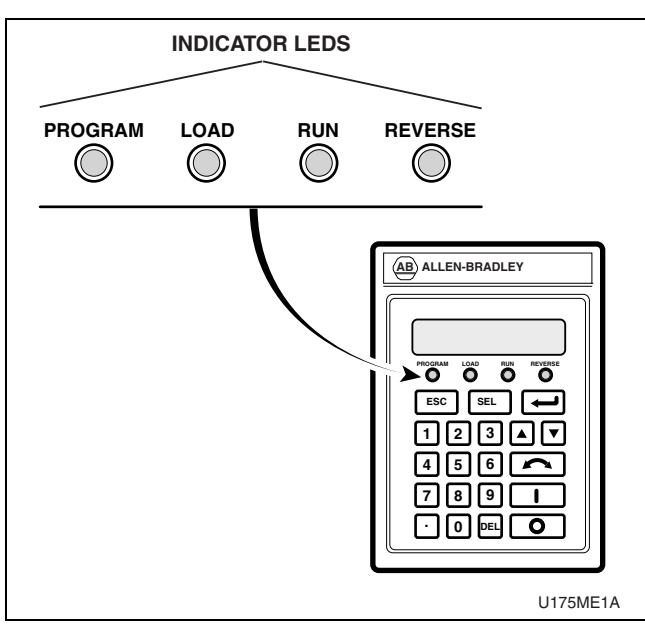

Figure 35

#### CopyCat Keypad – Key Explanation

Indicator LEDs. Indicate mode of operation.

ESC Escape key. Use to navigate a menu structure.

Press to select mode of operation or, in Edit mode, to cancel an edit sequence.

Select key. In Program mode, press to use Up or Down arrow keys to edit a parameter value.

Up and Down arrow keys. In Program mode, use to scroll parameter numbers or change a parameter value. In Load mode, use to select a menu option. In Display mode, use to scroll through display parameters.

**Numeric keys**. Numbers 0 through 9, decimal point, and Delete keys enable direct entry of parameter values.

**Enter** key. Press to save a new parameter value.

## CAUTION

Users are prohibited from changing parameter values unless specifically instructed by the washer-extractor manufacturer. Modification to parameter values may present potential harmful operating conditions for both hardware and personnel.

W673

#### Selecting a Parameter

There are two methods for selecting and viewing Display and Program Group parameters: scrolling through the parameters or entering the parameter number with the numeric keypad.

#### **Scroll Parameter List**

- 1. Connect CopyCat Keypad to Drive. Refer to "Installation/Removal" in this section.
- 2. Turn on machine power.
- 3. For Display Group parameters (#1 19), press

the **Escape** key [ESC] until the Program LED and Load LED are both off; for Program Group parameters (#30 – 86), press the **Escape** key until the Program LED lights.

4. Press the **Up** or **Down** arrow key **b** to scroll to the next or previous parameter. Press and hold the **Up** or **Down** arrow key to increase scrolling speed.

#### **Enter Parameter Number**

- 1. Connect CopyCat Keypad to Drive. Refer to "Installation/Removal".
- 2. Turn on machine power.
- For Display Group parameters (#1 19), press the Escape key ESC until the Program LED and

Load LED are both off; for Program Group parameters (#30 – 86), press the **Escape** key until the Program LED lights. 4. Enter the desired two-digit parameter number using the numeric keys.

The display shows the parameter number entered. For example: >17.

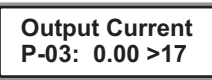

To correct an entry, press the Delete

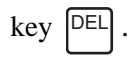

5. Press the Enter key , and the newly selected parameter name, number and value are displayed.

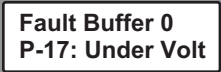

If the parameter number entered does not exist, an error message is displayed.

ERROR, No Parameter P-33

6. Press the **Enter** key or the **Escape** key to return to the previous parameter.

NOTE: Ensure the parameter to be displayed is in the group that is currently being displayed: Display Group (#1 - 19) or Program Group (#30 - 86). Refer to Step 3.

# Fault Display and Troubleshooting Information

This section provides information to guide users in understanding drive fault conditions and general troubleshooting procedures for Allen-Bradley drives. Included is a listing and description of the various drive faults with possible solutions, when applicable. For any questions regarding fault conditions, consult with the factory.

Each drive is equipped with a fault indicator light which illuminates when a fault condition exists.

#### **Fault Code Identification**

#### A-B 160

When a fault occurs, the fault indicator light will illuminate on the front cover of the A-B 160 drive, as shown in *Figure 36*. To view the fault type, the PKM or CopyCat Keypad must be installed. The A-B 160 fault number is located in parameter #07. Refer to PKM or CopyCat Keypad installation and operation. The PKM will flash the display when a fault is present as shown below (i.e., Fault Code 22). Cross reference the number in *Table 34* for fault identification and possible corrective action.

In addition, A-B 160 Series C fault codes are stored in a fault buffer with the capability to store up to three fault codes. If more than three faults are identified, the least recent fault is deleted to make room for the additional fault. "Fault Buffer 0" is the most recent fault. The faults are viewed using a PKM as shown below. Refer to PKM installation and operation.

The fault parameters are identified as follows:

| "Last Fault"     | Parameter #7  | Most Recent                              |
|------------------|---------------|------------------------------------------|
| "Fault Buffer 0" | Parameter #17 | Most Recent<br>(same as<br>Parameter #7) |
| "Fault Buffer 1" | Parameter #18 |                                          |
| "Fault Buffer 2" | Parameter #19 | —                                        |
| Fault            | Fault         |                                          |
| Parameter        | Code          |                                          |
| 0 7              | 2 2           | 2                                        |

### Clearing Faults

When a fault occurs, the cause must be corrected before the fault can be cleared. Resetting a fault will not correct the cause of the fault condition. After corrective action has been taken, simply cycling power to the drive will clear the fault.

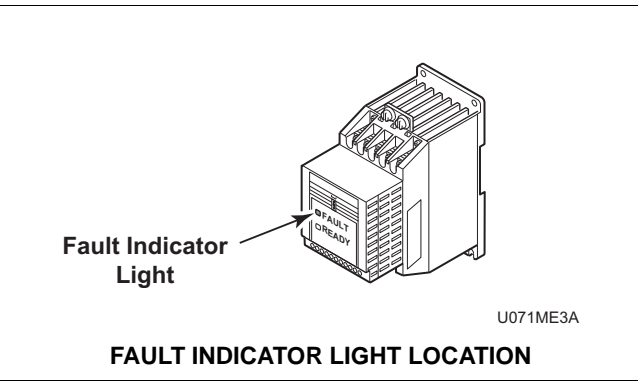

Figure 36

### Allen-Bradley Drive Fault Codes

|    | Allen-Bradley Drive Fault Codes |                                                                               |                                                                                                    |  |  |  |
|----|---------------------------------|-------------------------------------------------------------------------------|----------------------------------------------------------------------------------------------------|--|--|--|
|    | Fault                           | Description                                                                   | Corrective Action/<br>Remarks                                                                                                    |  |  |  |
| 03 | Power Loss Fault                | DC Bus voltage remains below<br>85% nominal for longer than 0.005<br>seconds. | Monitor incoming AC line for low voltage or line power interruption.                                                                                             |  |  |  |
| 04 | Under Voltage Fault             | DC Bus voltage fell below minimum.                                            | Monitor AC incoming AC line for low voltage or line power interruption.                                                                                          |  |  |  |
| 05 | Over Voltage Fault              | DC Bus maximum voltage exceeded.                                              | Monitor the AC line for high line voltage or transient<br>conditions. High voltage can result from motor<br>regeneration. Buck transformer may be required.      |  |  |  |
| 06 | Motor Stall                     | Motor has stalled. Motor load is excessive.                                   | Check motor wiring and connection terminals. Check wash basket freedom of movement and excess belt tension.                                                      |  |  |  |
| 07 | Motor Overload Fault            | Internal electronic overload trip.<br>Excessive motor load exists.            | Check motor wiring and connection terminals. Check wash basket freedom of movement and excess belt tension.                                                      |  |  |  |
| 08 | Over Temperature Fault          | Excessive heat detected by heatsink transducer.                               | Clear blocked or dirty heatsink fins. Check ambient temperature. Check for blocked or nonoperating fan.                                                          |  |  |  |
| 11 | Serial Fault                    | Drive lost communication with controlling device.                             | HIM removed while power applied, cycle power to clear.                                                                                                    |  |  |  |
| 12 | Overcurrent Fault               | Overcurrent detected in instantaneous hardware trip circuit.                  | Check short circuit at the controller output or excessive load conditions at motor.                                                                              |  |  |  |
| 20 | IPM Overtemp Fault              | Internal power module thermal limit exceeded.                                 | Check for blocked or dirty heatsink fins. Check ambient air. Check fan operation or filter blockage.                                                             |  |  |  |
| 22 | Controller Reset Fault          | Stop input not present.                                                       | Check stop input into control terminal board. Close door<br>and ensure any jumpers are placed correctly.                                                         |  |  |  |
| 32 | EEPROM Fault                    | EEProm has invalid data.                                                      | Consult the factory for further instructions.                                                                                                    |  |  |  |
| 33 | Max Retries Fault               | Controller failed to reset fault within the number of retries.                | Fault exists that must be corrected before further operation.<br>Check "Fault Buffer 1" on 1305 and 1336 for specific fault<br>that triggered max retries fault. |  |  |  |
| 38 | Phase U Fault                   | Phase-to-ground fault detected<br>between controller and motor in<br>Phase U. | Check wiring between the drive and motor. Check for grounded phase.                                                                                              |  |  |  |

Table 34 (continued)

|    | Allen-Bradley Drive Fault Codes (continued) |                                                                                    |                                                                                           |  |  |  |
|----|---------------------------------------------|------------------------------------------------------------------------------------|-------------------------------------------------------------------------------------------|--|--|--|
|    | Fault                                       | Description                                                                        | Corrective Action<br>Remarks                                                              |  |  |  |
| 39 | Phase V Fault                               | Phase to ground fault detected<br>between controller and motor in<br>Phase V.      | Check wiring between the drive and motor. Check for grounded phase.                       |  |  |  |
| 40 | Phase W Fault                               | Phase to ground fault detected<br>between controller and motor in<br>Phase W.      | Check wiring between the drive and motor. Check for grounded phase.                       |  |  |  |
| 41 | UV Short Fault                              | Excessive current has been detected between two controller output terminals.       | Check motor and external wiring to the controller output terminals for shorted condition. |  |  |  |
| 42 | UW Short Fault                              | Excessive current has been detected between two controller output terminals.       | Check motor and external wiring to the controller output terminals for shorted condition. |  |  |  |
| 43 | VW Short Fault                              | Excessive current has been<br>detected between two controller<br>output terminals. | Check motor and external wiring to the controller output terminals for shorted condition. |  |  |  |
| 48 | Reset to Default Values                     | Parameters were reset to the factory default values.                               | Verify and re-load the desired parameters.                                                |  |  |  |

#### Table 34 (continued)

### **Troubleshooting Suggestions**

#### Important Considerations

- Drive cooling is extremely important to the overall service life of the product. Extreme care should be used to keep cooling air paths clean. Drive cabinet enclosures have been designed to optimize cooling. Keep cabinet doors closed and panels installed to maintain proper operation.
- Resetting a fault will not correct the cause of the fault condition. Corrective action must be taken prior to resetting a fault. Many drive error codes are reset by cycling power to the drive. The fault may not reappear until drive operation is initiated.
- Drive to motor wiring is critical to proper drive operation. Loose or bad connections can generate heat and increase current output from drive. These problems can manifest themselves in operation by many fault codes indicating overcurrent condition and maximum retries fault.

#### Problem/Corrective Action

#### Problem:

Wash basket does not rotate.

#### **Corrective Action**

- 1. Ensure computer control display on washer is showing proper operation.
- 2. Check power circuit, supply voltage, fuses and disconnects.
- 3. Verify drive to motor wires are damage free, properly connected and torqued to specifications.
- 4. Check belt tension and condition.
- 5. Verify no mechanical problems exist (i.e., binding, motion restriction).
- 6. Check control input signals. Refer to applicable table of inputs.

#### Problem:

Drive started but wash basket is not rotating.

#### **Corrective Action**

- 1. Verify drive to motor wires are damage-free, properly connected and torqued to specifications.
- 2. Verify no mechanical problems exist (i.e., binding, motion restriction).
- 3. Check control input signals. Refer to applicable table of inputs.

#### Problem:

Wash basket not accelerating properly.

#### **Corrective Action**

- 1. Verify drive to motor wires are damage-free, properly connected and torqued to specifications.
- 2. Verify speed selection control wire connections. Refer to applicable table.

#### Problem:

Drive gives Serial Fault (F10) when HIM is removed from the drive.

#### **Corrective Action**

1. Cycle power to drive to clear the fault.

When a HIM is disconnected with the drive powered, communication is lost and a fault results. Always remove power from the drive prior to HIM or PKM removal or installation.

#### **Problem:**

Drive displays fault code #22 (i.e., "0722").

#### **Corrective Action**

1. Verify connection between TB3 terminals 7 and 8.

This fault is most likely caused by the absence of the Stop Input.

# Allen-Bradley 1305-Series AC Drives

### Installation/Wiring

## CAUTION

An incorrectly installed system can result in component damage or reduction in product life. The most common causes are:

1. Wiring AC line to drive output or control terminals.

2. EXTERNAL voltage application to control terminals.

3. Incorrect or inadequate AC supply.

Contact factory for assistance with application or wiring.

#### **Input Power Conditioning**

The drive is suitable for direct connection to input power within the rated voltage of the drive. Listed in *Table 35* are certain input power conditions which may cause component damage or reduction in product life. If any of the conditions exist, as described in *Table 35*, install one of the devices listed under the heading *Corrective Action* on the line side of the drive.

IMPORTANT: Only one device per branch circuit is required. It should be mounted closest to the branch and sized to handle the total current of the branch circuit.

| Input Power Condition                                                                                                    | Corrective Action                                                                                                    |  |  |  |
|----------------------------------------------------------------------------------------------------|----------------------------------------------------------------------------------------------------|--|--|--|
| Low Line impedance (less than 1% line reactance)                                                                                             | Install Line Reactor                                                                                                 |  |  |  |
| Greater than 120 kVA supply transformer                                                                                                    | <ul> <li>or Isolation Transformer</li> <li>or Bus Inductor – 5.5 &amp; 11kW (7.5 &amp; 15 HP) drives only</li> </ul> |  |  |  |
| Line has power factor correction capacitors                                                                                                  | Install Line Reactor                                                                                                 |  |  |  |
| Line has frequent power interruptions                                                                                                    | • or Isolation Transformer                                                                                           |  |  |  |
| Line has intermittent noise spikes in excess of 6000V (lightning)                                                                            |                                                                                                    |  |  |  |
| Phase to ground voltage exceeds 125% of normal line to line voltage                                                                          | <ul><li>Remove MOV jumper to ground.</li><li>or Install Isolation Transformer with grounded</li></ul>                |  |  |  |
| Ungrounded distribution system                                                                                                    | secondary<br>if necessary                                                                                            |  |  |  |
| 240V open delta configuration (stinger leg) <sup>(1)</sup>                                                                                   | Install Line Reactor                                                                                                 |  |  |  |
| $^{(1)}$ For drives applied on an open delta with a middle phase grounded neutral system, the phase opposite the phase that is tapped in the |                                                                                                    |  |  |  |

W660

<sup>(1)</sup> For drives applied on an open delta with a middle phase grounded neutral system, the phase opposite the phase that is tapped in the middle to the neutral or earth is referred to as the "stinger leg," "high leg," "red leg," etc. This leg should be identified throughout the system with red or orange tape on the wire at each connection point. The stinger leg should be connected to the center Phase B on the reactor.

#### **Electrical Interference**

#### EMI

Careful attention must be given to the arrangement of power and ground connections to the drive to avoid interference with nearby sensitive equipment. Be sure to replace all ground connections to their appropriate locations.

#### RFI

Drives can be installed with an RFI filter, which controls high-frequency conducted emissions into the main supply lines.

Where it is essential that very low emission levels must be achieved or if conformity with standards is required, the optional RFI filter may be present. *Figure 37* displays an electrical schematic for various RFI configurations. *Table 39* shows associated RFI filter part numbers.

## CAUTION

#### **ELECTRIC SHOCK HAZARD! Service and**

maintenance to be performed only by an authorized technician. Disconnect power before opening any access panels.

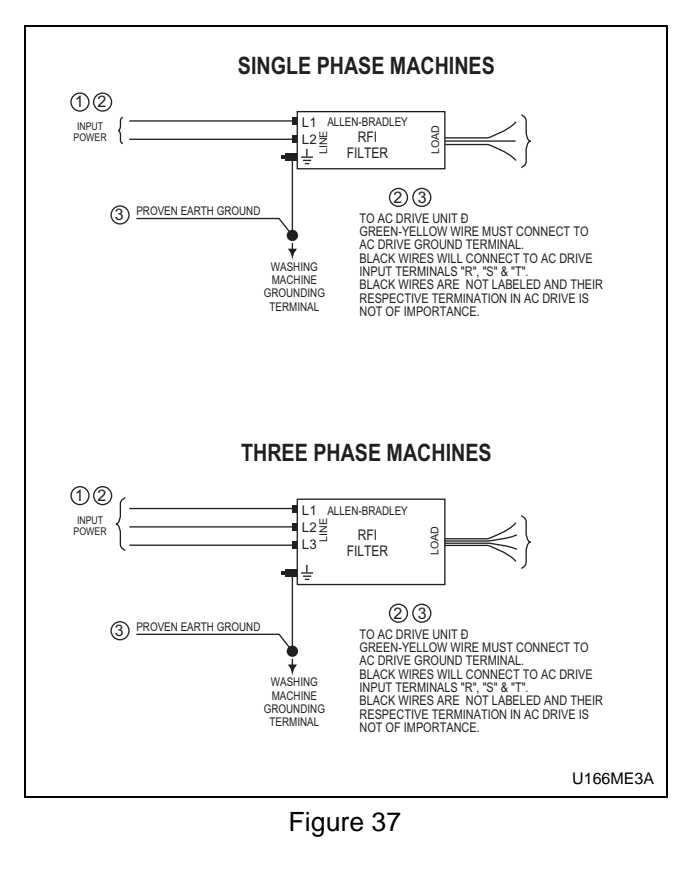

| RFI Filter Part Number Information |               |                  |               |  |  |
|------------------------------------|---------------|------------------|---------------|--|--|
| Drive P/N                          | Drive Catalog | Machine Voltage  | Filter P/N    |  |  |
| 370815                             | 1305-AA12     | 200-240V/1 Phase | Not Available |  |  |
| 370815                             | 1305-AA12     | 200-240V/3 Phase | 330272        |  |  |
| 370816                             | 1305-BA06     | 380-480V/3 Phase | 330271        |  |  |
| 370818                             | 1305-BA09     | 380-480V/3 Phase | 330272        |  |  |

Table 36

#### **Terminal Block Access**

## WARNING

To reduce risk of electric shock, severe injury or death, allow machine power to remain off for three minutes minimum prior to working in and around AC drive. Proceed with caution.

The following information illustrates the terminal block designations for each of the drive models.

To access the power and control terminal blocks, refer to *Figure 38* and perform the following procedure:

1. Remove power from the machine at main disconnect.

- 2. Lower hinged panel located below HIM or blank front cover.
- 3. For drives equipped with a blank front panel, slide panel downward and remove it from drive. Skip to Step 5.
- 4. For drives equipped with a Human Interface Module (HIM), press retaining lever directly beneath the HIM and slide the HIM downward to remove it from drive.
- 5. Loosen front panel fastener by rotating counterclockwise 90 degrees. Refer to *Figure 38*.
- 6. Holding upper corners of front panel, pull top of panel down 90 degrees and lift off.

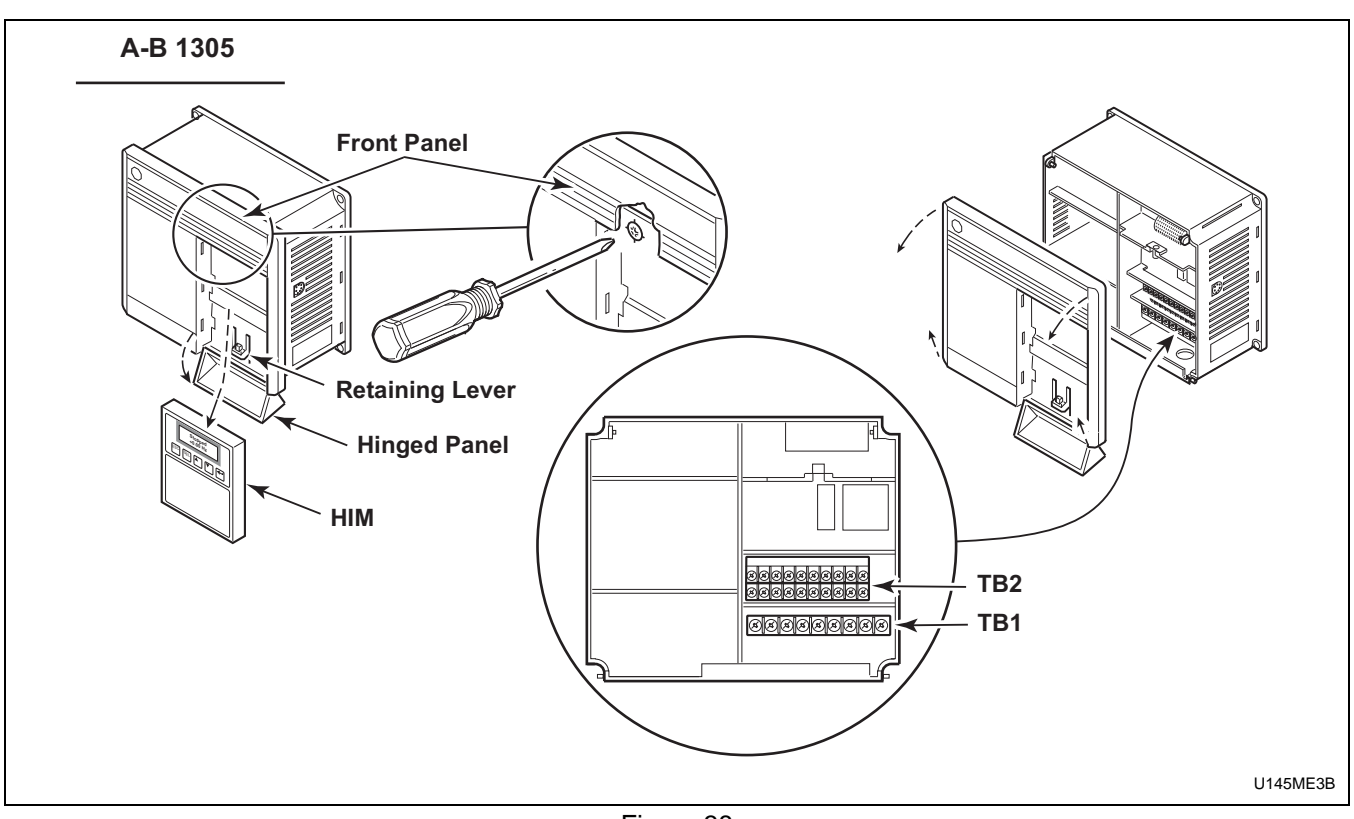

Figure 38

#### **Power Terminal Block Description**

Input and output power connections are performed through a ten-position terminal block, TB1. Refer to *Figure 39*.

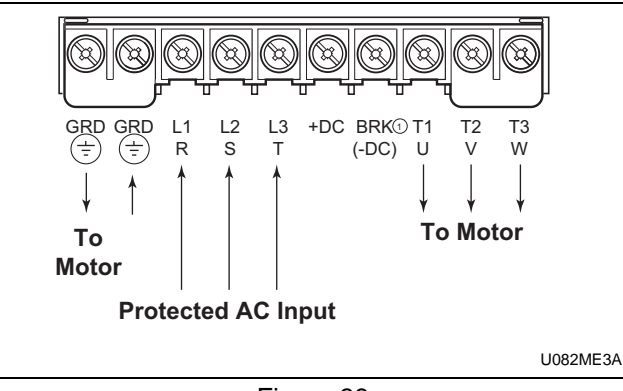

#### Figure 39

Power Block Terminal (TB1)

| Terminals            | Description                                                 |  |  |  |
|----------------------|-------------------------------------------------------------|--|--|--|
| GRD                  | Earth Ground                                                |  |  |  |
| R, S, T (L1, L2, L3) | AC Input Line Terminals                                     |  |  |  |
| +DC, BRK (or -DC)    | Dynamic Brake Option – Refer<br>to instructions with option |  |  |  |
| U, V, W (T1, T2, T3) | Motor Connection                                            |  |  |  |
| Table 37             |                                                             |  |  |  |

#### **Torque Specifications**

| Terminal                                | Screw<br>Size | Max/Min Wire<br>Size mm <sup>2</sup><br>(AWG) | Max/Min<br>Torque<br>N-m (Ib-in) |
|-----------------------------------------|---------------|-----------------------------------------------|----------------------------------|
| TB1 (0.37 to<br>0.75 kW<br>1/2 to 1 HP) | M4            | 3.5/0.75<br>(12/18)                           | 0.90<br>(8)                      |
| TB1 (All except above)                  | M4            | 4/0.75<br>(10/18)                             | 1.81<br>(16)                     |
| TB2 (All)                               | M3.5          | 1.5/0.20<br>(14/24)                           | 0.90<br>(8)                      |

Table 38

# Control Terminal Blocks Description and Control Logic

Control terminal functions are unique to each Allen-Bradley Drive. Each drive's control terminal is addressed independently.

Control Terminal Block (TB2) Function

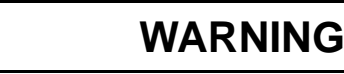

To reduce risk of electric shock, severe injury or death, allow machine power to remain off for three minutes minimum prior to working in and around AC drive. Proceed with caution.

W662

CAUTION

The controller is supplied with an internal 5V supply. Dry contacts or open collectors are required for discrete control inputs. If an external voltage is applied, component failure could occur.

#### Input Mode Parameter

The control terminal functions are determined in part by the Input Mode parameter #21. Changing this parameter affects the function of some terminals. All machines equipped with 1305 drives use Input Mode "UNIMAC".

#### **NOTE: If the Input Mode is changed, power must be cycled to the drive for the change to take effect.**

#### **Speed Selection**

Motor speeds are controlled by solid state or mechanical switch closure inputs to SW1, SW2 and SW3 in conjunction with STR and STF (direction) inputs. Refer to *Figure 40* and *Table 39*.

*Table 44* designates the preset speed selection based on the inputs to the control terminals. A disconnected control terminal will seek the high control voltage condition (approx. 5 Volts DC). To activate a control input (i.e., SW1, SW2, etc.), the terminal is connected to a common terminal (TB2-7, TB2-12, or TB2-15) to lower the control voltage to a low condition (less than 1 Volt DC).

#### Allen-Bradley 1305-Series AC Drives

The Input Status' display of 1s and 0s represents the drive's display of parameter #55. These inputs can be viewed in the status display with a Human Interface Module (HIM or parameter unit). Parameter #55 displays the Input Status. When voltage is high (inactive) for an input, the status display will read "0" (Logic 0). When voltage is low (active) for an input, the status display will read "1" (Logic 1).

*Table 44* contains the correct display value for each function.

The first digit in the Input Status parameter does not correspond to a control input function. Refer to *Table 44*.

NOTE: The Preset Speed logic is specific to the type of computer the machine is equipped with (i.e., WE-6 or V-Control).

#### **Balance Output**

The Balance Output is transmitted to the machine controller by the closure of a normally open mechanical relay shown in *Figure 40*. This action occurs at distribution speed connecting TB2-9 and TB2-10 when the drive detects an acceptable balance condition.

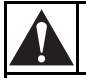

## CAUTION

MACHINE DAMAGE AND/OR PERSONAL INJURY. Balance output terminals TB2-9 and TB2-10 should never be jumpered. This action will force machine beyond designated tolerances.

A secondary out-of-balance switch has been added to some machine models to prevent an extreme out-ofbalance load from spinning. The switch opens the Enable or STOP input which disables the drive. The control inputs must be removed and reapplied to the drive for motion to resume after a STOP or Enable input has been interrupted.

#### **Jumpered Inputs**

Carefully review electrical schematics when replacing a drive. Some machine models jumper the STOP and/ or ENABLE inputs to the drive (refer to *Figure 40*).

NOTE: Verify that inputs are jumpered. Wire or metal clip jumpers may be used and can be easily overlooked during a replacement.

MACHINE DAMAGE AND/OR PERSONAL INJURY. Never jumper inputs if not previously configured with jumpers as identified on the applicable electrical schematic. Jumpering these inputs will override safety features.

CAUTION

W665

#### **Running Status**

Some machines require an output from the drive indicating the drive is running. TB2-19 and TB2-20 connect to the computer (V-Computer, EDC). The drive connects the two terminals with a solid state switch to indicate the drive is running.

#### **Control Terminal Block Designations**

| Terminal<br>Number | Signal                                 | Typical<br>Machine Use                                           |
|--------------------|----------------------------------------|------------------------------------------------------------------|
| 1, 2, 3            | External Speed Pot                     | Specialty<br>Machines Only                                       |
| 2, 3               | 0 – 10V Analog Input                   | Specialty<br>Machines Only                                       |
| 4, 3               | 4 – 20mA Analog Input                  | Specialty<br>Machines Only                                       |
| 5, 3               | 0 – 10V Analog Output                  | Specialty<br>Machines Only                                       |
| 6, 7               | STF                                    | Forward Motion                                                   |
| 8, 7               | Stop                                   | Out-of-Balance<br>Switch or Jumper                               |
| 9, 10              | Programmable Output 1<br>Normally Open | Balance Relay                                                    |
| 11, 12             | Drive Enable                           | Emergency Stop<br>Disable Out-of-<br>Balance Switch or<br>Jumper |
| 13, 12             | STR                                    | Reverse Motion                                                   |
| 14, 15             | Jog                                    | Unused                                                           |
| 16, 15             | SW1                                    | Preset Speed<br>Input #1                                         |
| 17, 15             | SW2                                    | Preset Speed<br>Input #2                                         |
| 18, 15             | SW3                                    | Preset Speed<br>Input #3                                         |
| 19, 20             | Programmable Output 2<br>Normally Open | Drive running<br>output                                          |

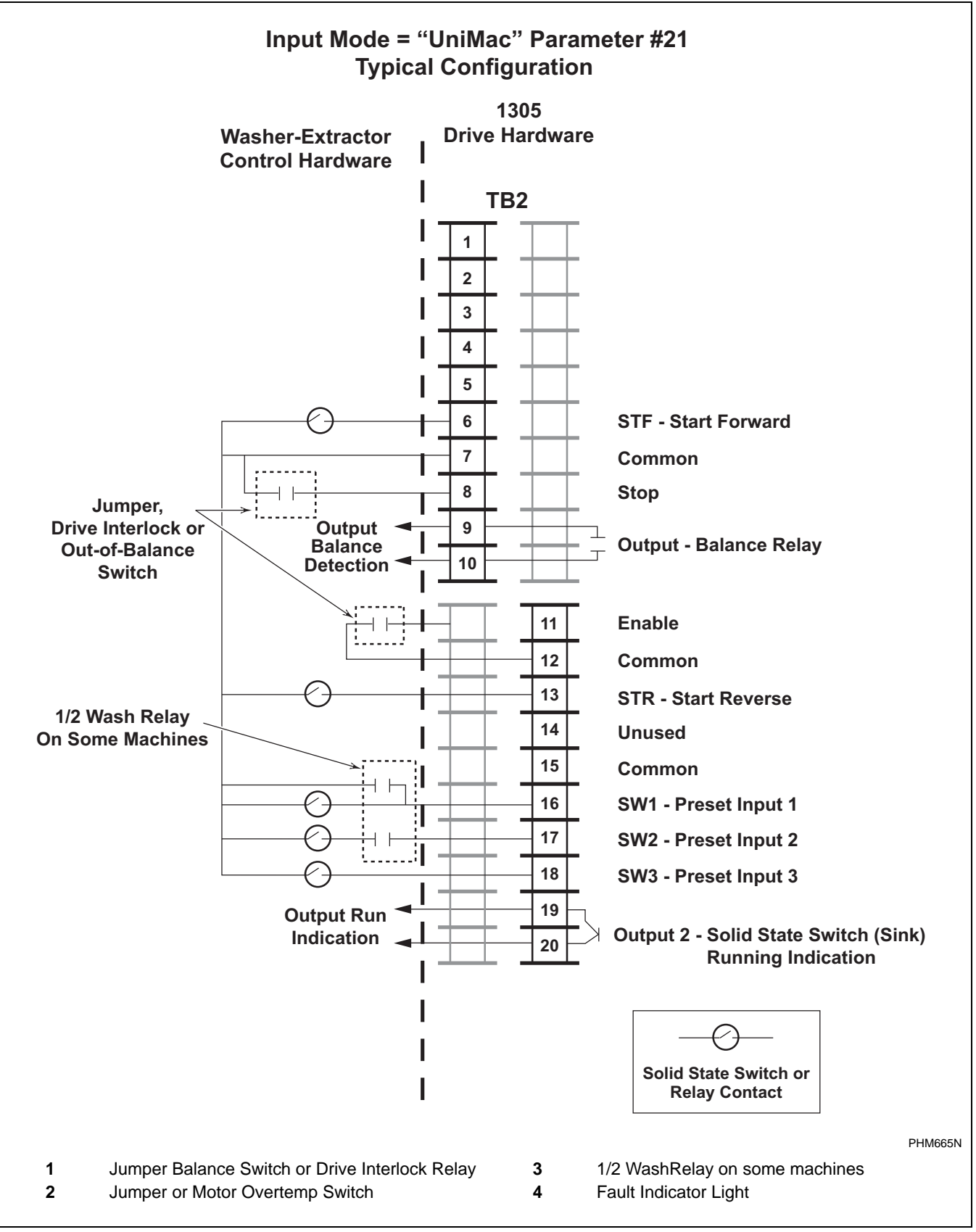

Figure 40

#### **Control Logic Chart**

#### Pocket Hardmount V Control

| H – Control Voltage High (approx<br>L – Control Voltage Low (less tha | I – Control Voltage High (approximately 5V DC)<br>– Control Voltage Low (less than 1V DC) |                          |                          |                          |                          |                          |                         |                              |     |     | 0 = No Signal Received<br>1 = Signal Received |          |           |      |           |  |  |  |  |
|-----------------------------------------------------------------------|-------------------------------------------------------------------------------------------|--------------------------|--------------------------|--------------------------|--------------------------|--------------------------|-------------------------|------------------------------|-----|-----|-----------------------------------------------|----------|-----------|------|-----------|--|--|--|--|
|                                                                       |                                                                                           | SW3                      | SW2                      | SW1                      | Rev                      | Stop                     | Fwd                     |                              |     |     |                                               |          |           |      |           |  |  |  |  |
| DC Volt Meter Red Probe Ter                                           | minal Location                                                                            | 18                       | 17                       | 16                       | 13                       | 8                        | 6                       | Input Status - Parameter #55 |     |     |                                               |          |           |      |           |  |  |  |  |
| DC Volt Meter Black Probe Te                                          | rminal Location                                                                           | 7                        | 7                        | 7                        | 7                        | 7                        | 7                       |                              |     |     |                                               |          |           |      |           |  |  |  |  |
| Action                                                                | Frequency<br>Preset<br>Parameter                                                          | Terminal<br>#18<br>(SW3) | Terminal<br>#17<br>(SW2) | Terminal<br>#16<br>(SW1) | Terminal<br>#13<br>(STR) | Terminal<br>#8<br>(Stop) | Terminal<br>#6<br>(STF) | Not Used                     | SW3 | SW2 | SW1                                           | Not Used | Rev (STR) | Stop | Fwd (STF) |  |  |  |  |
| Idle                                                                  | N/A                                                                                       | Н                        | Н                        | Н                        | Н                        | L/H                      | Н                       | 0                            | 0   | 0   | 0                                             | 0        | 0         | 0/1  | 0         |  |  |  |  |
| 1/2 Wash Speed Forward                                                | 27                                                                                        | Н                        | Н                        | L                        | Н                        | L                        | L                       | 0                            | 0   | 0   | 1                                             | 0        | 0         | 1    | 1         |  |  |  |  |
| 1/2 Wash Speed Reverse                                                | 27                                                                                        | Н                        | Н                        | L                        | L                        | L                        | Н                       | 0                            | 0   | 0   | 1                                             | 0        | 1         | 1    | 0         |  |  |  |  |
| Wash Speed Forward                                                    | 28                                                                                        | Н                        | L                        | Н                        | Н                        | L                        | L                       | 0                            | 0   | 1   | 0                                             | 0        | 1         | 1    | 0         |  |  |  |  |
| Wash Speed Reverse                                                    | 28                                                                                        | Н                        | L                        | н                        | L                        | L                        | н                       | 0                            | 1   | 0   | 0                                             | 0        | 0         | 1    | 1         |  |  |  |  |
| Distribution Speed                                                    | 73                                                                                        | L                        | Н                        | Н                        | н                        | L                        | L                       | 0                            | 1   | 0   | 0                                             | 0        | 0         | 1    | 1         |  |  |  |  |
| Spin 1                                                                | 29                                                                                        | L                        | L                        | Н                        | н                        | L                        | L                       | 0                            | 1   | 1   | 1                                             | 0        | 0         | 1    | 1         |  |  |  |  |
| Spin 2                                                                | 75                                                                                        | L                        | L                        | Н                        | Н                        | L                        | L                       | 0                            | 1   | 1   | 0                                             | 0        | 0         | 1    | 1         |  |  |  |  |
| Spin 3                                                                | 74                                                                                        | L                        | Н                        | L                        | Н                        | L                        | L                       | 0                            | 1   | 0   | 1                                             | 0        | 0         | 1    | 1         |  |  |  |  |

#### Pocket Hardmount WE-6 Control

| H – Control Voltage High (approximately 5V DC)<br>L – Control Voltage Low (less than 1V DC) |                                  |                          |                          |                          |                          |                          |                         |                              | 0 = No Signal Received<br>1 = Signal Received |     |     |          |           |      |           |  |  |
|---------------------------------------------------------------------------------------------|----------------------------------|--------------------------|--------------------------|--------------------------|--------------------------|--------------------------|-------------------------|------------------------------|-----------------------------------------------|-----|-----|----------|-----------|------|-----------|--|--|
|                                                                                             |                                  | SW3                      | SW2                      | SW1                      | Rev                      | Stop                     | Fwd                     |                              |                                               |     |     |          |           |      |           |  |  |
| DC Volt Meter Red Probe Terr                                                                | minal Location                   | 18                       | 17                       | 16                       | 13                       | 8                        | 6                       | Input Status - Parameter #55 |                                               |     |     |          |           | #55  |           |  |  |
| DC Volt Meter Black Probe Ter                                                               | minal Location                   | 7                        | 7                        | 7                        | 7                        | 7                        | 7                       |                              |                                               |     |     |          |           |      |           |  |  |
| Action                                                                                      | Frequency<br>Preset<br>Parameter | Terminal<br>#18<br>(SW3) | Terminal<br>#17<br>(SW2) | Terminal<br>#16<br>(SW1) | Terminal<br>#13<br>(STR) | Terminal<br>#8<br>(Stop) | Terminal<br>#6<br>(STF) | Not Used                     | SW3                                           | SW2 | SW1 | Not Used | Rev (STR) | Stop | Fwd (STF) |  |  |
| ldle                                                                                        | N/A                              | Н                        | Н                        | Н                        | н                        | L/H                      | Н                       | 0                            | 0                                             | 0   | 0   | 0        | 0         | 0/1  | 0         |  |  |
| Half-Wash Speed Forward                                                                     | 73                               | L                        | Н                        | Н                        | н                        | L                        | L                       | 0                            | 1                                             | 0   | 0   | 0        | 0         | 1    | 1         |  |  |
| Half-Wash Speed Reverse                                                                     | 73                               | L                        | Н                        | Н                        | L                        | L                        | L                       | 0                            | 1                                             | 0   | 0   | 0        | 1         | 1    | 0         |  |  |
| Wash Speed Forward                                                                          | 28                               | Н                        | L                        | Н                        | н                        | L                        | L                       | 0                            | 0                                             | 1   | 0   | 0        | 0         | 1    | 1         |  |  |
| Wash Speed Reverse                                                                          | 28                               | Н                        | L                        | н                        | L                        | L                        | Н                       | 0                            | 0                                             | 1   | 0   | 0        | 1         | 1    | 0         |  |  |
| Distribution Speed                                                                          | 27                               | Н                        | Н                        | L                        | н                        | L                        | L                       | 0                            | 0                                             | 1   | 0   | 0        | 1         | 1    | 0         |  |  |
| Medium Extract/Spray Rinse                                                                  | 75                               | L                        | L                        | н                        | н                        | L                        | L                       | 0                            | 1                                             | 1   | 0   | 0        | 0         | 1    | 1         |  |  |
| High 1 Extract                                                                              | 74                               | Н                        | L                        | L                        | н                        | L                        | L                       | 0                            | 1                                             | 0   | 1   | 0        | 0         | 1    | 1         |  |  |
| High 2 Extract                                                                              | 29                               | Н                        | L                        | L                        | Н                        | L                        | L                       | 0                            | 0                                             | 1   | 1   | 0        | 0         | 1    | 1         |  |  |
| High 3 Extract                                                                              | 76                               | L                        | L                        | L                        | Н                        | L                        | L                       | 0                            | 1                                             | 1   | 1   | 0        | 0         | 1    | 1         |  |  |

Table 40

### **Control Terminal (TB2) Torque Specifications**

| Max/Min Wire Size<br>mm <sup>2</sup> AWG | Maximum Torque<br>N-m (Ib-in) |
|------------------------------------------|-------------------------------|
| 1.5/0.20                                 | 0.90                          |
| (14/24)                                  | (8)                           |

#### Cabinet Hardmount

#### V-Control and EDC/Netmaster Control

| H – Control Voltage High (approx<br>L – Control Voltage Low (less that | imately 5V DC)<br>n 1V DC)       |                          |                          |                          |                          |                          |                         | 0 = No Signal Received<br>1 = Signal Received |     |     |     |          |           |      |           |  |  |  |
|------------------------------------------------------------------------|----------------------------------|--------------------------|--------------------------|--------------------------|--------------------------|--------------------------|-------------------------|-----------------------------------------------|-----|-----|-----|----------|-----------|------|-----------|--|--|--|
|                                                                        |                                  | SW3                      | SW2                      | SW1                      | Rev                      | Stop                     | Fwd                     |                                               |     |     |     |          |           |      |           |  |  |  |
| DC Volt Meter Red Probe Terminal Location                              |                                  | 18                       | 17                       | 16                       | 13                       | 8                        | 6                       | Input Status - Parameter #55                  |     |     |     |          | #55       | i.   |           |  |  |  |
| DC Volt Meter Black Probe Te                                           | rminal Location                  | 7                        | 7                        | 7                        | 7                        | 7                        | 7                       |                                               |     |     |     |          |           |      |           |  |  |  |
| Action                                                                 | Frequency<br>Preset<br>Parameter | Terminal<br>#18<br>(SW3) | Terminal<br>#17<br>(SW2) | Terminal<br>#16<br>(SW1) | Terminal<br>#13<br>(STR) | Terminal<br>#8<br>(Stop) | Terminal<br>#6<br>(STF) | Not Used                                      | SW3 | SW2 | SW1 | Not Used | Rev (STR) | Stop | Fwd (STF) |  |  |  |
| Idle                                                                   | N/A                              | Н                        | Н                        | н                        | н                        | L/H                      | Н                       | 0                                             | 0   | 0   | 0   | 0        | 0         | 0/1  | 0         |  |  |  |
| 1/2 Wash Speed Forward                                                 | 27                               | Н                        | Н                        | L                        | н                        | L                        | L                       | 0                                             | 0   | 0   | 1   | 0        | 0         | 1    | 1         |  |  |  |
| 1/2 Wash Speed Reverse                                                 | 27                               | Н                        | Н                        | L                        | L                        | L                        | Н                       | 0                                             | 0   | 0   | 1   | 0        | 1         | 1    | 0         |  |  |  |
| Wash Speed Forward                                                     | 28                               | Н                        | L                        | н                        | н                        | L                        | L                       | 0                                             | 0   | 1   | 0   | 0        | 0         | 1    | 1         |  |  |  |
| Wash Speed Reverse                                                     | 28                               | Н                        | L                        | н                        | L                        | L                        | Н                       | 0                                             | 0   | 1   | 0   | 0        | 1         | 1    | 0         |  |  |  |
| Distribution Speed                                                     | 73                               | L                        | Н                        | н                        | н                        | L                        | L                       | 0                                             | 1   | 0   | 0   | 0        | 0         | 1    | 1         |  |  |  |
| Spin 1                                                                 | 29                               | Н                        | L                        | L                        | н                        | L                        | L                       | 0                                             | 0   | 1   | 0   | 0        | 0         | 1    | 1         |  |  |  |
| Spin 2                                                                 | 75                               | L                        | L                        | н                        | н                        | L                        | L                       | 0                                             | 1   | 1   | 0   | 0        | 0         | 1    | 1         |  |  |  |
| Spin 3                                                                 | 74                               | L                        | Н                        | L                        | Н                        | L                        | L                       | 0                                             | 1   | 0   | 1   | 0        | 0         | 1    | 1         |  |  |  |

#### Cabinet freestanding

#### P Control, V Control and EDC/Netmaster Control

| H – Control Voltage High (approximately 5V DC)<br>L – Control Voltage Low (less than 1V DC) |                                  |                          |                          |                          |                          |                          |                         | 0 = No Signal Received<br>1 = Signal Received |     |     |     |          |           |      |           |  |  |  |
|---------------------------------------------------------------------------------------------|----------------------------------|--------------------------|--------------------------|--------------------------|--------------------------|--------------------------|-------------------------|-----------------------------------------------|-----|-----|-----|----------|-----------|------|-----------|--|--|--|
|                                                                                             |                                  | SW3                      | SW2                      | SW1                      | Rev                      | Stop                     | Fwd                     |                                               |     |     |     |          |           |      |           |  |  |  |
| DC Volt Meter Red Probe Ter                                                                 | minal Location                   | 18                       | 17                       | 16                       | 13                       | 8                        | 6                       | Input Status - Parameter #                    |     |     |     |          | #55       | 55   |           |  |  |  |
| DC Volt Meter Black Probe Te                                                                | rminal Location                  | 7                        | 7                        | 7                        | 7                        | 7                        | 7                       |                                               |     |     |     |          |           |      |           |  |  |  |
| Action                                                                                      | Frequency<br>Preset<br>Parameter | Terminal<br>#18<br>(SW3) | Terminal<br>#17<br>(SW2) | Terminal<br>#16<br>(SW1) | Terminal<br>#13<br>(STR) | Terminal<br>#8<br>(Stop) | Terminal<br>#6<br>(STF) | Not Used                                      | SW3 | SW2 | SW1 | Not Used | Rev (STR) | Stop | Fwd (STF) |  |  |  |
| Idle                                                                                        | N/A                              | Н                        | Н                        | Н                        | н                        | L/H                      | Н                       | 0                                             | 0   | 0   | 0   | 0        | 0         | 0/1  | 0         |  |  |  |
| 1/2 Wash Speed Forward                                                                      | 27                               | Н                        | Н                        | L                        | Н                        | L                        | L                       | 0                                             | 0   | 0   | 1   | 0        | 0         | 1    | 1         |  |  |  |
| 1/2 Wash Speed Reverse                                                                      | 27                               | Н                        | Н                        | L                        | L                        | L                        | Н                       | 0                                             | 0   | 0   | 1   | 0        | 1         | 1    | 0         |  |  |  |
| Wash Speed Forward                                                                          | 28                               | Н                        | L                        | Н                        | н                        | L                        | L                       | 0                                             | 0   | 1   | 0   | 0        | 0         | 1    | 1         |  |  |  |
| Wash Speed Reverse                                                                          | 28                               | Н                        | L                        | Н                        | L                        | L                        | Н                       | 0                                             | 0   | 1   | 0   | 0        | 1         | 1    | 0         |  |  |  |
| Distribution Speed                                                                          | 73                               | L                        | Н                        | Н                        | н                        | L                        | L                       | 0                                             | 1   | 0   | 0   | 0        | 0         | 1    | 1         |  |  |  |
| Spin 1                                                                                      | 29                               | Н                        | L                        | L                        | н                        | L                        | L                       | 0                                             | 0   | 1   | 1   | 0        | 0         | 1    | 1         |  |  |  |
| Spin 2                                                                                      | 75                               | L                        | L                        | Н                        | Н                        | L                        | L                       | 0                                             | 1   | 1   | 0   | 0        | 0         | 1    | 1         |  |  |  |
| Spin 3                                                                                      | 74                               | L                        | Н                        | L                        | Н                        | L                        | L                       | 0                                             | 1   | 0   | 1   | 0        | 0         | 1    | 1         |  |  |  |

#### Cabinet Freestanding WE-6 Control

| H – Control Voltage High (approximately 5 V DC)<br>L – Control Voltage Low (less than 1 V DC) |                                  |                          |                          |                          |                          |                          |                         |                             | 0 = No Signal Received<br>1 = Signal Received |     |     |          |           |      |           |  |
|-----------------------------------------------------------------------------------------------|----------------------------------|--------------------------|--------------------------|--------------------------|--------------------------|--------------------------|-------------------------|-----------------------------|-----------------------------------------------|-----|-----|----------|-----------|------|-----------|--|
|                                                                                               |                                  | SW3                      | SW2                      | SW1                      | Rev                      | Stop                     | Fwd                     |                             |                                               |     |     |          |           |      |           |  |
| DC Volt Meter Red Probe Ter                                                                   | minal Location                   | 18                       | 17                       | 16                       | 13                       | 8                        | 6                       | Input Status - Parameter #5 |                                               |     |     |          | #55       | i    |           |  |
| DC Volt Meter Black Probe Ter                                                                 | rminal Location                  | 7                        | 7                        | 7                        | 7                        | 7                        | 7                       |                             |                                               |     |     |          |           |      |           |  |
| Action                                                                                        | Frequency<br>Preset<br>Parameter | Terminal<br>#18<br>(SW3) | Terminal<br>#17<br>(SW2) | Terminal<br>#16<br>(SW1) | Terminal<br>#13<br>(STR) | Terminal<br>#8<br>(Stop) | Terminal<br>#6<br>(STF) | Not Used                    | SW3                                           | SW2 | 1WS | Not Used | Rev (STR) | Stop | Fwd (STF) |  |
| ldle                                                                                          | N/A                              | н                        | н                        | н                        | н                        | L/H                      | н                       | 0                           | 0                                             | 0   | 0   | 0        | 0         | 0/1  | 0         |  |
| Half-Wash Speed Forward                                                                       | 73                               | L                        | Н                        | Н                        | Н                        | L                        | L                       | 0                           | 1                                             | 0   | 0   | 0        | 0         | 1    | 1         |  |
| Half-Wash Speed Reverse                                                                       | 73                               | L                        | Н                        | Н                        | L                        | L                        | Н                       | 0                           | 1                                             | 0   | 0   | 0        | 1         | 1    | 0         |  |
| Wash Speed Forward                                                                            | 28                               | Н                        | L                        | н                        | н                        | L                        | L                       | 0                           | 0                                             | 1   | 0   | 0        | 0         | 1    | 1         |  |
| Wash Speed Reverse                                                                            | 28                               | Н                        | L                        | н                        | L                        | L                        | Н                       | 0                           | 0                                             | 1   | 0   | 0        | 1         | 1    | 0         |  |
| Distribution Speed                                                                            | 27                               | Н                        | н                        | L                        | н                        | L                        | L                       | 0                           | 0                                             | 1   | 0   | 0        | 0         | 1    | 1         |  |
| Medium Extract                                                                                | 75                               | L                        | L                        | н                        | н                        | L                        | L                       | 0                           | 1                                             | 1   | 0   | 0        | 0         | 1    | 1         |  |
| High 1 Extract                                                                                | 74                               | L                        | Н                        | L                        | Н                        | L                        | L                       | 0                           | 1                                             | 0   | 1   | 0        | 0         | 1    | 1         |  |
| High 2 Extract                                                                                | 29                               | Н                        | L                        | L                        | Н                        | L                        | L                       | 0                           | 0                                             | 1   | 1   | 0        | 0         | 1    | 1         |  |
| High 3 Extract                                                                                | 76                               | L                        | L                        | L                        | Н                        | L                        | L                       | 0                           | 1                                             | 1   | 1   | 0        | 0         | 1    | 1         |  |
#### Computer Output Boards

Connections identified on these figures set speed and direction of the drive.

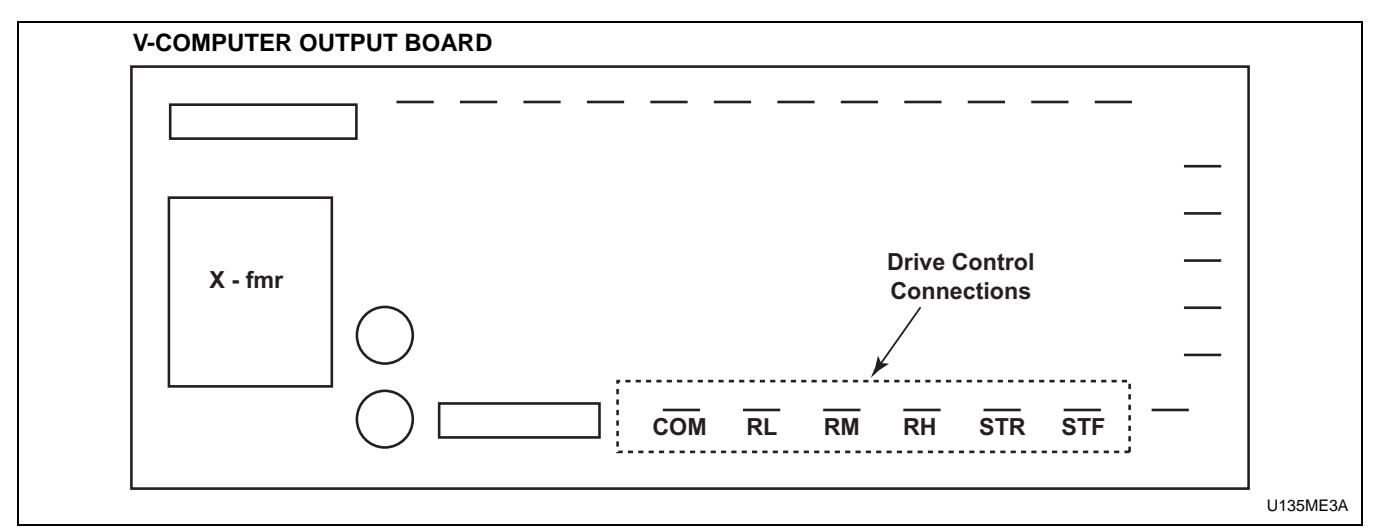

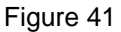

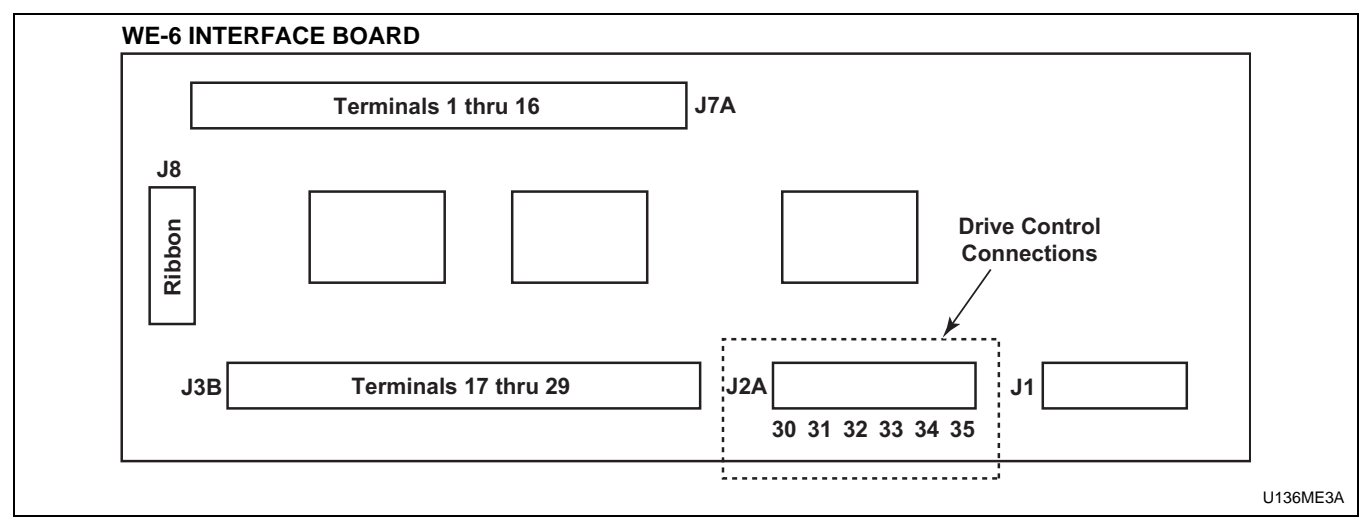

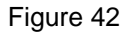

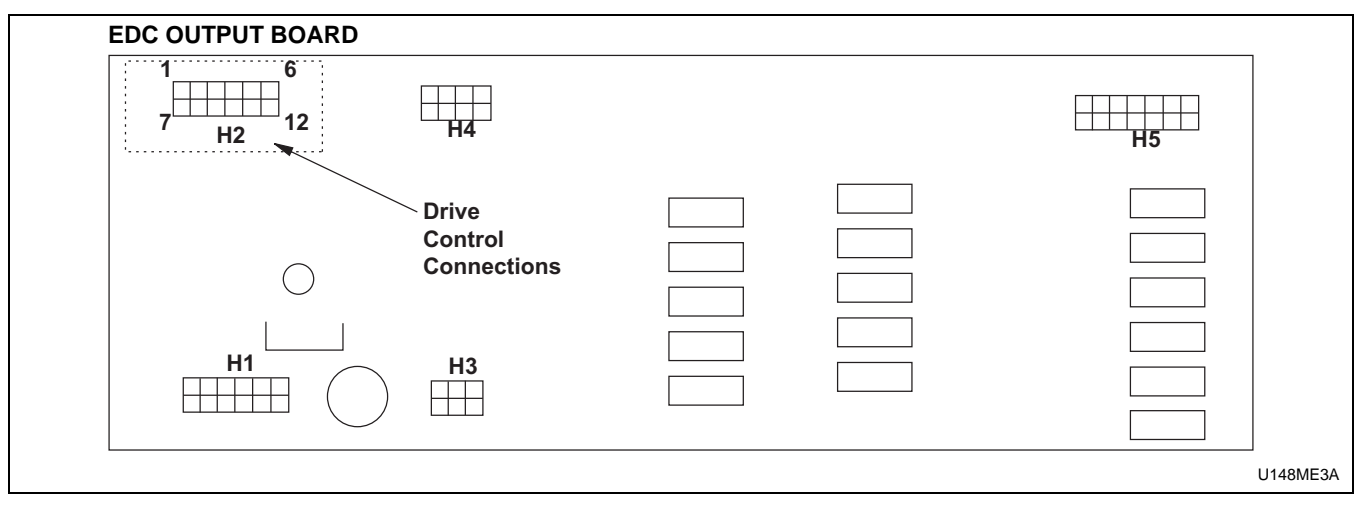

Figure 43

#### Control Wire

During troubleshooting, if the wire path between the control board and the drive is uncertain, refer to *Table 44* for wire connection numbers.

#### **Control Wire Connection Reference Table.**

| Output Board Terminal                           |    |  |  |
|-------------------------------------------------|----|--|--|
| V-Control F370314, F8206501 and F370447-6, etc. |    |  |  |
| STF                                             | 6  |  |  |
| STR                                             | 13 |  |  |
| RH                                              | 18 |  |  |
| RM                                              | 17 |  |  |
| RL                                              | 16 |  |  |
| СОМ                                             | 7  |  |  |
| WE-6 Interface Board P/N: F370577, F0370446-xx  |    |  |  |
| J2A-30                                          | 7  |  |  |
| J2A-31                                          | 17 |  |  |
| J2A-32                                          | 6  |  |  |
| J2A-33                                          | 18 |  |  |
| J2A-34                                          | 16 |  |  |
| J2A-35                                          | 13 |  |  |
| EDC – Output Board P/N: F370433                 |    |  |  |
| H2-7                                            | 18 |  |  |
| H2-8                                            | 17 |  |  |
| H2-9                                            | 16 |  |  |
| H2-10                                           | 7  |  |  |
| H2-11                                           | 13 |  |  |
| H2-12                                           | 6  |  |  |

## AC Drive Diagnostics/Parameter Viewing

## Human Interface Module (HIM or Parameter Unit)

#### Installation/Removal

The following are instructions for installing/removing the Human Interface Module (P/N F370597) on the drive for parameter viewing and basic troubleshooting. The parameter unit (F370597) and instructions (F232120) are included in the Parameter Kit (P/N F744501).

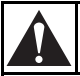

### CAUTION

Users are prohibited from changing parameter values unless specifically instructed by the washer-extractor manufacturer. Modification to parameter values may present potential harmful operating conditions for both hardware and personnel.

W673

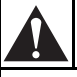

### WARNING

To reduce risk of electric shock, severe injury or death, allow machine power to remain off for three minutes minimum prior to working in and around AC drive. Proceed with caution.

W662

#### Installing the HIM

- 1. Remove power from machine at main disconnect. Delay approximately three minutes.
- 2. Lower the hinged panel located below the HIM.

3. Slide blank panel cover toward base of drive and remove it. Place top edge of HIM approximately 1/2 inch from top edge of the cover. Push inward on bottom of HIM and slide HIM up (toward the top of the drive) into position.

#### **Removing the HIM**

- 1. Remove power from machine at main disconnect. Delay approximately three minutes.
- 2. Lower hinged panel located below HIM.
- 3. Press retaining lever located directly beneath HIM. Slide HIM downward and remove it from drive.
- 4. Reinstall blank panel cover. Close hinged panel.

#### **External HIM Connection**

The HIM unit can be installed using an adapter cable (P/N P370716). This method of attaching the HIM uses an external connector shown in *Figure 44*. The HIM unit operates in the same manner in this configuration.

NOTE: If the HIM is removed while the drive is powered, a communication fault (Serial Fault #10) will occur and the drive will be disabled. Cycle power to the drive to reset the fault condition.

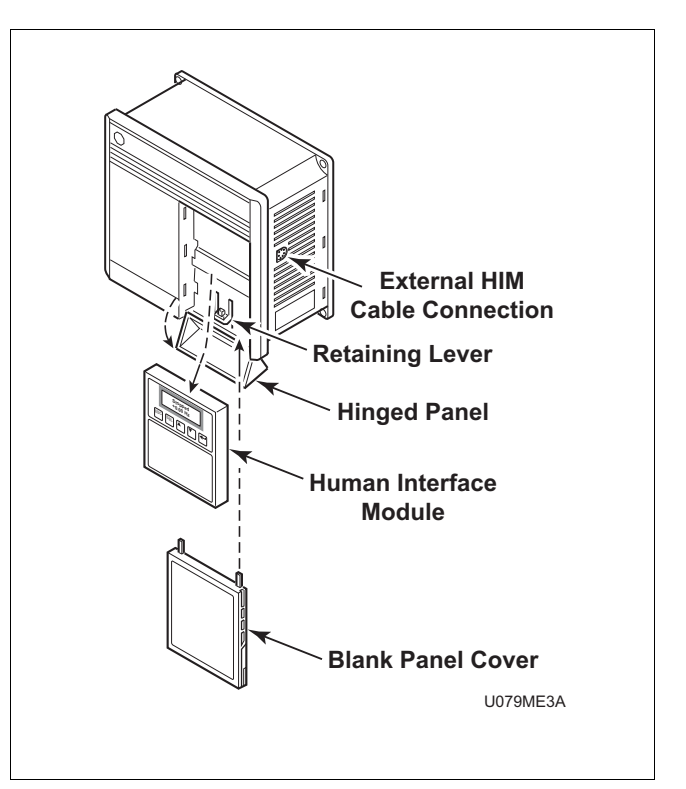

Figure 44

#### Human Interface Module (HIM) Operation

When power is first applied to the drive, the HIM will cycle through a series of displays. The displays will show drive name, HIM ID number, and communications status. Upon completion, the Status Display will be displayed. If a fault condition exists, it will appear on the display.

#### NOTE: If "Not Enabled" is displayed, the Enable input is not active. Check that the door is closed and locked, or that all necessary jumpers are in place. Refer to Section 2 of this manual.

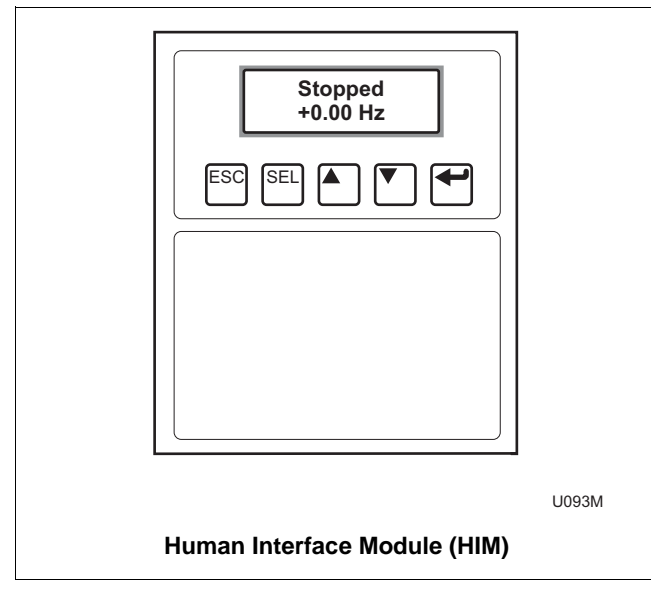

Figure 45

#### HIM – Key Explanation

**ESC Escape** key. Use to return to last or original position.

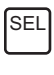

**Select** key. Use to move cursor position.

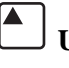

**Up** arrow key. Scroll up.

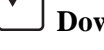

**Down** arrow key. Scroll down.

**Enter** key. Use to enter program selection or new parameter value.

The structure charts on the following pages illustrate how to navigate between the levels to obtain information necessary for troubleshooting for earlier and later HIM versions.

The HIM Structure is broken into 4 levels: Operator Level, Mode Level, Group Level (Main File for earlier versions), and Parameter Level.

In the Group Level (Main File for earlier versions), only three Groups are used: Metering, Faults, and Linear List. Most diagnostic information is found in Metering or Faults.

#### HIM Structure Chart – Series A 3.00, Series B 1.01 or Later Versions

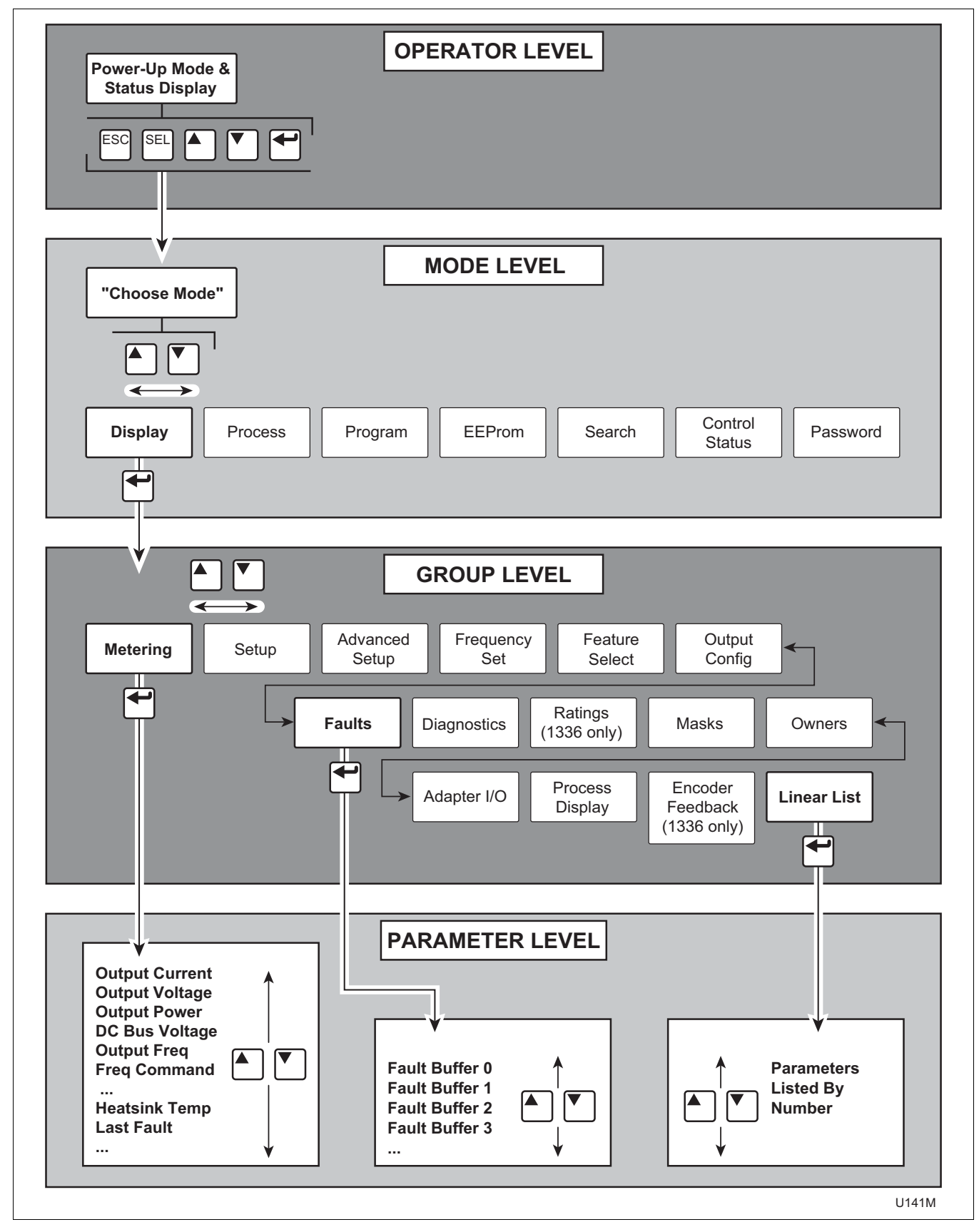

## HIM Structure Chart – Earlier Versions

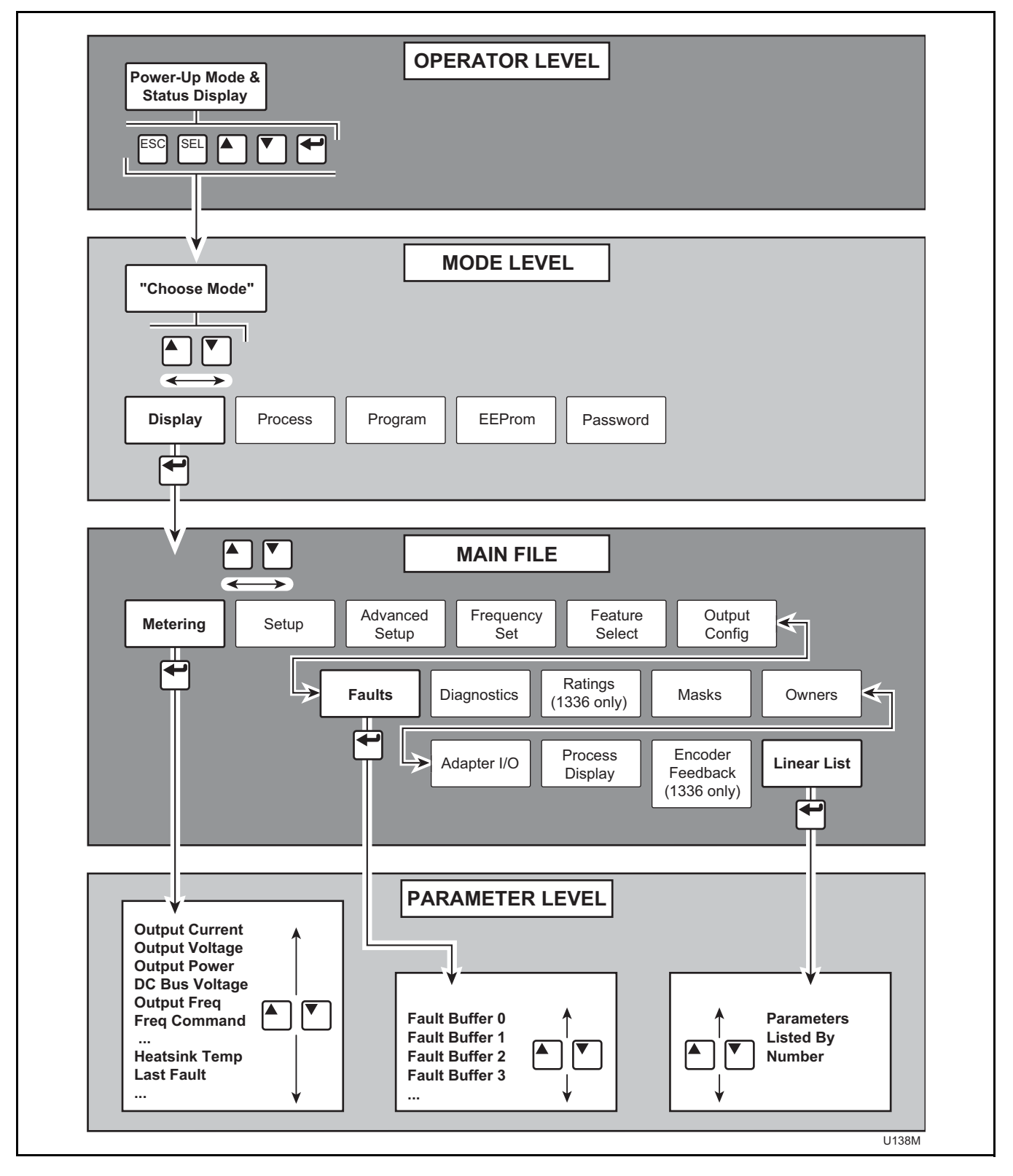

NOTE: The following programming instructions include information for two versions of HIMs (Human Interface Modules or parameter units). Refer to the nameplate information on the back of HIM to determine which programming information to use.

#### **Displaying Metering Information**

- 1. Install the HIM on the A-B drive.
- 2. Turn on machine power.
- 3. After three to five seconds of initialization, display will show the status display. If drive is in a faulted condition, fault will appear in display; otherwise, drive will read current status. Refer to examples below.

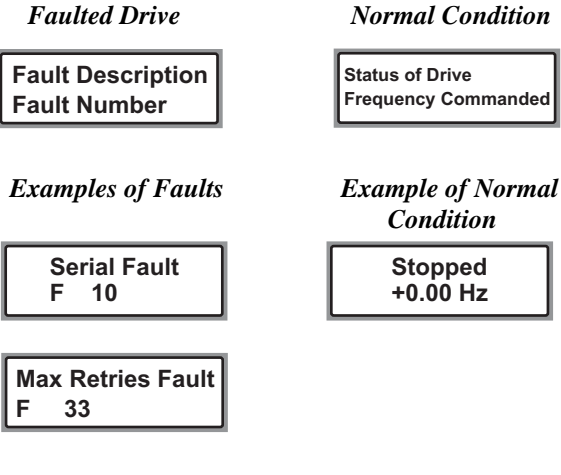

4. Press any key to enter Mode Level,

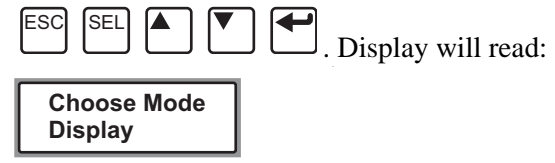

5. Use the **Up** and **Down** arrow keys to select "Display" if not displayed immediately.

6. Press the **Enter** key to choose Group Level. Display will read:

#### Choose Group Metering

For earlier HIM versions, press the Enter key

to choose Main File. Display will read:

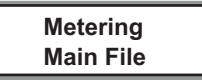

- 7. Use the **Up** and **Down** arrow keys to select "Metering" if not displayed immediately.
- 8. Press the **Enter** key to choose Parameter Level. Display now shows parameters under the "Metering" Group.

Output Current 0.00 Amps

- 9. Use the **Up** and **Down** arrow keys to select desired parameter display.
- 10. From this point, press the **Escape** key to move display up one Level (i.e., press the **Escape** key three times to return to Operator Level).

#### Displaying Fault Buffers

- 1. Install the HIM on the A-B drive.
- 2. Turn on machine power.
- 3. After three to five seconds of initialization, display will show the status display. If drive is in a faulted condition, fault will appear in display; otherwise, drive will read current status. Refer to examples below.

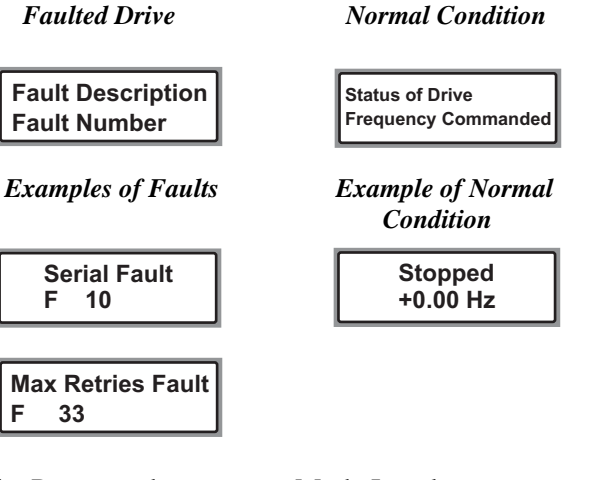

4. Press any key to enter Mode Level,

| ESC SEL                | Display will read: |
|------------------------|--------------------|
| Choose Mode<br>Display |                    |

5. Use the **Up** and **Down** arrow keys to select "Display" if not displayed immediately.

6. Press the **Enter** key to choose Group Level. Display will read:

| Choose | Group |
|--------|-------|
| Faults | -     |

For earlier HIM versions, press the Enter key

| $\Box$ | to choose | Main | File. | Display | will | read: |
|--------|-----------|------|-------|---------|------|-------|

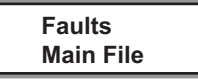

- 7. Use the **Up** and **Down** arrow keys to select "Faults."
- 8. Press the **Enter** key to choose Parameter Level. Display now shows parameters under the "Faults" Group.

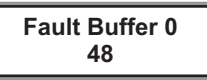

- 9. Use the **Up** and **Down** arrow keys to select desired fault buffer display.
- 10. From this point, press the **Escape** key boot to move display up one Level (i.e., press the **Escape** key three times to return to Operator Level).

#### Displaying Linear List of Parameters

- 1. Install the HIM on the A-B drive.
- 2. Turn on machine power.
- 3. After three to five seconds of initialization, display will show the status display. If drive is in a faulted condition, fault will appear in display; otherwise, drive will read current status. Refer to examples below.

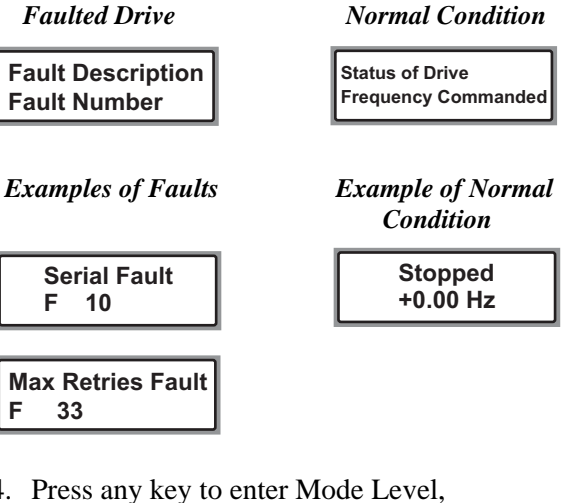

4. Press any key to enter Mode Level,

| ESC SEL                | Display will read: |
|------------------------|--------------------|
| Choose Mode<br>Display |                    |

5. Use the **Up** and **Down** arrow keys select "Display" if not displayed immediately. 6. Press the **Enter** key J to choose Group Level. Display will read:

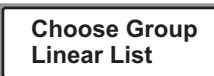

For earlier HIM versions, press the **Enter** key

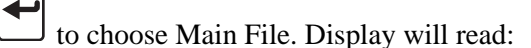

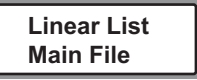

- 7. Use the **Up** and **Down** arrow keys to select "Linear List."
- 8. Press the **Enter** key to choose Parameter Level. Display now shows all parameters in numerical order.

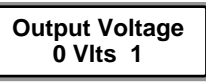

- 9. Use the **Up** and **Down** arrow keys to select desired parameter display.
- 10. From this point, press the **Escape** key to move display up one Level (i.e., press the Escape key three times to return to Operator Level).

## Fault Display and Troubleshooting Information

This section provides information to guide users in understanding drive fault conditions and general troubleshooting procedures for Allen-Bradley drives. Included is a listing and description of the various drive faults with possible solutions, when applicable. For any questions regarding fault conditions, consult with the factory.

Each drive is equipped with a fault indicator light which illuminates when a fault condition exists.

#### **Fault Code Identification**

When the A-B 1305 drives encounter a fault, an LED is illuminated. Refer to *Figure 46* and *Figure 45*, respectively. These LEDs are viewed with the front cover removed. To view the specific fault description, the HIM (parameter unit) must be installed. Refer to HIM installation and operation.

Once the HIM is installed, the current fault condition is displayed as shown below with the corresponding fault code. Cross reference the number in *Table 45* for fault identification and possible corrective action.

| Ser | rial Faul | t |
|-----|-----------|---|
| F   | 10        |   |

In addition, A-B 1305 fault codes are stored in a fault buffer with the capability to store up to four fault codes. If more than four faults are identified, the least recent fault is deleted to make room for the additional fault. "Fault Buffer 0" is the most recent fault. The faults are viewed using a HIM as shown below. Refer to HIM installation and operation

| Fault | Buffer | 0 |
|-------|--------|---|
|       | 48     |   |

The fault parameters are identified as follows:

| "Last Fault"     | Parameter #4  | Most Recent                              |
|------------------|---------------|------------------------------------------|
| "Fault Buffer 0" | Parameter #86 | Most Recent<br>(same as<br>Parameter #4) |
| "Fault Buffer 1" | Parameter #87 | _                                        |
| "Fault Buffer 2" | Parameter #88 | _                                        |
| "Fault Buffer 3" | Parameter #89 | Least Recent                             |
| Clearing Faults  |               |                                          |

When a fault occurs, the cause must be corrected before the fault can be cleared. Resetting a fault will not correct the cause of the fault condition. After corrective action has been taken, simply cycling power to the drive will clear the fault.

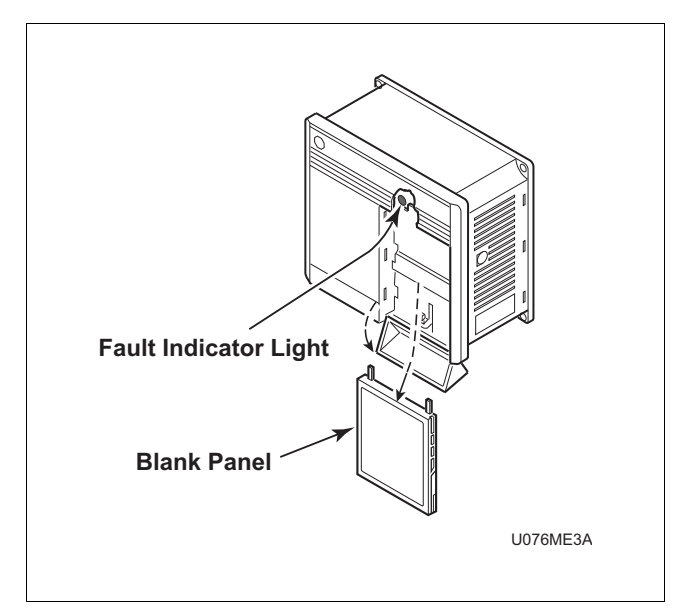

Figure 46

#### Allen-Bradley Drive Fault Codes

| Allen-Bradley Drive Fault Codes |                        |                                                                               |                                                                                                    |  |  |
|---------------------------------|------------------------|-------------------------------------------------------------------------------|----------------------------------------------------------------------------------------------------|--|--|
|                                 | Fault                  | Description                                                                   | Corrective Action/<br>Remarks                                                                                                    |  |  |
| 03                              | Power Loss Fault       | DC Bus voltage remains below<br>85% nominal for longer than .5<br>seconds.    | Monitor incoming AC line for low voltage or line power interruption.                                                                                             |  |  |
| 04                              | Under Voltage Fault    | DC Bus voltage fell below minimum.                                            | Monitor AC incoming AC line for low voltage or line power interruption.                                                                                          |  |  |
| 05                              | Over Voltage Fault     | DC Bus maximum voltage exceeded.                                              | Monitor the AC line for high line voltage or transient<br>conditions. High voltage can result from motor<br>regeneration. Buck transformer may be required.      |  |  |
| 06                              | Motor Stall            | Motor has stalled. Motor load is excessive.                                   | Check motor wiring and connection terminals. Check wash basket freedom of movement and excess belt tension.                                                      |  |  |
| 07                              | Motor Overload Fault   | Internal electronic overload trip.<br>Excessive motor load exists.            | Check motor wiring and connection terminals. Check wash basket freedom of movement and excess belt tension.                                                      |  |  |
| 08                              | Over Temperature Fault | Excessive heat detected by heatsink transducer.                               | Clear blocked or dirty heatsink fins. Check ambient temperature. Check for blocked or nonoperating fan.                                                          |  |  |
| 10                              | Serial Fault           | Drive lost communication with controlling device.                             | HIM removed while power applied, cycle power to clear.                                                                                                    |  |  |
| 12                              | Overcurrent Fault      | Overcurrent detected in instantaneous hardware trip circuit.                  | Check short circuit at the controller output or excessive load conditions at motor.                                                                              |  |  |
| 22                              | Controller Reset Fault | Stop input not present.                                                       | Check stop input into control terminal board. Close door<br>and ensure any jumpers are placed correctly.                                                         |  |  |
| 32                              | EEPROM Fault           | EEProm has invalid data.                                                      | Consult the factory for further instructions.                                                                                                    |  |  |
| 33                              | Max Retries Fault      | Controller failed to reset fault within the number of retries.                | Fault exists that must be corrected before further operation.<br>Check "Fault Buffer 1" on 1305 and 1336 for specific fault<br>that triggered max retries fault. |  |  |
| 38                              | Phase U Fault          | Phase-to-ground fault detected<br>between controller and motor in<br>Phase U. | Check wiring between the drive and motor. Check for grounded phase.                                                                                              |  |  |

Table 45 (continued)

| Allen-Bradley Drive Fault Codes (continued) |                         |                                                                                    |                                                                                                    |
|---------------------------------------------|-------------------------|------------------------------------------------------------------------------------|----------------------------------------------------------------------------------------------------|
|                                             | Fault                   | Description                                                                        | Corrective Action<br>Remarks                                                                                                    |
| 39                                          | Phase V Fault           | Phase to ground fault detected<br>between controller and motor in<br>Phase V.      | Check wiring between the drive and motor. Check for grounded phase.                                                              |
| 40                                          | Phase W Fault           | Phase to ground fault detected<br>between controller and motor in<br>Phase W.      | Check wiring between the drive and motor. Check for grounded phase.                                                              |
| 41                                          | UV Short Fault          | Excessive current has been<br>detected between two controller<br>output terminals. | Check motor and external wiring to the controller output terminals for shorted condition.                                        |
| 42                                          | UW Short Fault          | Excessive current has been detected between two controller output terminals.       | Check motor and external wiring to the controller output terminals for shorted condition.                                        |
| 43                                          | VW Short Fault          | Excessive current has been<br>detected between two controller<br>output terminals. | Check motor and external wiring to the controller output terminals for shorted condition.                                        |
| 44                                          | IPM Current Fault       | Internal power module overcurrent limit exceeded.                                  | Check for short circuit at the drive output or excessive load conditions at the motor, specifically cable capacitance to ground. |
| 45                                          | IPM Overtemp Fault      | Internal power module thermal limit exceeded.                                      | Check for blocked or dirty heatsink fins. Check ambient air. Check fan operation or filter blockage.                             |
| 48                                          | Reset to Default Values | Parameters were reset to the factory default values.                               | Verify and re-load the desired parameters.                                                                                       |

#### Table 45 (continued)

#### **Troubleshooting Suggestions**

#### Important Considerations

- Drive cooling is extremely important to the overall service life of the product. Extreme care should be used to keep cooling air paths clean. Drive cabinet enclosures have been designed to optimize cooling. Keep cabinet doors closed and panels installed to maintain proper operation.
- Resetting a fault will not correct the cause of the fault condition. Corrective action must be taken prior to resetting a fault. Many drive error codes are reset by cycling power to the drive. The fault may not reappear until drive operation is initiated.
- Drive to motor wiring is critical to proper drive operation. Loose or bad connections can generate heat and increase current output from drive. These problems can manifest themselves in operation by many fault codes indicating overcurrent condition and maximum retries fault.

#### Problem/Corrective Action

#### **Problem:**

Wash basket does not rotate.

#### **Corrective Action**

- 1. Ensure computer control display on washer is showing proper operation.
- 2. Check power circuit, supply voltage, fuses and disconnects.
- 3. Verify drive to motor wires are damage free, properly connected and torqued to specifications.
- 4. Check belt tension and condition.
- 5. Verify no mechanical problems exist (i.e., binding, motion restriction).
- 6. Check control input signals. Refer to applicable table of inputs.

#### Problem:

Drive started but wash basket is not rotating.

#### **Corrective Action**

- 1. Verify drive to motor wires are damage-free, properly connected and torqued to specifications.
- 2. Verify no mechanical problems exist (i.e., binding, motion restriction).
- 3. Check control input signals. Refer to applicable table of inputs.

#### Problem:

Wash basket not accelerating properly.

#### **Corrective Action**

- 1. Verify drive to motor wires are damage-free, properly connected and torqued to specifications.
- 2. Verify speed selection control wire connections. Refer to applicable table.

#### Problem:

Drive gives Serial Fault (F10) when HIM is removed from the drive.

#### **Corrective Action**

1. Cycle power to drive to clear the fault.

When a HIM is disconnected with the drive powered, communication is lost and a fault results. Always remove power from the drive prior to HIM or PKM removal or installation.

#### **Problem:**

HIM displays "Pin ID Error" or "Network Error."

#### **Corrective Action**

1. Place the HIM directly on the drive.

This communication error with the drive may be the result of a bad cable or connector that establishes communication with the HIM.

#### Problem:

HIM displays "Not Enabled."

#### **Corrective Action**

1. Verify the jumper connecting the control terminal "Enable" to "Common" is present and is not loose.

This connection must be present to enable the drive.

## Allen-Bradley 1336-Series AC Drives

### Installation/Wiring

### CAUTION

An incorrectly installed system can result in component damage or reduction in product life. The most common causes are:

1. Wiring AC line to drive output or control terminals.

2. EXTERNAL voltage application to control terminals.

3. Incorrect or inadequate AC supply.

Contact factory for assistance with application or wiring.

#### **Input Power Conditioning**

The drive is suitable for direct connection to input power within the rated voltage of the drive. Listed in *Table 46* are certain input power conditions which may cause component damage or reduction in product life. If any of the conditions exist, as described in *Table 46*, install one of the devices listed under the heading *Corrective Action* on the line side of the drive.

IMPORTANT: Only one device per branch circuit is required. It should be mounted closest to the branch and sized to handle the total current of the branch circuit.

| Input Power Condition                                                           | Corrective Action                                                                                                    |  |
|---------------------------------------------------------------------------------|----------------------------------------------------------------------------------------------------|--|
| Low Line impedance (less than 1% line reactance)                                | Install Line Reactor                                                                                                 |  |
| Greater than 120 kVA supply transformer                                         | <ul> <li>or Isolation Transformer</li> <li>or Bus Inductor – 5.5 &amp; 11kW (7.5 &amp; 15 HP) drives only</li> </ul> |  |
| Line has power factor correction capacitors                                     | <ul><li>Install Line Reactor</li><li>or Isolation Transformer</li></ul>                                              |  |
| Line has frequent power interruptions                                           |                                                                                                    |  |
| Line has intermittent noise spikes in excess of 6000V (lightning)               |                                                                                                    |  |
| Phase to ground voltage exceeds 125% of normal line to line voltage             | <ul><li>Remove MOV jumper to ground.</li><li>or Install Isolation Transformer with grounded</li></ul>                |  |
| Ungrounded distribution system                                                  | secondary<br>if necessary                                                                                            |  |
| 240V open delta configuration (stinger leg) <sup>(1)</sup>                      | Install Line Reactor                                                                                                 |  |
| <sup>(1)</sup> For drives applied on an open delta with a middle phase grounded | neutral system, the phase opposite the phase that is tapped in the                                                   |  |

W660

<sup>(1)</sup> For drives applied on an open delta with a middle phase grounded neutral system, the phase opposite the phase that is tapped in the middle to the neutral or earth is referred to as the "stinger leg," "high leg," "red leg," etc. This leg should be identified throughout the system with red or orange tape on the wire at each connection point. The stinger leg should be connected to the center Phase B on the reactor.

#### **Electrical Interference**

#### EMI

Careful attention must be given to the arrangement of power and ground connections to the drive to avoid interference with nearby sensitive equipment. Be sure to replace all ground connections to their appropriate locations.

#### RFI

Drives can be installed with an RFI filter, which controls high-frequency conducted emissions into the main supply lines.

Where it is essential that very low emission levels must be achieved or if conformity with standards is required, the optional RFI filter may be present. *Figure 47* displays an electrical schematic for various RFI configurations. *Table 47* shows associated RFI filter part numbers.

## CAUTION

#### **ELECTRIC SHOCK HAZARD! Service and**

maintenance to be performed only by an authorized technician. Disconnect power before opening any access panels.

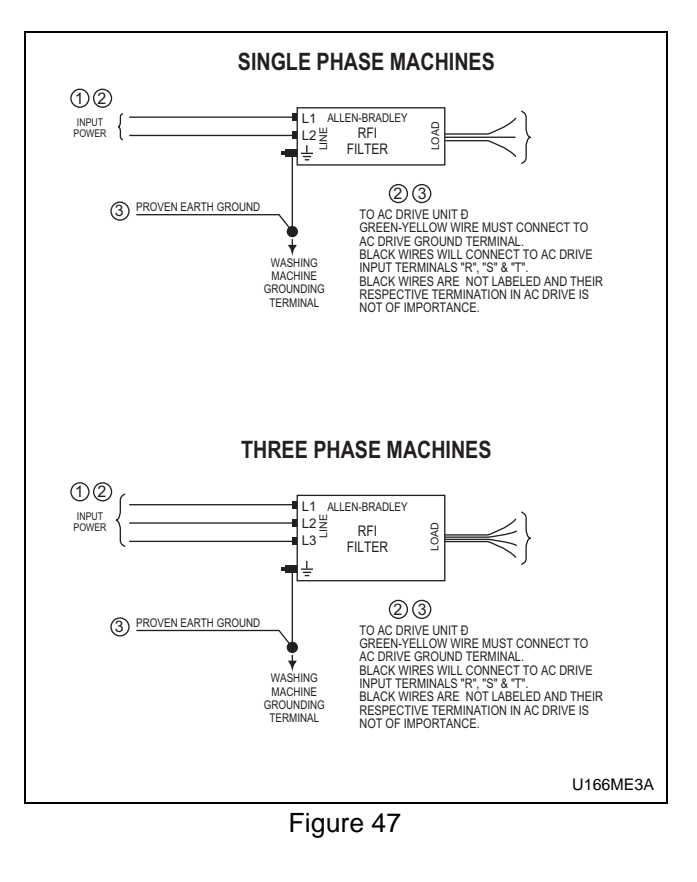

| RFI Filter Part Number Information |               |                  |               |  |
|------------------------------------|---------------|------------------|---------------|--|
| Drive P/N                          | Drive Catalog | Machine Voltage  | Filter P/N    |  |
| 370838                             | 1336-AQF50    | 200-240V/1 Phase | Not Available |  |
| 370838                             | 1336-AQF50    | 200-240V/3 Phase | 330274        |  |
| 370835                             | 1336-BRF50    | 380-480V/3 Phase | 330273        |  |
| 370837                             | 1336-AQF100   | 200-240V/3 Phase | Not Available |  |
| 370834                             | 1336-BRF100   | 380-480V/3 Phase | 330274        |  |
| 370828                             | 1336-AO15     | 200-240V/3 Phase | 330268        |  |
| 370825                             | 1336-BO25     | 380-480V/3 Phase | 330268        |  |

#### **Terminal Block Access**

### WARNING

To reduce risk of electric shock, severe injury or death, allow machine power to remain off for three minutes minimum prior to working in and around AC drive. Proceed with caution.

W662

The following information illustrates the terminal block designations for each of the drive models.

To access the power and control terminal blocks, perform the following procedure:

- 1. Remove power from machine at main disconnect. Verify power light is off.
- 2. Loosen the front cover fastener located at the base of the front cover. Refer to *Figure 48*.
- 3. Lift off cover.

NOTE: HIM unit extension unit cable inserts into separate port for 1305 and 1336 A-B drives.

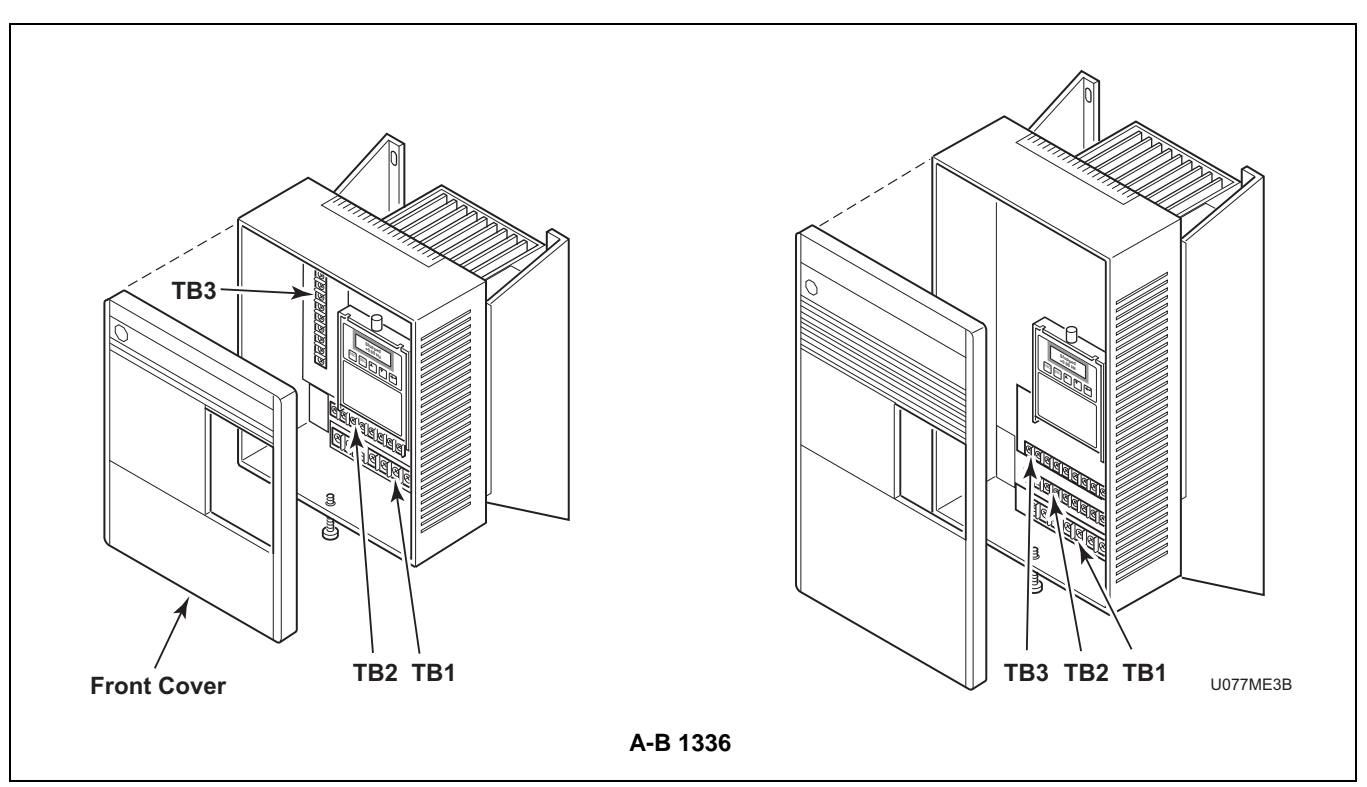

Figure 48

#### **Power Terminal Block Description**

Input and output connections are performed through terminal block TB1. Refer to *Figure 49*.

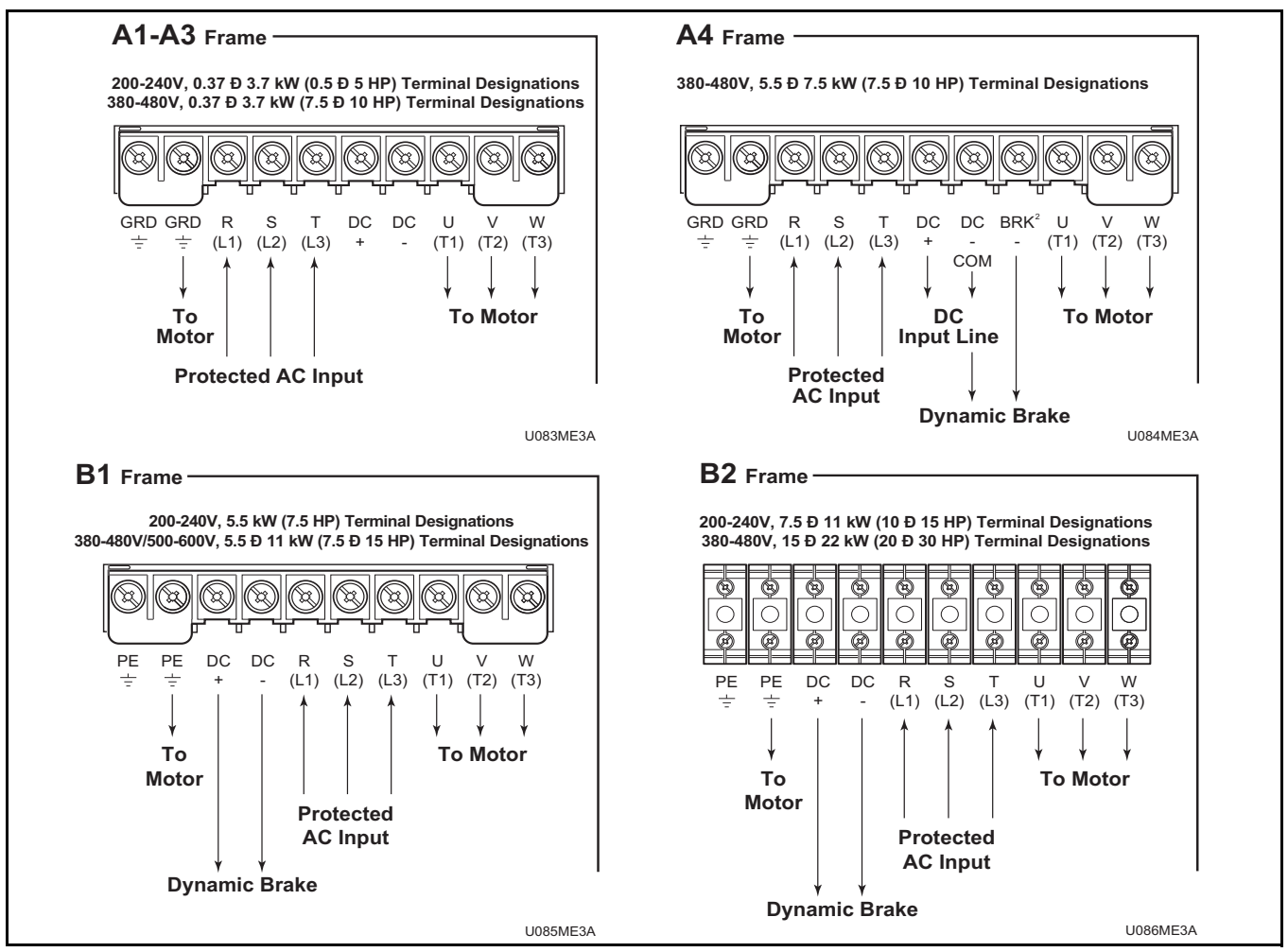

Figure 49

#### Power Block Terminal (TB1)

| Terminal               | Description             |
|------------------------|-------------------------|
| PE                     | Potential Earth Ground  |
| R (L1), S (L2), T (L3) | AC Line Input Terminals |
| +DC, -DC               | DC Bus Terminals        |
| U (T1), V (T2), W (T3) | Motor Connection        |

Table 48

#### **Torque Specifications**

| Drive<br>Frame<br>Size | Max./Min. Wire<br>Size*<br>mm <sup>2</sup> (AWG) | Maximum Torque<br>N-m (lbin.) |
|------------------------|--------------------------------------------------|-------------------------------|
| A1-A4                  | 5.3/0.8<br>(10/18)                               | 1.81<br>(16)                  |
| B1                     | 8.4/0.8<br>(8/18)                                | 1.81<br>(16)                  |
| B2                     | 13.3/0.5<br>(6/20)                               | 1.70<br>(15)                  |

\* Wire sizes given are maximum/minimum sizes that TB1 will accept – these are not recommendations.

## Control Terminal Blocks Description and Control Logic

Control terminal functions are unique to each Allen-Bradley Drive. Each drive's control terminal is addressed independently.

Control Terminal (TB2/TB3) Function

## WARNING

To reduce risk of electric shock, severe injury or death, allow machine power to remain off for three minutes minimum prior to working in and around AC drive. Proceed with caution.

W662

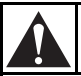

### WARNING

The controller is supplied with an internal 5V supply. Dry contacts or open collectors are required for discrete control inputs. If an external voltage is applied, component failure could occur.

**NOTE:** Do not connect drive common terminals (TB2 or TB3) to ground. There must be no ground potential difference between source and drive.

#### **Input Mode Parameter**

The control terminal functions are determined in part by the Input Mode parameter #21. Changing this parameter affects the function of some terminals. All machines equipped with A-B 1336 drives use Input Mode "12".

## NOTE: If the Input Mode is changed, power must be cycled to the drive for the change to take effect.

#### **Speed Selection**

Motor speeds are controlled by solid state or mechanical switch closure inputs to SW1, SW2, and SW3 in conjunction with STR and STF (direction) inputs. Refer to *Figure 50* and *Table 50*.

*Table 50* designates the preset speed selection based on the inputs to the control terminals. A disconnected control terminal will seek the high control voltage condition (approx. 5 Volts DC). To activate a control input (i.e., SW1, SW2, etc.), the terminal is connected to a common terminal (TB3-21, TB3-25, or TB3-29) to lower the control voltage to a low condition (less than 1 Volt DC). The Input Status' display of 1s and 0s represents the drive's display of parameter #55. These inputs can be viewed in the status display with a Human Interface Module (HIM or parameter unit). Parameter #55 displays the Input Status. When voltage is *high* (inactive) for an input, the status display will read "0" (Logic 0). When voltage is *low* (active) for an input, the status display will read "1" (Logic 1). *Table 50* contains the correct display value for each function. The sixth display digit from the left in Input Status parameter does not correspond to a control input function. Refer to *Table 50*.

# NOTE: The Preset Speed logic is specific to the type of computer the machine is equipped with (i.e., WE-6 or V-Computer).

#### **Balance Output**

The AC drive Balance Output is transmitted to the machine controller by the closure of an on-board normally open mechanical relay shown in *Figure 50*. This action occurs at distribution speed connecting TB3-16 and TB3-17 when the drive detects an acceptable balance condition.

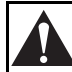

### CAUTION

MACHINE DAMAGE AND/OR PERSONAL INJURY. Balance output terminals TB2-16 and TB2-17 should never be jumpered. This action will force machine beyond designed tolerances.

W666

## Stop Input (Door Interlock /Out-of-Balance Switch)

The Stop Input function is machine dependent. The input is used in some machines to disable the drive in case of an excessive out-of-balance condition; in others, the input is used to disable the drive when the door is open. Refer to the applicable electrical schematic to see the correct wiring of this input. The control inputs must be removed and reapplied to the drive for motion after a STOP input has been interrupted.

#### **Jumpered Inputs**

Carefully review electrical schematics when replacing a drive. Some machine models jumper the STOP, Motor Temp Input, and/or ENABLE inputs to the drive (refer to *Figure 50*).

NOTE: Wire or metal clip jumpers may be used and can be easily overlooked during a replacement.

## CAUTION

MACHINE DAMAGE AND/OR PERSONAL INJURY. Never jumper inputs if not previously configured with jumpers as identified on the applicable electrical schematic. Jumpering these inputs will override safety features.

W665

#### **Motor Thermal Protection**

Ŋ

On some machines the motor is equipped with a thermal protection switch. Switch inputs are placed between TB3-24 and TB3-25. If an over-temp occurs, the switch is opened triggering a drive fault indicator light to illuminate. If no thermal switch is present, the connections are jumpered. This input can be viewed in the Input Status parameter. For normal operation, logic input for "Motor Temp" remains "1". If the logic input is "0", a jumper is missing or an over-temp condition exists with the motor.

#### **Fault Indicator Light**

The A-B 1336 is equipped with a mechanical relay which transitions when a drive fault occurs. Some machines use this contact for lighting an external indicator light. This relay is used to switch the neutral (AC common) lead to the fault indictor light and connects between TB3-13 and TB3-14. Refer to *Figure 50*.

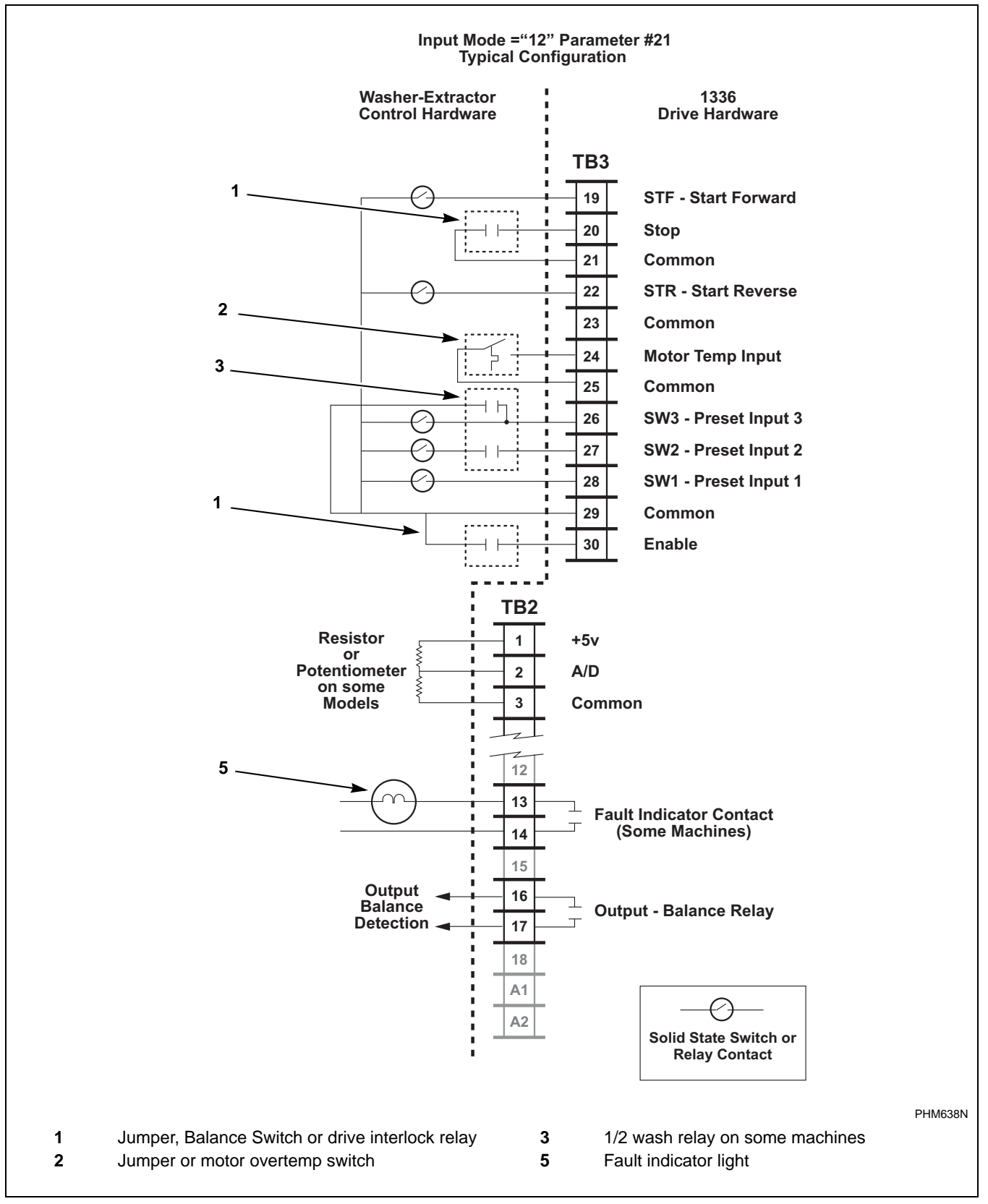

Figure 50

#### **Control Terminal Block Designations**

| Terminal<br>Number | Signal                       | Machine Use                                          |
|--------------------|------------------------------|------------------------------------------------------|
| TE                 | True Earth                   | Not Used                                             |
| 1, 2, 3            | External Speed Pot           | Select Machines<br>Only                              |
| 4                  | Signal Common                | Specialty<br>Machines Only                           |
| 5                  | 0 – 10V DC Input             | Specialty<br>Machines Only                           |
| 6                  | 4 – 20 mA Input              | Specialty<br>Machines Only                           |
| 7, 8               | Pulse Input for<br>Frequency | Specialty<br>Machines Only                           |
| 9                  | Analog Output                | Not Used                                             |
| 10, 11             | Programmable Contact         | Not Used                                             |
| 11, 12             | Run Contact                  | Not Used                                             |
| 13, 14             | Fault Contact NO             | Fault Indicator<br>Light (Some<br>Machines)          |
| 14, 15             | Fault Contact NC             | Not Used                                             |
| 16, 17             | Alarm Contact NO             | Balance Relay                                        |
| 17, 18             | Alarm Contact NC             | Not Used                                             |
| A1, A2             | Future Use                   | Not Used                                             |
| 19, 29             | STF                          | Forward Motion                                       |
| 20, 21             | Stop                         | Drive Balance<br>Switch Interlock<br>Relay or Jumper |
| 21                 | Common                       |                                                      |
| 22, 29             | STR                          | Reverse Motion                                       |
| 23, 21             | Input                        | Not Used                                             |
| 24, 25             | Input                        | Motor Thermal<br>Switch (Some<br>Machines)           |
| 25                 | Common                       |                                                      |
| 28, 29             | SW1                          | Preset Speed Input<br>#1                             |
| 27, 29             | SW2                          | Preset Speed Input<br>#2                             |
| 26, 29             | SW3                          | Preset Speed Input<br>#3                             |
| 29                 | Common                       |                                                      |
| 30, 29             | Enable                       | Balance Switch,<br>Drive Interlock or<br>Jumper      |

Table 50

| Max/Min Wire Size<br>mm <sup>2</sup> (AWG) | Maximum Torque<br>N-m (Ib-in) |
|--------------------------------------------|-------------------------------|
| 2.1/0.3                                    | 1.36                          |
| (14/22)                                    | (12)                          |

#### Allen-Bradley 1336-Series 1336-Series Drive Control Logic Chart

#### Pocket Hardmount WF-6 Control - Design 5 and Earlier

| H – Signal Voltage High (approxima<br>L – Signal Voltage Low (less than 1) | ttely 5V DC)<br>V DC)              |                          |                          |                          |                          |                           |                          |     | 0 = No Signal Received<br>1 = Signal Received |     |           |                                 |          |      |           |  |  |  |
|----------------------------------------------------------------------------|------------------------------------|--------------------------|--------------------------|--------------------------|--------------------------|---------------------------|--------------------------|-----|-----------------------------------------------|-----|-----------|---------------------------------|----------|------|-----------|--|--|--|
|                                                                            |                                    | SW2                      | SW1                      | SW3                      | Rev                      | Stop                      | Fwd                      |     |                                               |     | _         |                                 |          |      |           |  |  |  |
| DC Volt Meter Red Probe Term                                               | inal Location                      | 27                       | 28                       | 26                       | 22                       | 20                        | 19                       |     | Input Status –<br>Parameter #55               |     |           | Input Status –<br>Parameter #55 |          |      |           |  |  |  |
| DC Volt Meter Black Probe Terr                                             | ninal Location                     | 29                       | 29                       | 29                       | 29                       | 29                        | 29                       |     | Farameter #55                                 |     |           |                                 |          |      |           |  |  |  |
| Action                                                                     | Frequency<br>Preset<br>Parameter # | Terminal<br>#27<br>(SW2) | Terminal<br>#28<br>(SW1) | Terminal<br>#26<br>(SW3) | Terminal<br>#22<br>(STR) | Terminal<br>#20<br>(Stop) | Terminal<br>#19<br>(STF) | SW2 | SW1                                           | SW3 | Auxiliary | Rev (STR)                       | Not Used | Stop | Fwd (STF) |  |  |  |
| Idle                                                                       | N/A                                | Н                        | Н                        | Н                        | Н                        | L/H                       | Н                        | 0   | 0                                             | 0   | 1         | 0                               | 0        | 0/1  | 0         |  |  |  |
| 1/2 Wash Speed Forward                                                     | 73                                 | Н                        | Н                        | L                        | Н                        | L                         | L                        | 0   | 0                                             | 1   | 1         | 0                               | 0        | 1    | 1         |  |  |  |
| 1/2 Wash Speed Reverse                                                     | 73                                 | Н                        | Н                        | L                        | L                        | L                         | Н                        | 0   | 0                                             | 1   | 1         | 1                               | 0        | 1    | 0         |  |  |  |
| Wash Speed Forward                                                         | 28                                 | L                        | Н                        | Н                        | Н                        | L                         | L                        | 1   | 0                                             | 0   | 1         | 0                               | 0        | 1    | 1         |  |  |  |
| Wash Speed Reverse                                                         | 28                                 | L                        | Н                        | Н                        | L                        | L                         | Н                        | 1   | 0                                             | 0   | 1         | 1                               | 0        | 1    | 0         |  |  |  |
| Distribution Speed                                                         | 27                                 | Н                        | L                        | Н                        | Н                        | L                         | L                        | 0   | 1                                             | 0   | 1         | 0                               | 0        | 1    | 1         |  |  |  |
| Medium Extract/Spray Rinse                                                 | 75                                 | L                        | Н                        | L                        | Н                        | L                         | L                        | 1   | 0                                             | 1   | 1         | 0                               | 0        | 1    | 1         |  |  |  |
| High 1 Extract                                                             | 74                                 | Н                        | L                        | L                        | Н                        | L                         | L                        | 0   | 1                                             | 1   | 1         | 0                               | 0        | 1    | 1         |  |  |  |
| High 2 Extract                                                             | 29                                 | L                        | L                        | Н                        | Н                        | L                         | L                        | 1   | 1                                             | 0   | 1         | 0                               | 0        | 1    | 1         |  |  |  |
| High 3 Extract                                                             | 76                                 | L                        | L                        | L                        | Н                        | L                         | L                        | 1   | 1                                             | 1   | 1         | 0                               | 0        | 1    | 1         |  |  |  |

#### Pocket Hardmount WE-6 Control Designs 6, 7 and 8

| H – Signal Voltage High (approxima<br>L – Signal Voltage Low (less than 1) | ttely 5V DC)<br>V DC)              |                          |                          |                          |                          |                           |                          | 0 = No Signal Received<br>1 = Signal Received |                                 |     |           |           |          |      |           |
|----------------------------------------------------------------------------|------------------------------------|--------------------------|--------------------------|--------------------------|--------------------------|---------------------------|--------------------------|-----------------------------------------------|---------------------------------|-----|-----------|-----------|----------|------|-----------|
|                                                                            |                                    | SW2                      | SW1                      | SW3                      | Rev                      | Stop                      | Fwd                      |                                               |                                 |     |           |           |          |      |           |
| DC Volt Meter Red Probe Term                                               | inal Location                      | 27                       | 28                       | 26                       | 22                       | 20                        | 19                       |                                               | Input Status –<br>Parameter #55 |     |           |           |          |      |           |
| DC Volt Meter Black Probe Terr                                             | ninal Location                     | 29                       | 29                       | 29                       | 29                       | 29                        | 29                       |                                               |                                 |     |           |           |          |      |           |
| Action                                                                     | Frequency<br>Preset<br>Parameter # | Terminal<br>#27<br>(SW2) | Terminal<br>#28<br>(SW1) | Terminal<br>#26<br>(SW3) | Terminal<br>#22<br>(STR) | Terminal<br>#20<br>(Stop) | Terminal<br>#19<br>(STF) | SW2                                           | SW1                             | SW3 | Auxiliary | Rev (STR) | Not Used | Stop | Fwd (STF) |
| Idle                                                                       | N/A                                | Н                        | Н                        | Н                        | Н                        | L/H                       | Н                        | 0                                             | 0                               | 0   | 1         | 0         | 0        | 0/1  | 0         |
| 1/2 Wash Speed Forward                                                     | 73                                 | Н                        | Н                        | Н                        | Н                        | L                         | L                        | 0                                             | 0                               | 0   | 1         | 0         | 0        | 1    | 1         |
| 1/2 Wash Speed Reverse                                                     | 73                                 | Н                        | Н                        | н                        | L                        | L                         | Н                        | 0                                             | 0                               | 0   | 1         | 1         | 0        | 1    | 0         |
| Wash Speed Forward                                                         | 28                                 | L                        | Н                        | Н                        | Н                        | L                         | L                        | 1                                             | 0                               | 0   | 1         | 0         | 0        | 1    | 1         |
| Wash Speed Reverse                                                         | 28                                 | L                        | Н                        | Н                        | L                        | L                         | н                        | 1                                             | 0                               | 0   | 1         | 1         | 0        | 1    | 0         |
| Distribution Speed                                                         | 27                                 | Н                        | L                        | Н                        | Н                        | L                         | L                        | 0                                             | 1                               | 0   | 1         | 0         | 0        | 1    | 1         |
| Medium Extract/Spray Rinse                                                 | 75                                 | L                        | Н                        | L                        | Н                        | L                         | L                        | 1                                             | 0                               | 1   | 1         | 0         | 0        | 1    | 1         |
| High Extract Speed 1                                                       | 74                                 | Н                        | L                        | L                        | Н                        | L                         | L                        | 0                                             | 1                               | 1   | 1         | 0         | 0        | 1    | 1         |
| High Extract Speed 2                                                       | 29                                 | Н                        | L                        | L                        | L                        | L                         | Н                        | 0                                             | 0                               | 1   | 1         | 0         | 0        | 1    | 1         |
| High Extract Speed 3<br>(Default)                                          | 76                                 | Н                        | Н                        | L                        | Н                        | L                         | L                        | 1                                             | 1                               | 1   | 1         | 0         | 0        | 1    | 1         |
| High Extract Speed 3<br>(Maximum)                                          | 76                                 | Н                        | Н                        | L                        | Н                        | L                         | L                        | 0                                             | 0                               | 1   | 1         | 0         | 0        | 1    | 1         |

#### **1336-Series Drive Control Logic Chart**

#### Cabinet Freestanding WE-6 Control

| H – Control Voltage High (approx<br>L – Control Voltage Low (less that | imately 5 V DC)<br>n 1 V DC)     |                          |                          |                          |                          |                           |                          | 0 = No Signal Received<br>1 = Signal Received |                              |     |           |           |          |      |           |
|------------------------------------------------------------------------|----------------------------------|--------------------------|--------------------------|--------------------------|--------------------------|---------------------------|--------------------------|-----------------------------------------------|------------------------------|-----|-----------|-----------|----------|------|-----------|
|                                                                        |                                  | SW2                      | SW1                      | SW3                      | Rev                      | Stop                      | Fwd                      |                                               |                              |     |           |           |          |      |           |
| DC Volt Meter Red Probe Ter                                            | minal Location                   | 27                       | 28                       | 26                       | 22                       | 20                        | 19                       |                                               | Input Status - Parameter #55 |     |           |           |          |      |           |
| DC Volt Meter Black Probe Te                                           | rminal Location                  | 29                       | 29                       | 29                       | 29                       | 29                        | 29                       |                                               |                              |     |           |           |          |      |           |
| Action                                                                 | Frequency<br>Preset<br>Parameter | Terminal<br>#27<br>(SW2) | Terminal<br>#28<br>(SW1) | Terminal<br>#26<br>(SW3) | Terminal<br>#22<br>(STR) | Terminal<br>#20<br>(Stop) | Terminal<br>#19<br>(STF) | SW2                                           | SW1                          | SW3 | Auxiliary | Rev (STR) | Not Used | Stop | Fwd (STF) |
| Idle                                                                   | N/A                              | Н                        | Н                        | Н                        | Н                        | L/H                       | Н                        | 0                                             | 0                            | 0   | 1         | 0         | 0        | 0/1  | 0         |
| Half-Wash Speed Forward                                                | 73                               | Н                        | Н                        | L                        | Н                        | L                         | L                        | 0                                             | 0                            | 1   | 1         | 0         | 0        | 1    | 1         |
| Half-Wash Speed Reverse                                                | 73                               | Н                        | Н                        | L                        | L                        | L                         | Н                        | 0                                             | 0                            | 1   | 1         | 1         | 0        | 1    | 0         |
| Wash Speed Forward                                                     | 28                               | L                        | Н                        | Н                        | н                        | L                         | L                        | 1                                             | 0                            | 0   | 1         | 0         | 0        | 1    | 1         |
| Wash Speed Reverse                                                     | 28                               | L                        | Н                        | Н                        | L                        | L                         | Н                        | 1                                             | 0                            | 0   | 1         | 1         | 0        | 1    | 0         |
| Distribution Speed                                                     | 27                               | Н                        | L                        | Н                        | Н                        | L                         | L                        | 0                                             | 1                            | 0   | 1         | 0         | 0        | 1    | 1         |
| Medium Extract                                                         | 75                               | L                        | Н                        | L                        | Н                        | L                         | L                        | 1                                             | 0                            | 1   | 1         | 0         | 0        | 1    | 1         |
| High 1 Extract                                                         | 74                               | Н                        | L                        | L                        | н                        | L                         | L                        | 0                                             | 1                            | 1   | 1         | 0         | 0        | 1    | 1         |
| High 2 Extract                                                         | 29                               | L                        | L                        | Н                        | Н                        | L                         | L                        | 1                                             | 1                            | 0   | 1         | 0         | 0        | 1    | 1         |
| High 3 Extract                                                         | 76                               | L                        | L                        | L                        | Н                        | L                         | L                        | 1                                             | 1                            | 1   | 1         | 0         | 0        | 1    | 1         |

#### **1336-Series Drive Control Logic Chart**

#### Cabinet Hardmount A Control and V Control

| H – Control Voltage High (greater th<br>L – Control Voltage Low (less than | an 10V DC)<br>1V DC)               |                          |                          |                          |                          |                           |                          | 0 = No signal received<br>1 = Signal received |     |     |                             |           |          |      |           |
|----------------------------------------------------------------------------|------------------------------------|--------------------------|--------------------------|--------------------------|--------------------------|---------------------------|--------------------------|-----------------------------------------------|-----|-----|-----------------------------|-----------|----------|------|-----------|
|                                                                            |                                    | SW2                      | SW1                      | SW3                      | Rev                      | Stop                      | Fwd                      |                                               |     |     |                             |           |          |      |           |
| DC Volt Meter Red Probe Term                                               | inal Location                      | 27                       | 28                       | 26                       | 22                       | 20                        | 19                       | Input Status – Paramete                       |     |     | Input Status – Parameter 55 |           |          |      |           |
| DC Volt Meter Black Probe Terr                                             | ninal Location                     | 29                       | 29                       | 29                       | 29                       | 29                        | 29                       |                                               |     |     |                             |           |          |      |           |
| Action                                                                     | Frequency<br>Preset<br>Parameter # | Terminal<br>#27<br>(SW2) | Terminal<br>#28<br>(SW1) | Terminal<br>#26<br>(SW3) | Terminal<br>#22<br>(STR) | Terminal<br>#20<br>(Stop) | Terminal<br>#19<br>(STF) | SW2                                           | SW1 | SW3 | Auxiliary                   | Rev (STR) | Not Used | Stop | Fwd (STF) |
| Idle                                                                       | N/A                                | Н                        | Н                        | Н                        | Н                        | L/H                       | Н                        | 0                                             | 0   | 0   | 1                           | 0         | 0        | 0/1  | 0         |
| 1/2 Wash Speed Forward                                                     | 73                                 | Н                        | Н                        | L                        | Н                        | L                         | L                        | 0                                             | 0   | 1   | 1                           | 0         | 0        | 1    | 1         |
| 1/2 Wash Speed Reverse                                                     | 73                                 | Н                        | Н                        | L                        | L                        | L                         | Н                        | 0                                             | 0   | 1   | 1                           | 1         | 0        | 1    | 0         |
| Wash Speed Forward                                                         | 28                                 | L                        | Н                        | Н                        | Н                        | L                         | L                        | 1                                             | 0   | 0   | 1                           | 0         | 0        | 1    | 1         |
| Wash Speed Reverse                                                         | 28                                 | L                        | Н                        | Н                        | L                        | L                         | Н                        | 1                                             | 0   | 0   | 1                           | 1         | 0        | 1    | 0         |
| Distribution Speed                                                         | 27                                 | Н                        | L                        | Н                        | Н                        | L                         | L                        | 0                                             | 1   | 0   | 1                           | 0         | 0        | 1    | 1         |
| Spin 1                                                                     | 75                                 | L                        | Н                        | L                        | Н                        | L                         | L                        | 1                                             | 0   | 1   | 1                           | 0         | 0        | 1    | 1         |
| Spin 2                                                                     | 29                                 | L                        | L                        | Н                        | Н                        | L                         | L                        | 1                                             | 1   | 0   | 1                           | 0         | 0        | 1    | 1         |
| Spin 3                                                                     | 74                                 | Н                        | L                        | L                        | Н                        | L                         | L                        | 0                                             | 1   | 1   | 1                           | 0         | 0        | 1    | 1         |

#### Computer Output Boards

Connections identified on these figures set speed and direction of the drive.

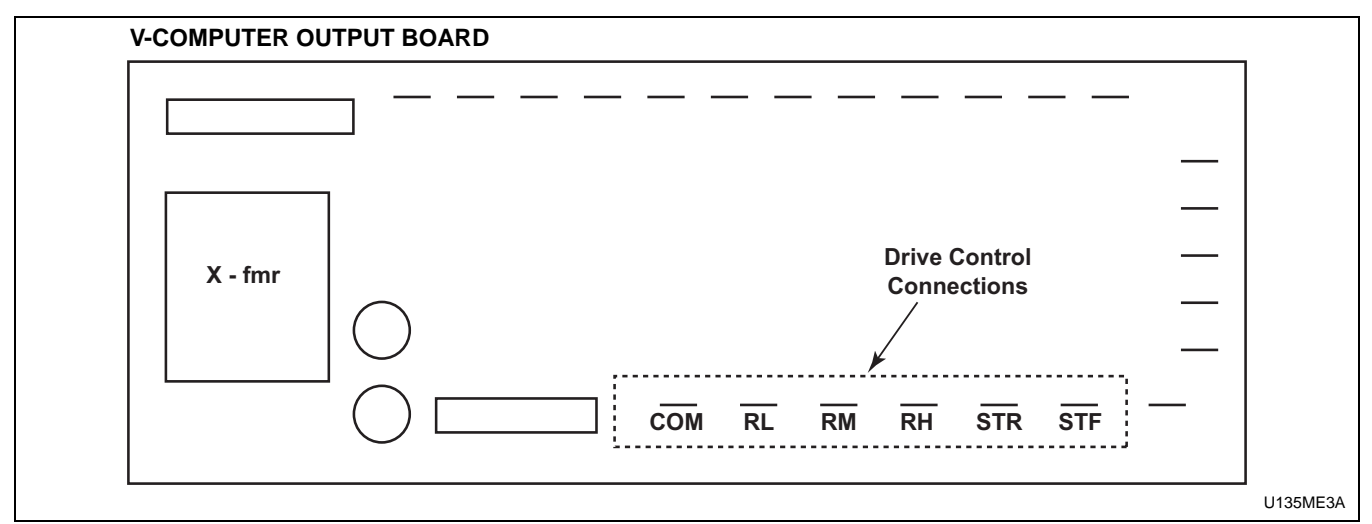

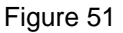

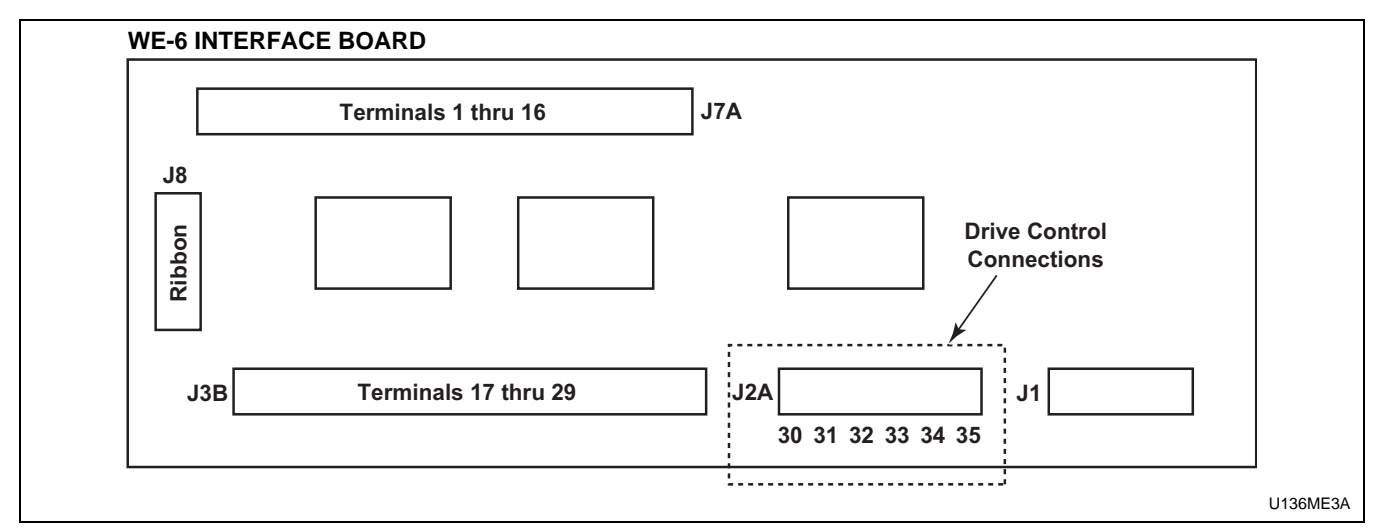

Figure 52

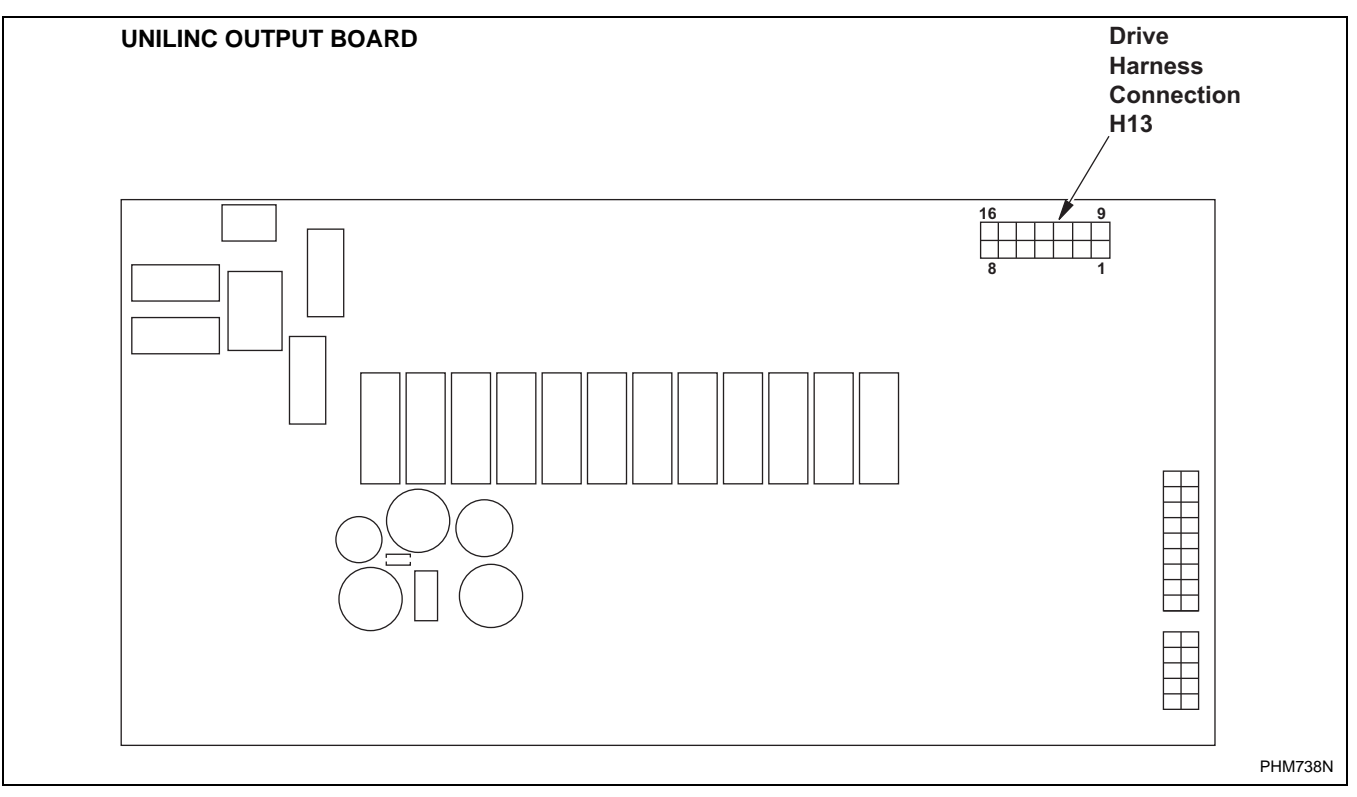

Figure 53

#### Control Wire

During troubleshooting, if the wire path between the control board and the drive is uncertain, refer to *Table 55* for wire connection numbers.

#### **Control Wire Connection Reference Table.**

| Output Board Terminal              |               |
|------------------------------------|---------------|
| V-Control F370314, F8206501 and F3 | 70447-6, etc. |
| STF                                | 19            |
| STR                                | 22            |
| RH                                 | 28            |
| RM                                 | 27            |
| RL                                 | 26            |
| СОМ                                | 29            |
| WE-6 Interface Board P/N: F370577, | F0370446-xx   |
| J2A-30                             | 29            |
| J2A-31                             | 27            |
| J2A-32                             | 19            |
| J2A-33                             | 26            |
| J2A-34                             | 28            |
| J2A-35                             | 22            |
| UniLinc Control– Output Board F810 | 8001          |
| H13-2                              | 29            |
| H13-3                              | 28            |
| H13-4                              | 27            |
| H13-5                              | 26            |
| H13-6                              | 22            |
| H13-7                              | 19            |

## AC Drive Diagnostics/Parameter Viewing

## Human Interface Module (HIM or Parameter Unit)

#### Installation/Removal

The following are instructions for installing/removing the Human Interface Module (P/N F370597) on the drive for parameter viewing and basic troubleshooting. The parameter unit (F370597) and instructions (F232120) are included in the Parameter Kit (P/N F744501).

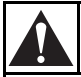

### CAUTION

Users are prohibited from changing parameter values unless specifically instructed by the washer-extractor manufacturer. Modification to parameter values may present potential harmful operating conditions for both hardware and personnel.

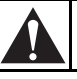

### WARNING

To reduce risk of electric shock, severe injury or death, allow machine power to remain off for three minutes minimum prior to working in and around AC drive. Proceed with caution.

W662

#### Installing the HIM

- 1. Remove power from machine at main disconnect. Delay approximately three minutes.
- 2. Remove the front cover.
- 3. Slide blank panel cover toward base of drive and remove it. Place top edge of HIM approximately 1/2 inch from top edge of the cover. Push inward on bottom of HIM and slide HIM up (toward the top of the drive) into position.

#### **Removing the HIM**

- 1. Remove power from machine at main disconnect. Delay approximately three minutes.
- 2. Remove front cover.
- 3. Press retaining lever located directly beneath HIM. Slide HIM downward and remove it from drive.
- 4. Replace front cover.

#### **External HIM Connection**

The HIM unit can be installed using an adapter cable (P/N P370716). This method of attaching the HIM uses an external connector shown in *Figure 54*. The HIM unit operates in the same manner in this configuration.

NOTE: If the HIM is removed while the drive is powered, a communication fault (Serial Fault #10) will occur and the drive will be disabled. Cycle power to the drive to reset the fault condition.

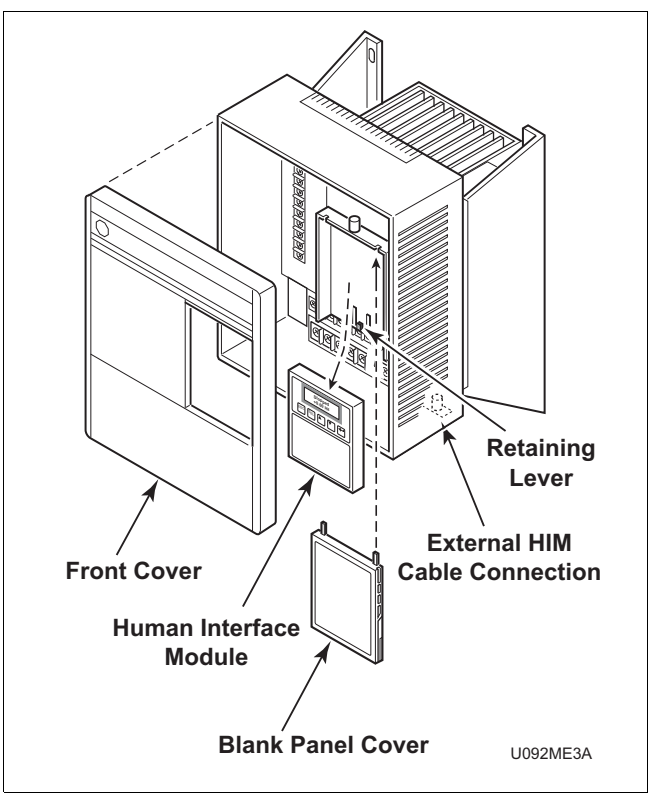

Figure 54

#### Human Interface Module (HIM) Operation

When power is first applied to the drive, the HIM will cycle through a series of displays. The displays will show drive name, HIM ID number, and communications status. Upon completion, the Status Display will be displayed. If a fault condition exists, it will appear on the display.

#### NOTE: If "Not Enabled" is displayed, the Enable input is not active. Check that the door is closed and locked, or that all necessary jumpers are in place. Refer to Section 2 of this manual.

| Stopped<br>+0.00 Hz<br>ESC SEL I IIIIIIIIIIIIIIIIIIIIIIIIIIIIIIIII |       |
|--------------------------------------------------------------------|-------|
| Human Interface Module (HIM)                                       | U093M |

Figure 55

#### HIM – Key Explanation

**ESC Escape** key. Use to return to last or original position.

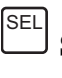

**Select** key. Use to move cursor position.

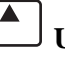

**Up** arrow key. Scroll up.

**Down** arrow key. Scroll down.

**Enter** key. Use to enter program selection or new parameter value.

The structure charts on the following pages illustrate how to navigate between the levels to obtain information necessary for troubleshooting for earlier and later HIM versions.

The HIM Structure is broken into 4 levels: Operator Level, Mode Level, Group Level (Main File for earlier versions), and Parameter Level.

In the Group Level (Main File for earlier versions), only three Groups are used: Metering, Faults, and Linear List. Most diagnostic information is found in Metering or Faults.

#### HIM Structure Chart – Series A 3.00, Series B 1.01 or Later Versions

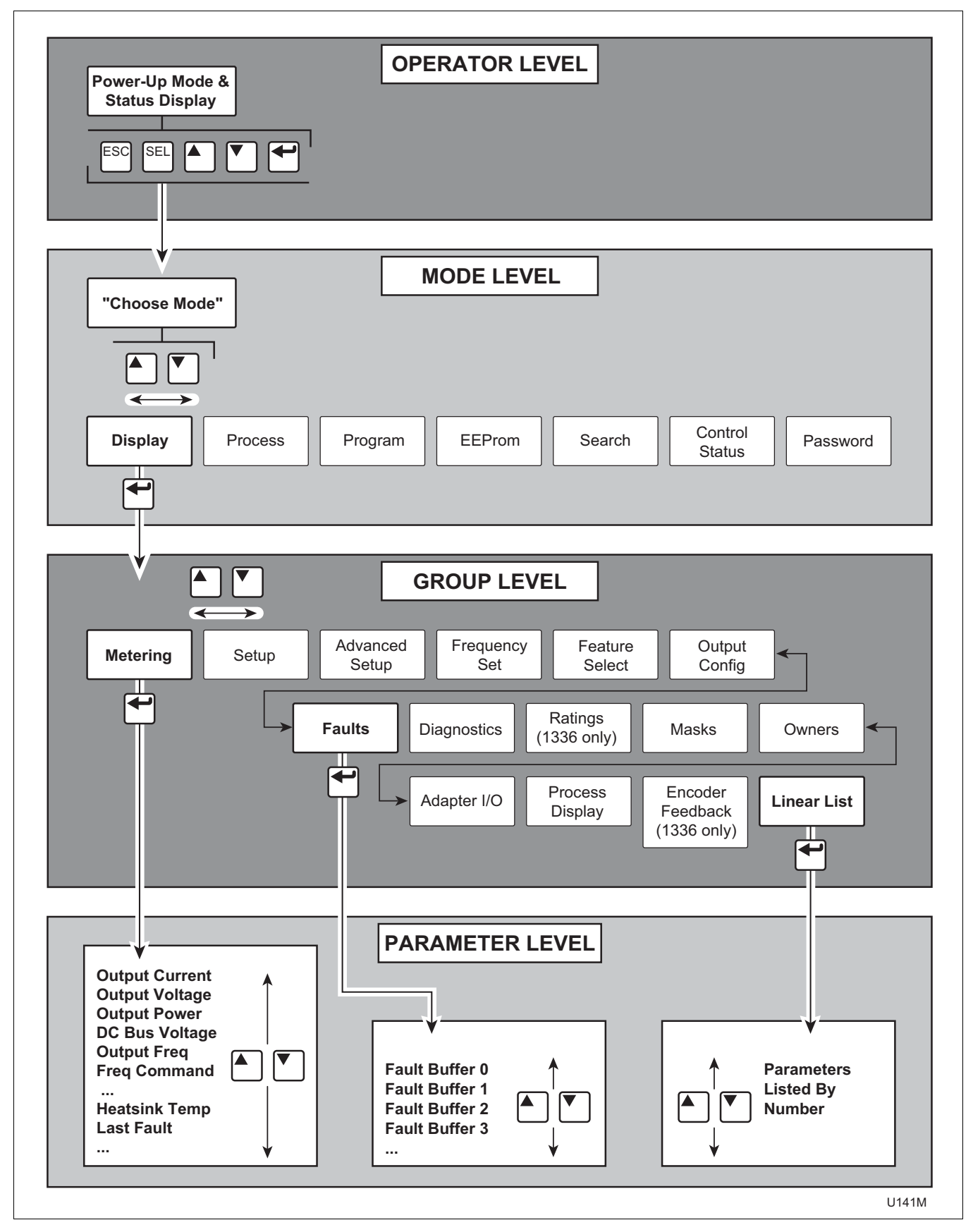

#### HIM Structure Chart – Earlier Versions

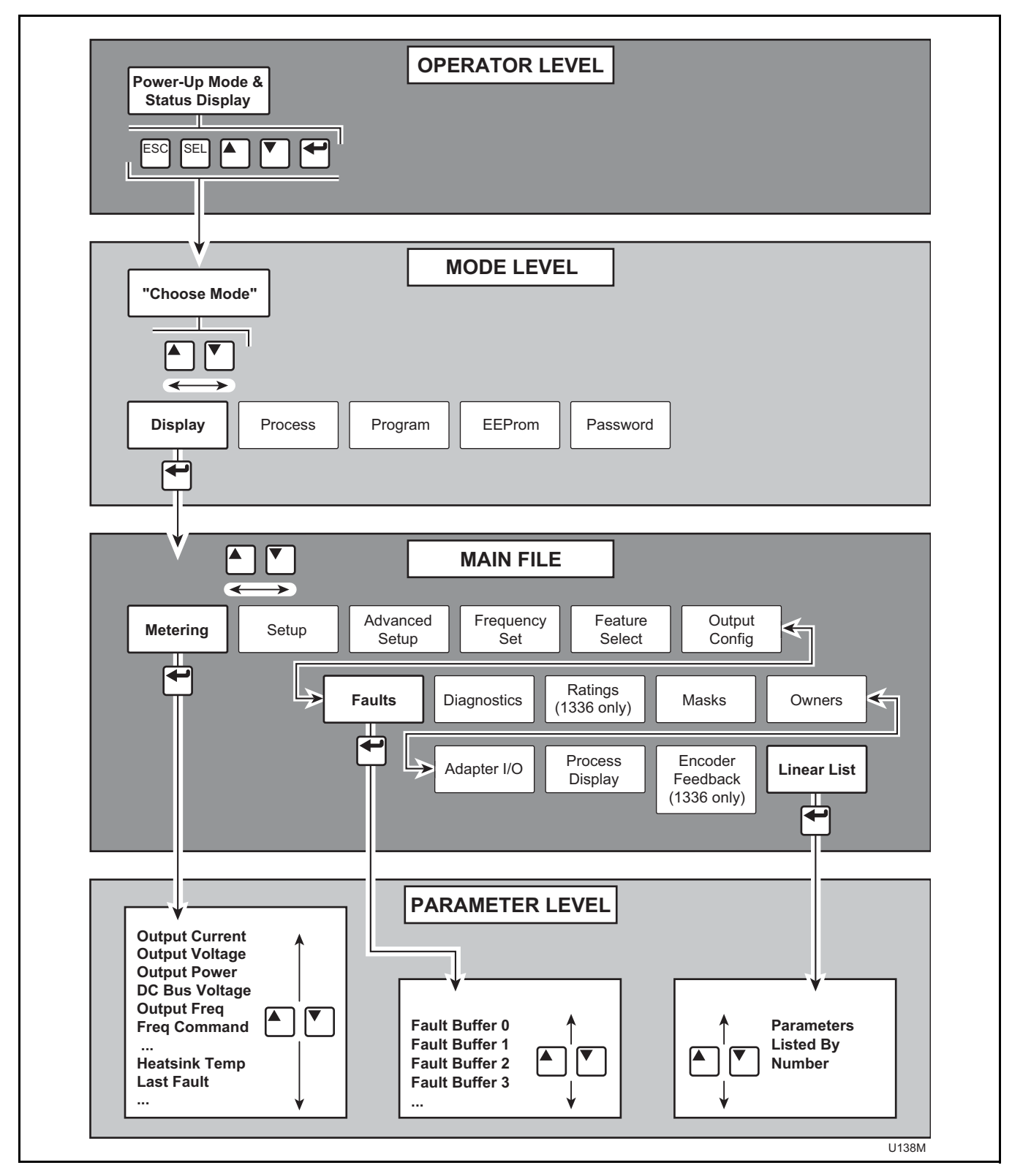

#### Displaying Metering Information

- 1. Install the HIM on the A-B drive.
- 2. Turn on machine power.
- 3. After three to five seconds of initialization, display will show the status display. If drive is in a faulted condition, fault will appear in display; otherwise, drive will read current status. Refer to examples below.

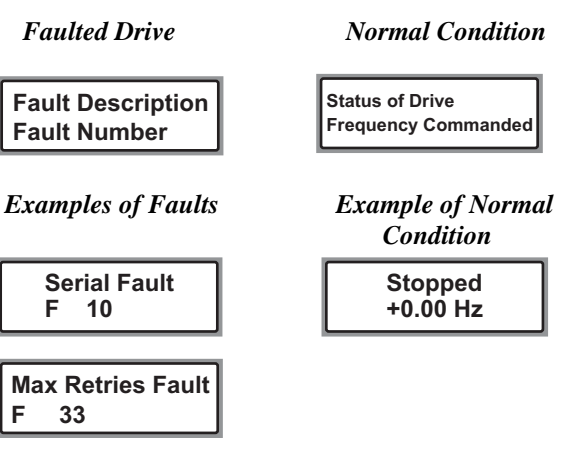

4. Press any key to enter Mode Level,

| ESC SEL                | Display will read: |
|------------------------|--------------------|
| Choose Mode<br>Display |                    |

5. Use the **Up** and **Down** arrow keys to select "Display" if not displayed immediately.

6. Press the **Enter** key to choose Group Level. Display will read:

| Choose Group |
|--------------|
| Metering     |

For earlier HIM versions, press the Enter key

to choose Main File. Display will read:

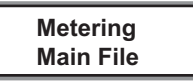

- 7. Use the **Up** and **Down** arrow keys to select "Metering" if not displayed immediately.
- 8. Press the **Enter** key to choose Parameter Level. Display now shows parameters under the "Metering" Group.

Output Current 0.00 Amps

- 9. Use the **Up** and **Down** arrow keys to select desired parameter display.
- 10. From this point, press the **Escape** key to move display up one Level (i.e., press the **Escape** key three times to return to Operator Level).

#### Displaying Fault Buffers

- 1. Install the HIM on the A-B drive.
- 2. Turn on machine power.
- 3. After three to five seconds of initialization, display will show the status display. If drive is in a faulted condition, fault will appear in display; otherwise, drive will read current status. Refer to examples below.

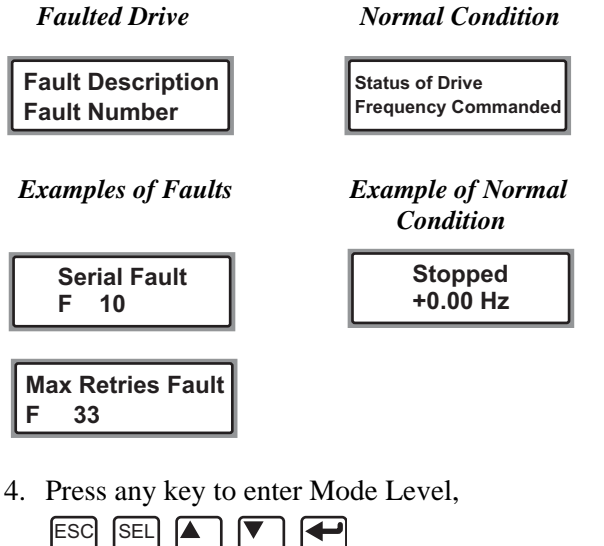

| ESC SEL                | Display will read: |
|------------------------|--------------------|
| Choose Mode<br>Display |                    |

5. Use the **Up** and **Down** arrow keys select "Display" if not displayed immediately. 6. Press the **Enter** key to choose Group Level. Display will read:

**Choose Group** Faults

For earlier HIM versions, press the Enter key

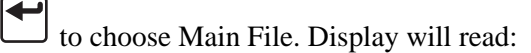

Faults Main File

- 7. Use the **Up** and **Down** arrow keys to to select "Faults."
- 8. Press the **Enter** key <sup>J</sup> to choose Parameter Level. Display now shows parameters under the "Faults" Group.

Fault Buffer 0 48

- 9. Use the **Up** and **Down** arrow keys to select desired fault buffer display.
- 10. From this point, press the **Escape** key to move display up one Level (i.e., press the Escape key three times to return to Operator Level).

#### Displaying Linear List of Parameters

- 1. Install the HIM on the A-B drive.
- 2. Turn on machine power.
- 3. After three to five seconds of initialization, display will show the status display. If drive is in a faulted condition, fault will appear in display; otherwise, drive will read current status. Refer to examples below.

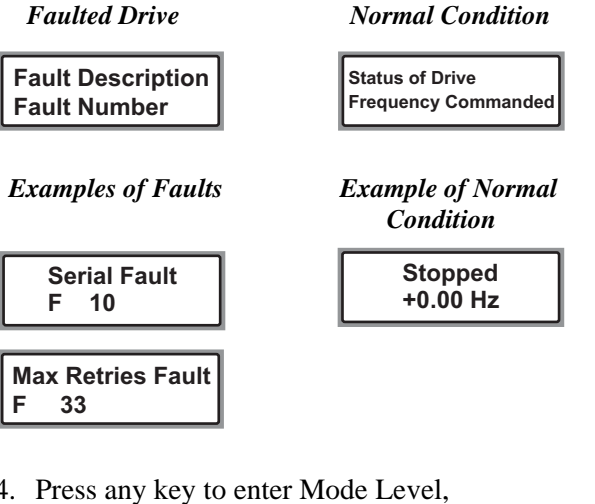

4. Press any key to enter Mode Level,

| ESC SEL                | Display will read: |
|------------------------|--------------------|
| Choose Mode<br>Display |                    |

5. Use the **Up** and **Down** arrow keys select "Display" if not displayed immediately. 6. Press the **Enter** key to choose Group Level. Display will read:

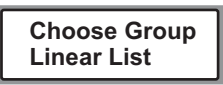

For earlier HIM versions, press the **Enter** key

| t |           |      |       |         |      |       |
|---|-----------|------|-------|---------|------|-------|
|   | to choose | Main | File. | Display | will | read: |

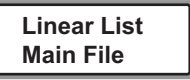

- ſ▼\_] <sub>to</sub> 7. Use the **Up** and **Down** arrow keys select "Linear List."
- 8. Press the **Enter** key to choose Parameter Level. Display now shows all parameters in numerical order.

**Output Voltage** 0 VIts 1

- 9. Use the **Up** and **Down** arrow keys select desired parameter display.
- 10. From this point, press the **Escape** key to move display up one Level (i.e., press the Escape key three times to return to Operator Level).

## Fault Display and Troubleshooting Information

This section provides information to guide users in understanding drive fault conditions and general troubleshooting procedures for Allen-Bradley drives. Included is a listing and description of the various drive faults with possible solutions, when applicable. For any questions regarding fault conditions, consult with the factory.

Each drive is equipped with a fault indicator light which illuminates when a fault condition exists.

### **Fault Code Identification**

When the A-B 1336 drives encounter a fault, an LED is illuminated. Refer to *Figure 45*. These LEDs are viewed with the front cover removed. To view the specific fault description, the HIM (parameter unit) must be installed. Refer to HIM installation and operation.

In addition, A-B 1336 fault codes are stored in a fault buffer with the capability to store up to four fault codes. If more than four faults are identified, the least recent fault is deleted to make room for the additional fault. "Fault Buffer 0" is the most recent fault. The faults are viewed using a HIM as shown below. Refer to HIM installation and operation.

| Fault | Buffer 0 |  |
|-------|----------|--|
|       | 48       |  |

The fault parameters are identified as follows:

| "Last Fault"     | Parameter #4  | Most Recent                              |
|------------------|---------------|------------------------------------------|
| "Fault Buffer 0" | Parameter #86 | Most Recent<br>(same as<br>Parameter #4) |
| "Fault Buffer 1" | Parameter #87 |                                          |
| "Fault Buffer 2" | Parameter #88 |                                          |
| "Fault Buffer 3" | Parameter #89 | Least Recent                             |

NOTE: FOR A-B 1336 ONLY. During normal operating conditions (no faults present, drive running) the fault contacts at TB2-13 & 14 are open, and the contacts at TB2-14 & 15 are closed. When a fault occurs, the state of these contacts will change. On some machine models, this contact is connected to a fault indicator light.

#### **Clearing Faults**

When a fault occurs, the cause must be corrected before the fault can be cleared. Resetting a fault will not correct the cause of the fault condition. After corrective action has been taken, simply cycling power to the drive will clear the fault.

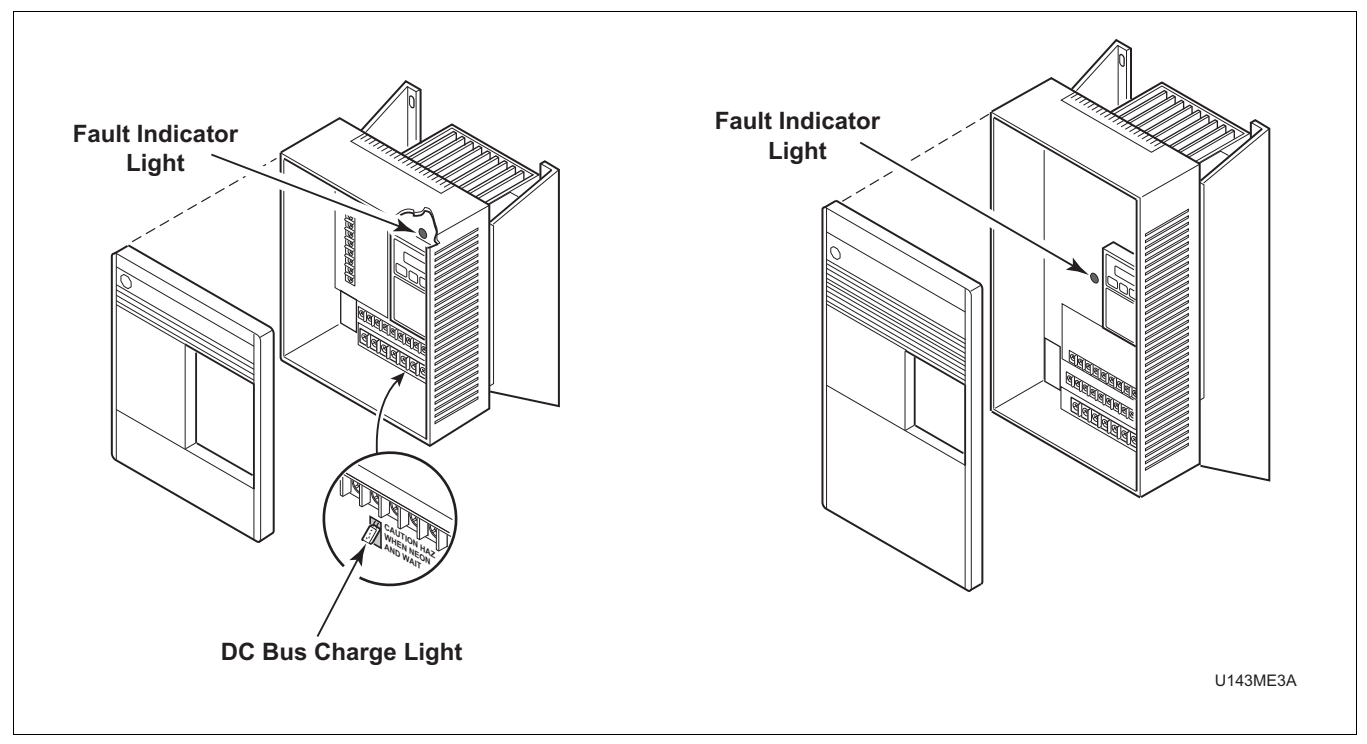

Figure 56
# Allen-Bradley Drive Fault Codes

| Allen-Bradley Drive Fault Codes |                        |                                                                               |                                                                                                    |  |
|---------------------------------|------------------------|-------------------------------------------------------------------------------|----------------------------------------------------------------------------------------------------|--|
|                                 | Fault                  | Description                                                                   | Corrective Action/<br>Remarks                                                                                                    |  |
| 02                              | Motor Temp<br>Fault    | The motor thermal switch path is open.                                        | Motor temperature high. Check for: ambient air, cooling<br>fan blockage or operation, break in switch wire path (not<br>on all machines).                        |  |
| 03                              | Power Loss Fault       | DC Bus voltage remains below 85% nominal for longer than .5 seconds.          | Monitor incoming AC line for low voltage or line power interruption.                                                                                             |  |
| 04                              | Under Voltage Fault    | DC Bus voltage fell below minimum.                                            | Monitor AC incoming AC line for low voltage or line power interruption.                                                                                          |  |
| 05                              | Over Voltage Fault     | DC Bus maximum voltage exceeded.                                              | Monitor the AC line for high line voltage or transient<br>conditions. High voltage can result from motor<br>regeneration. Buck transformer may be required.      |  |
| 06                              | Motor Stall            | Motor has stalled. Motor load is excessive.                                   | Check motor wiring and connection terminals. Check wash basket freedom of movement and excess belt tension.                                                      |  |
| 07                              | Motor Overload Fault   | Internal electronic overload trip.<br>Excessive motor load exists.            | Check motor wiring and connection terminals. Check wash basket freedom of movement and excess belt tension.                                                      |  |
| 08                              | Over Temperature Fault | Excessive heat detected by heatsink transducer.                               | Clear blocked or dirty heatsink fins. Check ambient temperature. Check for blocked or nonoperating fan.                                                          |  |
| 10                              | Serial Fault           | Drive lost communication with controlling device.                             | HIM removed while power applied, cycle power to clear.                                                                                                    |  |
| 12                              | Overcurrent Fault      | Overcurrent detected in instantaneous hardware trip circuit.                  | Check short circuit at the controller output or excessive load conditions at motor.                                                                              |  |
| 22                              | Controller Reset Fault | Stop input not present.                                                       | Check stop input into control terminal board. Close door<br>and ensure any jumpers are placed correctly.                                                         |  |
| 32                              | EEPROM Fault           | EEProm has invalid data.                                                      | Consult the factory for further instructions.                                                                                                    |  |
| 33                              | Max Retries Fault      | Controller failed to reset fault within the number of retries.                | Fault exists that must be corrected before further operation.<br>Check "Fault Buffer 1" on 1305 and 1336 for specific fault<br>that triggered max retries fault. |  |
| 38                              | Phase U Fault          | Phase-to-ground fault detected<br>between controller and motor in<br>Phase U. | Check wiring between the drive and motor. Check for grounded phase.                                                                                              |  |

Table 56 (continued)

| Allen-Bradley Drive Fault Codes (continued) |                         |                                                                                                    |                                                                                           |  |
|---------------------------------------------|-------------------------|----------------------------------------------------------------------------------------------------|-------------------------------------------------------------------------------------------|--|
|                                             | Fault                   | Description                                                                                                    | Corrective Action<br>Remarks                                                              |  |
| 39                                          | Phase V Fault           | Phase to ground fault detected<br>between controller and motor in<br>Phase V.                                  | Check wiring between the drive and motor. Check for grounded phase.                       |  |
| 40                                          | Phase W Fault           | Phase to ground fault detected<br>between controller and motor in<br>Phase W.                                  | Check wiring between the drive and motor. Check for grounded phase.                       |  |
| 41                                          | UV Short Fault          | Excessive current has been detected between two controller output terminals.                                   | Check motor and external wiring to the controller output terminals for shorted condition. |  |
| 42                                          | UW Short Fault          | Excessive current has been detected between two controller output terminals.                                   | Check motor and external wiring to the controller output terminals for shorted condition. |  |
| 43                                          | VW Short Fault          | Excessive current has been detected between two controller output terminals.                                   | Check motor and external wiring to the controller output terminals for shorted condition. |  |
| 57                                          | Ground Warning          | A current path to ground in excess<br>of 2A has been detected at one or<br>more of the drive output terminals. | Check motor and external wiring to drive output terminals for a grounded condition.       |  |
| 48                                          | Reset to Default Values | Parameters were reset to the factory default values.                                                           | Verify and re-load the desired parameters.                                                |  |

## Table 56 (continued)

Table 56

## **Troubleshooting Suggestions**

## Important Considerations

- Drive cooling is extremely important to the overall service life of the product. Extreme care should be used to keep cooling air paths clean. Drive cabinet enclosures have been designed to optimize cooling. Keep cabinet doors closed and panels installed to maintain proper operation.
- Resetting a fault will not correct the cause of the fault condition. Corrective action must be taken prior to resetting a fault. Many drive error codes are reset by cycling power to the drive. The fault may not reappear until drive operation is initiated.
- Drive to motor wiring is critical to proper drive operation. Loose or bad connections can generate heat and increase current output from drive. These problems can manifest themselves in operation by many fault codes indicating overcurrent condition and maximum retries fault.

## Problem/Corrective Action

## **Problem:**

Wash basket does not rotate.

## **Corrective Action**

- 1. Ensure computer control display on washer is showing proper operation.
- 2. Check power circuit, supply voltage, fuses and disconnects.
- 3. Verify drive to motor wires are damage free, properly connected and torqued to specifications.
- 4. Check belt tension and condition.
- 5. Verify no mechanical problems exist (i.e., binding, motion restriction).
- 6. Check control input signals. Refer to applicable table of inputs.

## Problem:

Drive started but wash basket is not rotating.

## **Corrective Action**

- 1. Verify drive to motor wires are damage-free, properly connected and torqued to specifications.
- 2. Verify no mechanical problems exist (i.e., binding, motion restriction).
- 3. Check control input signals. Refer to applicable table of inputs.

## Problem:

Wash basket not accelerating properly.

#### **Corrective Action**

- 1. Verify drive to motor wires are damage-free, properly connected and torqued to specifications.
- 2. Verify speed selection control wire connections. Refer to applicable table.

#### Problem:

Drive gives Serial Fault (F10) when HIM is removed from the drive.

#### **Corrective Action**

1. Cycle power to drive to clear the fault.

When a HIM is disconnected with the drive powered, communication is lost and a fault results. Always remove power from the drive prior to HIM or PKM removal or installation.

#### **Problem:**

HIM displays "Pin ID Error" or "Network Error."

## **Corrective Action**

1. Place the HIM directly on the drive.

This communication error with the drive may be the result of a bad cable or connector that establishes communication with the HIM.

#### Problem:

HIM displays "Not Enabled."

#### **Corrective Action**

1. Verify the jumper connecting the control terminal "Enable" to "Common" is present and is not loose.

This connection must be present to enable the drive.

Free Manuals Download Website <u>http://myh66.com</u> <u>http://usermanuals.us</u> <u>http://www.somanuals.com</u> <u>http://www.4manuals.cc</u> <u>http://www.4manuals.cc</u> <u>http://www.4manuals.cc</u> <u>http://www.4manuals.com</u> <u>http://www.404manual.com</u> <u>http://www.luxmanual.com</u> <u>http://aubethermostatmanual.com</u> Golf course search by state

http://golfingnear.com Email search by domain

http://emailbydomain.com Auto manuals search

http://auto.somanuals.com TV manuals search

http://tv.somanuals.com